# HP Deskjet D730 Printer

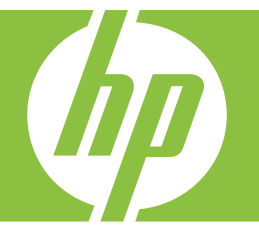

# Windows Súgó

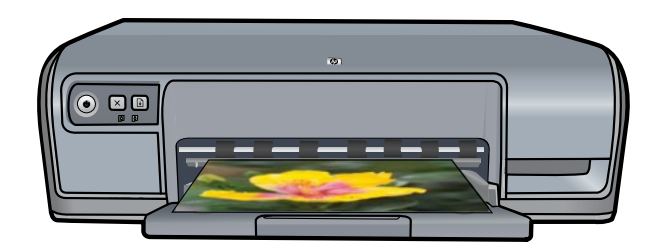

# HP Deskjet D730 nyomtató HP Photosmart szoftver súgó

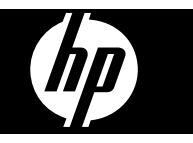

© 2007 Hewlett-Packard Development Company, L.P.

### Hewlett-Packard megjegyzései

A jelen dokumentumban szereplő információk minden előzetes értesítés nélkül megváltoztathatók.

Minden jog fenntartva. Jelen dokumentum sokszorosítása, átdolgozása vagy más nyelvekre való lefordítása a Hewlett-Packard előzetes, írásos engedélye nélkül tilos, kivéve a szerzői jogi törvényekben megengedetteket.

A HP-termékekre és szolgáltatásokra kizárólag a termékekhez és szolgáltatásokhoz mellékelt, írásban rögzített jótállás érvényes. A jelen tájékoztatóban foglaltak nem értelmezhetők az abban foglaltakon kívül vállalt jótállásnak. A HP nem vállal felelősséget a jelen dokumentumban előforduló technikai és szerkesztési hibákért vagy hiányosságokért.

### Védjegyek

A Windows és a Windows XP a Microsoft Corporation Egyesült Államokban bejegyzett védjegyei. A Windows Vista a Microsoft Corporation védjegye vagy bejegyzett védjegye az Egyesült Államokban és/vagy más országokban.

#### Kisegítő lehetőségek

A HP nyomtató számos olyan szolgáltatást kínál, amely segítségével az érzékszervi megbetegedésekben szenvedők és a mozgáskorlátozottak is használhatják.

#### Csökkentlátók

A nyomtató szoftverét csökkentlátók is használhatják a Windows kisegítő lehetőségei és funkciói segítségével. A szoftver támogatja a kisegítő eszközöket is, pl. szövegolvasó, Brailleolvasó és diktafon alkalmazások. Színtévesztők számára a szoftver által használt és a HP nyomtatón található színes gombok és címkék a funkciót jelző egyszerű szöveggel vagy ikonokkal vannak ellátva.

### Mozgáskorlátozottak

Mozgáskorlátozott felhasználók a nyomtatószoftver funkcióit billentyűparanccsal is elindíthatják. A szoftver támogatja a Windows kisegítő lehetőségeit, pl. Beragadt gomb, Váltógomb, Szűrőgomb és Egérgomb. A nyomtató ajtajait, gombjait, papírtálcáit és papírvezetőit korlátozott erővel és mozgástérrel rendelkező felhasználók is működtetni tudják.

### Támogatás

A termék kisegítő lehetőségeinek és a HP-nek a termékek hozzáférhetőségével kapcsolatos elkötelezettségének további részleteiért tekintse meg a HP weboldalát: www.hp.com/accessibility.

## Tartalom

| 1 | Üdvözöljük!                                                               | 5        |  |
|---|---------------------------------------------------------------------------|----------|--|
| 2 | Különleges jellemzők                                                      | 7        |  |
| 3 | Az első lépések                                                           |          |  |
|   | A nyomtató bemutatása                                                     | 8        |  |
|   | Gombok és jelzőfények                                                     | 9        |  |
|   | Áramellátás gomb és jelzőfény                                             | 9        |  |
|   | Méase gomb                                                                |          |  |
|   | Folvtatás gomb és jelzőfény.                                              |          |  |
|   | A Nyomtatópatron állapotielző fényei                                      |          |  |
|   | Papírtálca                                                                |          |  |
|   | Papírtálca kihaitása                                                      |          |  |
|   | A papírtálca használata                                                   | 13       |  |
|   | Papírtálca behaitása                                                      | 13       |  |
|   | Nyomtatópatronok                                                          | 14       |  |
|   | Tintahelvettesítő mód                                                     | 15       |  |
|   | Tintahelvettesítő mód kimenete                                            | 16       |  |
|   | Kilénés a tintahelvettesítő módhól                                        | 16       |  |
|   |                                                                           |          |  |
| 4 | Csatlakoztassa a nyomtatót                                                | 17       |  |
|   | USD                                                                       | 17       |  |
| 5 | Fényképek nyomtatása                                                      |          |  |
|   | Keret nélküli fényképek nyomtatása                                        | 18       |  |
|   | Fényképek nyomtatása kerettel                                             | 20       |  |
|   | Fotónyomtatás sima papírra                                                | 21       |  |
|   | HP Real Life Technologies fényképiavítása                                 |          |  |
|   | Exif Print                                                                |          |  |
|   | Fotópapír tárolása és kezelése                                            | 23       |  |
|   | Takarítson meg pénzt és spóroljon a tintával a fényképek nyomtatása során | 24       |  |
| ~ |                                                                           |          |  |
| 6 | Egyeb dokumentumok nyomtatasa                                             | 25       |  |
|   | Dokumentumok nyomtatása                                                   | 20       |  |
|   | Levelek nyomtatása                                                        | 20       |  |
|   | Borítákok nyomtatása                                                      | 27       |  |
|   | Levelezőlenek nyomtatása                                                  | 20       |  |
|   | Kartatákkartanak ás más kismáratű mádia nyomtatása                        | 20       |  |
|   | Címkák nyomtatása                                                         |          |  |
|   | Írásvotítő fáliák pyomtatása                                              |          |  |
|   | παονοιιο ισπαλ Πγυππαιασα<br>Ρεοεψεάκ ανοπτοτόρο                          | ວ∠<br>ວາ |  |
|   | DIUSUIAK IIYUIIIalasa                                                     |          |  |
|   | Ouvoziokariyak nyomtatása                                                 |          |  |
|   |                                                                           |          |  |
|   | Poszterek nyomtatasa                                                      |          |  |
|   | vasainato nyomomintak nyomtatasa                                          |          |  |

| 7 | Nyomtatási tippek                                                                                                    |                                                                                                    |
|---|----------------------------------------------------------------------------------------------------|----------------------------------------------------------------------------------------------------|
|   | Tesztoldal nyomtatása                                                                                                    |                                                                                                    |
|   | Nyomtatási parancsikonok                                                                                                    |                                                                                                    |
|   | A nyomtatási parancsikonok használata                                                                                                    | 40                                                                                                    |
|   | Nyomtatási parancsikonok létrehozása                                                                                                    | 40                                                                                                    |
|   | Nyomtatási parancsikonok törlése                                                                                                    | 40                                                                                                    |
|   | Az oldalsorrend megadása                                                                                                    | 41                                                                                                    |
|   | Gyors/gazdaságos nyomtatás                                                                                                    | 41                                                                                                    |
|   | Több oldal nyomtatása egy lapra                                                                                                    | 41                                                                                                    |
|   | Szürkeárnyalatos nyomtatás                                                                                                    | 42                                                                                                    |
|   | Kétoldalas nyomtatás                                                                                                    | 43                                                                                                    |
|   | Általános, mindennapi nyomtatás                                                                                                    | 43                                                                                                    |
|   | Nyomtatási kép                                                                                                    | 44                                                                                                    |
|   | Egyedi papírméret beállítása                                                                                                    | 44                                                                                                    |
|   | Papírtípus választása                                                                                                    | 44                                                                                                    |
|   | A nyomtatás sebességének vagy minőségének módosítása                                                                                                    | 45                                                                                                    |
|   | Nyomtatási felbontás                                                                                                    | 45                                                                                                    |
|   | Maximum dpi                                                                                                    | 46                                                                                                    |
|   | Dokumentum átméretezése                                                                                                    | 46                                                                                                    |
|   | Kétoldalas dokumentumok kötése                                                                                                    | 47                                                                                                    |
|   | Weblap nyomtatása                                                                                                    | 48                                                                                                    |
|   | Prezentáció nyomtatása                                                                                                    | 48                                                                                                    |
| 8 | Nyomtatószoftver                                                                                                    |                                                                                                    |
|   | A HP Deskjet beállítása alapértelmezett nyomtatóként                                                                                                    | 49                                                                                                    |
|   | A nyomtató alapértelmezett beállításainak megadása                                                                                                    | 40                                                                                                    |
|   | ,                                                                                                    |                                                                                                    |
|   | Nyomtató tulajdonságai párbeszédpanel                                                                                                    | 49<br>50                                                                                                    |
|   | Nyomtató tulajdonságai párbeszédpanel<br>Mi ez? súgó                                                                                                    |                                                                                                    |
|   | Nyomtató tulajdonságai párbeszédpanel.<br>Mi ez? súgó.<br>A nyomtatószoftver frissítéseinek letöltése.                                                                                                    |                                                                                                    |
| 9 | Nyomtató tulajdonságai párbeszédpanel<br>Mi ez? súgó<br>A nyomtatószoftver frissítéseinek letöltése<br>Karbantartás                                                                                                    |                                                                                                    |
| 9 | Nyomtató tulajdonságai párbeszédpanel<br>Mi ez? súgó<br>A nyomtatószoftver frissítéseinek letöltése<br><b>Karbantartás</b><br>A nyomtatópatronok kezelése                                                                                                    |                                                                                                    |
| 9 | Nyomtató tulajdonságai párbeszédpanel<br>Mi ez? súgó<br>A nyomtatószoftver frissítéseinek letöltése<br><b>Karbantartás</b><br>A nyomtatópatronok kezelése<br>Azonosítószámok.                                                                                                    |                                                                                                    |
| 9 | Nyomtató tulajdonságai párbeszédpanel<br>Mi ez? súgó<br>A nyomtatószoftver frissítéseinek letöltése<br><b>Karbantartás</b><br>A nyomtatópatronok kezelése<br>Azonosítószámok<br>Nyomtatás egy nyomtatópatronnal                                                                                                    |                                                                                                    |
| 9 | Nyomtató tulajdonságai párbeszédpanel.<br>Mi ez? súgó.<br>A nyomtatószoftver frissítéseinek letöltése.<br><b>Karbantartás</b><br>A nyomtatópatronok kezelése.<br>Azonosítószámok.<br>Nyomtatás egy nyomtatópatronnal.<br>Nyomtatópatronok cseréje.                                                                                                    |                                                                                                    |
| 9 | Nyomtató tulajdonságai párbeszédpanel.<br>Mi ez? súgó.<br>A nyomtatószoftver frissítéseinek letöltése.<br><b>Karbantartás</b><br>A nyomtatópatronok kezelése.<br>Azonosítószámok.<br>Nyomtatás egy nyomtatópatronnal.<br>Nyomtatópatronok cseréje.<br>Nyomtatópatronok illesztése.                                                                                                    |                                                                                                    |
| 9 | Nyomtató tulajdonságai párbeszédpanel.<br>Mi ez? súgó<br>A nyomtatószoftver frissítéseinek letöltése.<br><b>Karbantartás</b><br>A nyomtatópatronok kezelése.<br>Azonosítószámok.<br>Nyomtatás egy nyomtatópatronnal.<br>Nyomtatópatronok cseréje.<br>Nyomtatópatronok illesztése.<br>A nyomtatópatronok automatikus tisztítása.                                                                                                    |                                                                                                    |
| 9 | Nyomtató tulajdonságai párbeszédpanel.<br>Mi ez? súgó<br>A nyomtatószoftver frissítéseinek letöltése.<br><b>Karbantartás</b><br>A nyomtatópatronok kezelése.<br>Azonosítószámok.<br>Nyomtatás egy nyomtatópatronnal.<br>Nyomtatópatronok cseréje.<br>Nyomtatópatronok illesztése.<br>A nyomtatópatronok automatikus tisztítása.<br>A becsült tintamennyiség megtekintése.                                                                                                    |                                                                                                    |
| 9 | Nyomtató tulajdonságai párbeszédpanel.<br>Mi ez? súgó.<br>A nyomtatószoftver frissítéseinek letöltése.<br><b>Karbantartás</b><br>A nyomtatópatronok kezelése.<br>Azonosítószámok.<br>Nyomtatás egy nyomtatópatronnal.<br>Nyomtatópatronok cseréje.<br>Nyomtatópatronok illesztése.<br>A nyomtatópatronok automatikus tisztítása.<br>A becsült tintamennyiség megtekintése.<br>A nyomtató házának karbantartása.                                                                                                    | 49<br>50<br>51<br>51<br>52<br>52<br>53<br>53<br>53<br>55<br>55<br>55<br>56<br>56<br>56                                                      |
| 9 | Nyomtató tulajdonságai párbeszédpanel.<br>Mi ez? súgó.<br>A nyomtatószoftver frissítéseinek letöltése.<br><b>Karbantartás</b><br>A nyomtatópatronok kezelése.<br>Azonosítószámok.<br>Nyomtatás egy nyomtatópatronnal.<br>Nyomtatópatronok cseréje.<br>Nyomtatópatronok illesztése.<br>A nyomtatópatronok automatikus tisztítása.<br>A becsült tintamennyiség megtekintése.<br>A nyomtató házának karbantartása.<br>A tinta eltávolítása a bőrről és a ruházatról.                                                                                                    | 49<br>50<br>51<br>51<br>52<br>52<br>53<br>53<br>53<br>53<br>55<br>55<br>55<br>56<br>56<br>57                                                |
| 9 | Nyomtató tulajdonságai párbeszédpanel.<br>Mi ez? súgó.<br>A nyomtatószoftver frissítéseinek letöltése.<br><b>Karbantartás</b><br>A nyomtatópatronok kezelése.<br>Azonosítószámok.<br>Nyomtatás egy nyomtatópatronnal.<br>Nyomtatópatronok cseréje.<br>Nyomtatópatronok illesztése.<br>A nyomtatópatronok automatikus tisztítása.<br>A becsült tintamennyiség megtekintése.<br>A nyomtató házának karbantartása.<br>A tinta eltávolítása a bőrről és a ruházatról.<br>A nyomtatópatronok kézi tisztítása.                                                                                                    | 49<br>50<br>51<br>51<br>52<br>52<br>53<br>53<br>53<br>53<br>55<br>55<br>55<br>55<br>56<br>56<br>57<br>57                                    |
| 9 | Nyomtató tulajdonságai párbeszédpanel.<br>Mi ez? súgó.<br>A nyomtatószoftver frissítéseinek letöltése.<br><b>Karbantartás</b><br>A nyomtatópatronok kezelése.<br>Azonosítószámok.<br>Nyomtatás egy nyomtatópatronnal.<br>Nyomtatópatronok cseréje.<br>Nyomtatópatronok illesztése.<br>A nyomtatópatronok automatikus tisztítása.<br>A becsült tintamennyiség megtekintése.<br>A nyomtató házának karbantartása.<br>A tinta eltávolítása a bőrről és a ruházatról.<br>A nyomtatópatronok kézi tisztítása.<br>A nyomtatópatronok kézi tisztítása.                                                                                                    | 49<br>.50<br>.51<br>.51<br>.52<br>.52<br>.52<br>.53<br>.53<br>.53<br>.55<br>.55<br>.55<br>.56<br>.56<br>.57<br>.57<br>.57<br>.58            |
| 9 | Nyomtató tulajdonságai párbeszédpanel.<br>Mi ez? súgó.<br>A nyomtatószoftver frissítéseinek letöltése.<br><b>Karbantartás</b><br>A nyomtatópatronok kezelése.<br>Azonosítószámok.<br>Nyomtatás egy nyomtatópatronnal.<br>Nyomtatópatronok cseréje.<br>Nyomtatópatronok illesztése.<br>A nyomtatópatronok automatikus tisztítása.<br>A becsült tintamennyiség megtekintése.<br>A nyomtató házának karbantartása.<br>A tinta eltávolítása a bőrről és a ruházatról.<br>A nyomtatópatronok kézi tisztítása.<br>A nyomtatópatronok kezi tisztítása.<br>A nyomtatópatronok kezi tisztítása.<br>A nyomtatópatronok kezi tisztítása.<br>A nyomtatópatronok kezi tisztítása.<br>A nyomtatópatronok kezi tisztítása.<br>A nyomtatópatronok karbantartása.<br>A nyomtató Szerszámosládája.                                                                                                    | 49<br>50<br>51<br>51<br>52<br>52<br>53<br>53<br>53<br>55<br>55<br>55<br>56<br>56<br>56<br>56<br>57<br>57<br>58<br>58                        |
| 9 | Nyomtató tulajdonságai párbeszédpanel.<br>Mi ez? súgó.<br>A nyomtatószoftver frissítéseinek letöltése.<br><b>Karbantartás</b><br>A nyomtatópatronok kezelése.<br>Azonosítószámok.<br>Nyomtatás egy nyomtatópatronnal.<br>Nyomtatópatronok cseréje.<br>Nyomtatópatronok illesztése.<br>A nyomtatópatronok automatikus tisztítása.<br>A becsült tintamennyiség megtekintése.<br>A nyomtató házának karbantartása.<br>A tinta eltávolítása a bőrről és a ruházatról.<br>A nyomtatópatronok kézi tisztítása.<br>A nyomtatópatronok kézi tisztítása.<br>A nyomtatópatronok kézi tisztítása.<br>A nyomtatópatronok kézi tisztítása.<br>A nyomtatópatronok kézi tisztítása.<br>A nyomtatópatronok kézi tisztítása.<br>A nyomtatópatronok karbantartása.<br>A nyomtatópatronok karbantartása.<br>A nyomtatópatronok karbantartása.<br>A nyomtatópatronok karbantartása.<br>A nyomtatópatronok karbantartása.<br>A nyomtatószerszámosládája. | 49<br>.50<br>.51<br>.51<br>.52<br>.52<br>.52<br>.53<br>.53<br>.53<br>.55<br>.55<br>.56<br>.56<br>.56<br>.57<br>.57<br>.57<br>.58<br>.58<br> |

Tartalom

|   | Nyomtatópatronnal kapcsolatos hibaüzenetek                                  | 61  |
|---|-----------------------------------------------------------------------------|-----|
|   | Nem megfelelő vagy hiányzó nyomtatópatron                                   | 61  |
|   | A nyomtatópatron-probléma üzenete                                           | 62  |
|   | A nyomtatópatron-tartó elakadt                                              | 62  |
|   | Nem megfelelő papír vagy Papírméret                                         | 64  |
|   | Kifogyott a papír                                                           | 65  |
|   | Hiba történt az USB-portra történő íráskor                                  | 65  |
|   | A kétirányú komunikáció nem jött létre, vagy a nyomtató nem válaszol        | 65  |
|   | Telepítési problémák                                                        | 66  |
|   | Villogó vagy világító jelzőfények a nyomtatón                               | 68  |
|   | Az Áramellátás jelzőfény villog                                             | 69  |
|   | A Folytatás jelzőfény villog                                                | 69  |
|   | Az Áramellátás és a Folytatás jelzőfények villognak                         | 70  |
|   | A Nyomtatópatron állapotjelző fényei folytonosan világítanak vagy villognak | 70  |
|   | A nyomtató nem nyomtat.                                                     | 71  |
|   | Ellenőrizze a következőket                                                  | 71  |
|   | Nem működik a nyomtatás                                                     | 72  |
|   | Ha a nyomtató továbbra sem nyomtat                                          | 78  |
|   | A dokumentum nyomtatása lassú                                               | 78  |
|   | Nyomtatópatron-problémák                                                    | 79  |
|   | Nyomtatópatronnal kapcsolatos hibaüzenetek megoldása                        | 80  |
|   | A nyomtatópatron-tartó elakadt                                              | 83  |
|   | Papírproblémák                                                              | 86  |
|   | Kifogyott a papír                                                           | 87  |
|   | A nyomtató egyszerre több lapra nyomtat                                     | 91  |
|   | A fényképek nyomtatási minősége nem megfelelő                               | 92  |
|   | Ellenőrizze a papírtálcát                                                   | 92  |
|   | A nyomtató tulajdonságainak ellenőrzése                                     | 92  |
|   | Hiba merült fel a keret nélküli dokumentumokkal                             | 93  |
|   | A keret nélküli nyomtatás irányelvei                                        | 93  |
|   | A kép ferdén van kinyomtatva                                                | 93  |
|   | Elhalványodás jelentkezik a fénykép széleinél                               | 94  |
|   | Fénykép egy nem kívánt kerettel                                             | 94  |
|   | Gyenge a nyomtatás minősége                                                 | 95  |
|   | Hibás, pontatlan vagy összemosódó színek                                    | 95  |
|   | A tinta nem tölti ki teljesen a szöveget vagy grafikákat                    | 98  |
|   | A keret nélküli nyomat alsó részén vízszintes, torz sáv látható             | 100 |
|   | A nyomatokon vízszintes csíkok vagy vonalak jelentkeznek                    | 101 |
|   | A nyomatok halványak vagy színeik tompák                                    |     |
|   | A nyomatok elmosódottak                                                     | 105 |
|   | A nyomatok ferdék                                                           |     |
|   | Tintacsíkok a papír hátoldalán                                              |     |
|   | A készülék nem húzza be a papírt az adagolótálcából                         | 108 |
|   | A szöveg szélei egyenetlenek                                                |     |
|   | A dokumentum nyomtatása hibás                                               |     |
|   | Ha tovabbra is problémákba ütközik                                          | 112 |
| Α | HP-támogatás                                                                |     |

### 

|    | A telefonos támogatás időtartama                                           | 114 |
|----|----------------------------------------------------------------------------|-----|
|    | Telefonhívás                                                               | 114 |
|    | A telefonos támogatási időszak lejárta után                                | 114 |
| в  | Műszaki információk                                                        |     |
|    | Nyomtató specifikációi                                                     | 115 |
|    | Megjegyzés Windows 2000 felhasználók számára                               | 115 |
|    | Környezeti termékkezelési program                                          | 115 |
|    | Papírfelhasználás                                                          | 116 |
|    | Műanyagok                                                                  | 116 |
|    | Anyagbiztonsági adatlapok                                                  | 116 |
|    | Újrahasznosítási program                                                   | 116 |
|    | HP tintasugaras kiegészítők újrahasznosítási programja                     | 116 |
|    | Energy Star®-megjegyzés                                                    | 116 |
|    | Disposal of waste equipment by users in private households in the European |     |
|    | Union                                                                      | 118 |
|    | Hatósági nyilatkozatok                                                     | 118 |
|    | FCC statement                                                              | 119 |
|    | Notice to users in Korea                                                   | 119 |
|    | VCCI (Class B) compliance statement for users in Japan                     | 120 |
|    | Notice to users in Japan about the power cord                              | 120 |
|    | Toxic and hazardous substance table                                        | 120 |
|    | HP Deskjet D730 nyomtató declaration of conformity                         | 121 |
| Τá | rgymutató                                                                  | 122 |

#### Üdvözöljük! 5

# 1 Üdvözöljük!

Üdvözli a HP Deskjet D730 nyomtató súgó. A számítógép és a nyomtató együttes használatáról szóló információkhoz tekintse meg a következő táblát és válasszon egy alkalmas témát. Az információk megtalálására a bal oldali panelen lévő tartalomjegyzéket is használhatja.

Ha a terméket egy Windows 2000 operációs rendszert futtató számítógépen használja, lehetséges, hogy egyes funkciók nem érhetők el. További információ itt olvasható: "<u>Megjegyzés Windows 2000 felhasználók számára</u>," 115. oldal.

Megjegyzés A szoftver telepítéséről a tudnivalókat a készülékhez mellékelt "Első lépések" útmutatóban olvashatja.

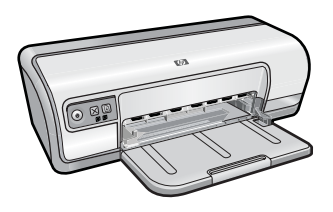

| Szakasz                                                    | Leírás                                                                                                    |
|------------------------------------------------------------|----------------------------------------------------------------------------------------------------|
| " <u>Különleges</u><br>j <u>ellemzők</u> ," 7. oldal       | Ismerje meg a nyomtató különleges jellemzőit.                                                                                                    |
| " <u>Az első lépések</u> ," 8. oldal                       | Ismerje meg, hogyan használhatja a nyomtatót, s hogyan cserélheti ki a nyomtatópatronokat.                                                                                                    |
| " <u>Csatlakoztassa a</u><br><u>nyomtatót,</u> " 17. oldal | Ismerje meg, hogyan csatlakoztathatja a nyomtatót a számítógéphez.                                                                                                    |
| " <u>Fényképek</u><br><u>nyomtatása</u> ," 18. oldal       | Ismerje meg, hogyan nyomtathat fényképeket, állíthatja be a<br>fényképek megjelenését a nyomtatás előtt, helyezheti be a<br>nyomtatópatronokat, tárolhatja és kezelheti a<br>nyomtatópatronokat, s oszthatja meg képeit barátaival,<br>családjával.                                                                                      |
| " <u>Egyéb dokumentumok</u><br>nyomtatása," 25. oldal      | Ismerje meg, hogyan nyomtathat különféle dokumentumokat, az<br>e-maileket, üdvözlőkártyákat, borítékokat, címkéket,<br>posztereket, füzeteket, írásvetítő fóliákat és vasalható<br>nyomómintákat is beleértve.                                                                                                    |
| " <u>Nyomtatási</u><br><u>tippek</u> ," 39. oldal          | Ismerje meg, hogyan használhatja a nyomtatási<br>parancsikonokat, hogyan választhatja ki a papírtípust, hogyan<br>változtathatja meg a nyomtatás felbontását, hogyan állíthatja be<br>a lapok sorrendjét, hogyan nyomtathat több oldalt egy lapra,<br>hogyan tekintheti meg a dokumentumot, és hogyan végezhet<br>kétoldalas nyomtatást. |
| "Nyomtatószoftver," 49. oldal                              | Ismerje meg, hogyan állíthatja be a HP Deskjet készüléket<br>alapértelmezett nyomtatóként, hogyan adhatja meg az<br>alapértelmezett nyomtatási beállításokat, és hogyan töltheti le a<br>nyomtatószoftver frissítéseit.                                                                                                    |

.

### 1. . fejezet

### (folytatás)

| Szakasz                                                                    | Leírás                                                                                                    |
|----------------------------------------------------------------------------|----------------------------------------------------------------------------------------------------|
| "Karbantartás," 52. oldal                                                  | Ismerje meg, hogyan helyezheti be és gondozhatja a<br>nyomtatópatronokat, hogyan tekintheti meg a patronok maradék<br>tintaszintjét, hogyan nyomtathat tesztoldalt, és hogyan<br>távolíthatja el tintafoltokat. |
| "Hibaelhárítás," 61. oldal                                                 | Találjon megoldást meg a hardver és a szoftver hibáira.                                                                                                    |
| "HP-támogatás," 113. oldal                                                 | Tekintse át, hogyan tud önnek a HP támogatást nyújtani.                                                                                                    |
| " <u>Nyomtatási kellékek</u><br><u>vásárlása</u> ," 60. oldal              | Rendeljen nyomtatótartozékokat.                                                                                                    |
| " <u>Nyomtató</u><br><u>specifikációi</u> ," 115. oldal                    | Ismerje meg a nyomtató lehetőségeit, követelményeit és egyéb specifikációit.                                                                                                    |
| "HP tintasugaras kiegészítők<br>újrahasznosítási<br>programja," 116. oldal | Ismerje meg, hogyan hasznosíthatja újra a nyomtatópatronokat.                                                                                                    |

# 2 Különleges jellemzők

Gratulálunk! A HP Deskjet számos érdekfeszítő funkcióval van ellátva:

- · Felhasználóbarát: Egyszerűen beüzemelhető és működtethető.
- Szegély nélküli nyomtatás: A szegély nélküli nyomtatási funkcióval 4 x 6 hüvelykes fotóit a papír szélétől nyomtathatja. További tudnivalók: <u>"Keret nélküli fényképek</u> <u>nyomtatása</u>," 18. oldal.
- Becsült tintaszintek: A nyomtató Szerszámosládájában található Becsült tintaszintek opció révén tisztában lehet az egyes nyomtatópatronokban található tintaszintekkel. További tudnivalók: <u>"A becsült tintamennyiség</u> <u>megtekintése</u>," 56. oldal.
- **Tintahelyettesítő üzemmód**: Nyomtatás egy nyomtatópatronnal. További tudnivalók: <u>"Tintahelyettesítő mód</u>," 15. oldal.

## 3 Az első lépések

- <u>A nyomtató bemutatása</u>
- Gombok és jelzőfények
- Papírtálca
- Nyomtatópatronok
- <u>Tintahelyettesítő mód</u>

### A nyomtató bemutatása

Kattintson a lenti hivatkozásokra, ha többet szeretne megtudni a nyomtató jellemzőiről.

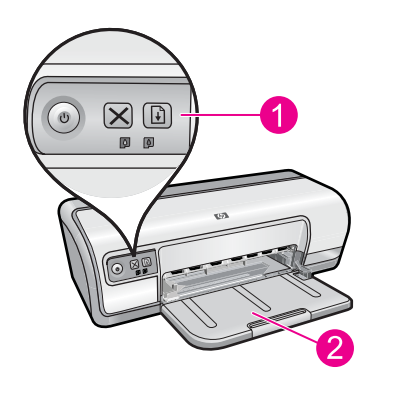

| 1 | "Gombok és | jelzőfények," | 9. o | dal |
|---|------------|---------------|------|-----|
|   |            |               |      |     |

2 "Papírtálca," 12. oldal

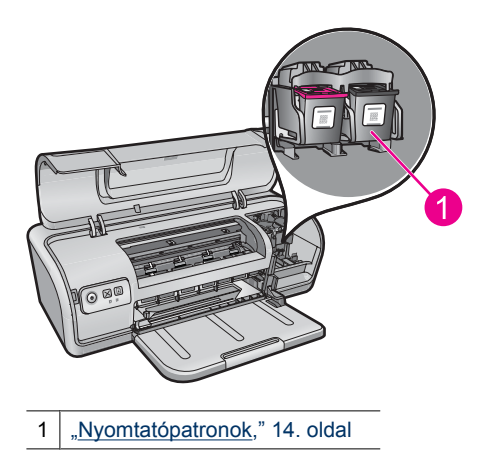

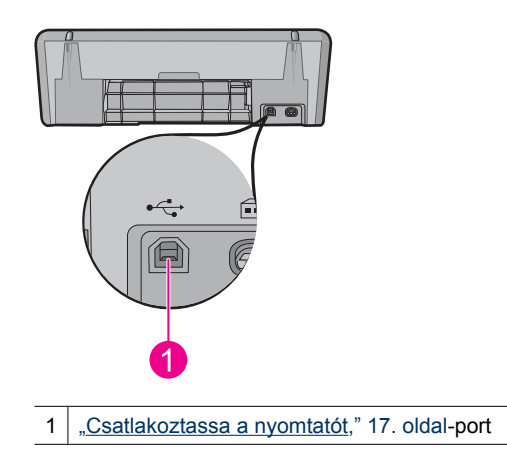

### Gombok és jelzőfények

A nyomtató be- és kikapcsolásához, a nyomtatási feladatok megszakításához és újraindításához használja a nyomtató gombjait. A jelzőfények jól látható módon jelzik a nyomtató állapotát.

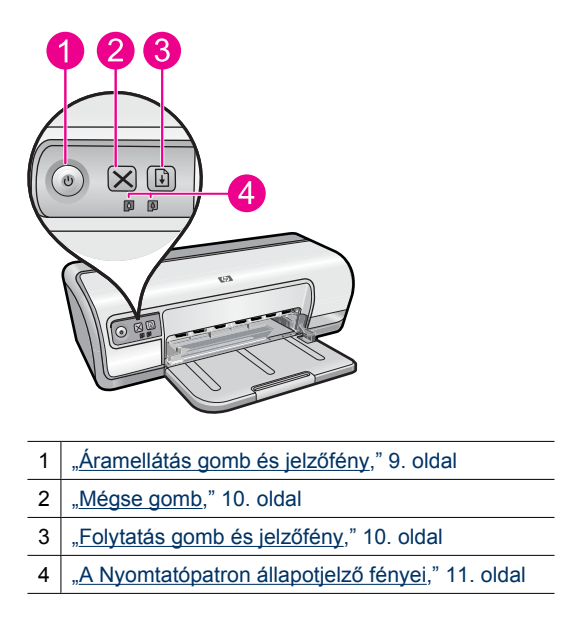

### Áramellátás gomb és jelzőfény

A nyomtató be- és kikapcsolásához az **Power** (Áramellátás) gombot használja. A nyomtatónak az **Power** (Áramellátás) gomb megnyomása után szüksége lehet néhány másodpercre, hogy bekapcsoljon.

9

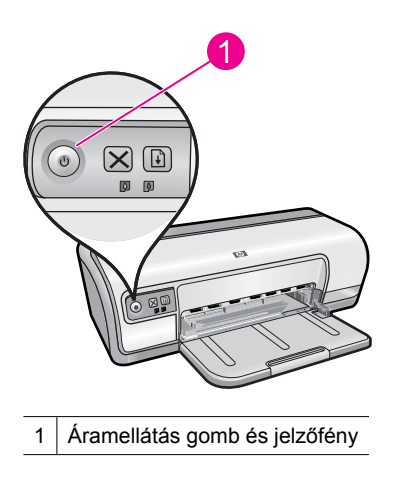

Amikor a nyomtató dolgozik, az Áramellátás jelzőfény villog.

Vigyázat! Mindig az Power (Áramellátás) gombbal kapcsolja be és ki a nyomtatót. Ha az elosztó kapcsológombját, a túlfeszültség elleni védőeszközt vagy a falikapcsolót használja a nyomtató be- és kikapcsolásához, az a nyomtató meghibásodásához vezethet.

### Mégse gomb

Az aktuális nyomtatási feladat törléséhez nyomja meg a Cancel (Mégse) gombot.

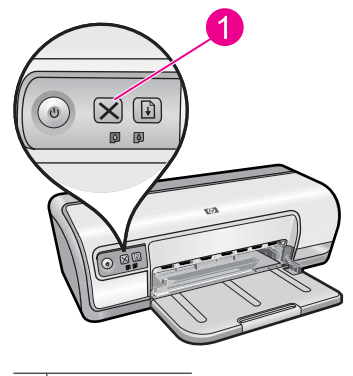

1 Mégse gomb

### Folytatás gomb és jelzőfény

A Folytatás jelzőfény akkor villog, amikor valamilyen beavatkozásra - például papír betöltésére vagy a papírelakadás megszüntetésére - van szükség. A probléma megoldása után, a nyomtatás folytatásához nyomja meg a **Resume** (Folytatás) gombot.

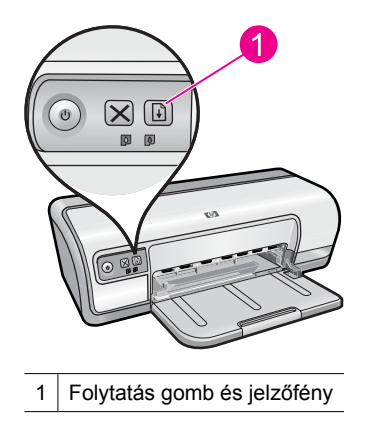

### A Nyomtatópatron állapotjelző fényei

A Nyomtatópatron állapotjelző fényei a vezérlőpanelen találhatók.

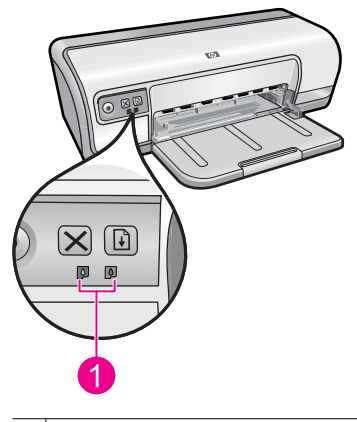

1 A Nyomtatópatron állapotjelző fényei

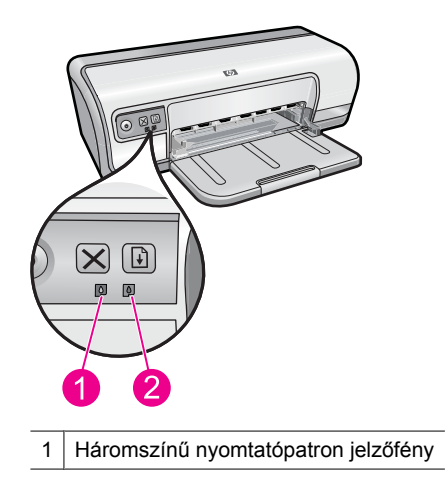

- 2 Fekete nyomtatópatron jelzőfény
- 1. A bal oldali állapotjelző fény a háromszínű nyomtatópatronhoz tartozik, amelyet a patrontartó bal oldalára kell behelyezni.
  - A jelzőfény folyamatosan világít, ha a háromszínű nyomtatópatronban kevés tinta van.
  - A jelzőfény villog, ha a háromszínű nyomtatópatront javítani kell.
- **2.** A jobb oldali jelzőfény a fekete nyomtatópatron állapotát jelzi, amely a a nyomtatópatron-tartó jobb oldali rekeszében helyezkedik el.
  - A jelzőfény folyamatosan világít, ha a fekete nyomtatópatronban kevés tinta van.
  - A jelzőfény villog, ha a fekete nyomtatópatront javítani kell.

További információért lásd: "<u>A Nyomtatópatron állapotjelző fényei folytonosan világítanak</u> vagy villognak," 70. oldal.

### Papírtálca

A papírtálcával kapcsolatos különböző információkért válasszon az alábbi témakörök közül:

- Papírtálca kihajtása
- <u>A papírtálca használata</u>
- Papírtálca behajtása

### Papírtálca kihajtása

### Papírtálca kihajtása

1. Engedje le a papírtálcát.

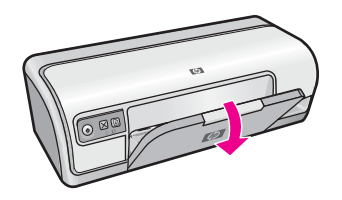

2. Húzza ki a tálca hosszabbítóját.

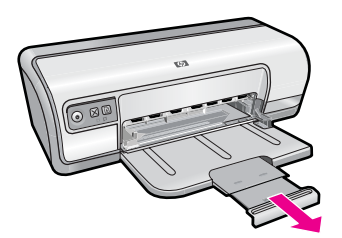

3. Ha a Gyorsvázlat üzemmódban nyomtat, hajtsa ki a kiadótálca papírmegállítóját.

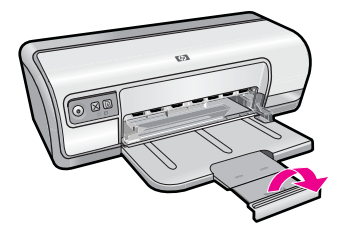

### A papírtálca használata

Különböző méretű médiára történő nyomtatáskor csúsztassa a papírszabályzót jobbra vagy balra. A kinyomtatott lapok a papírtálca tetejére kerülnek.

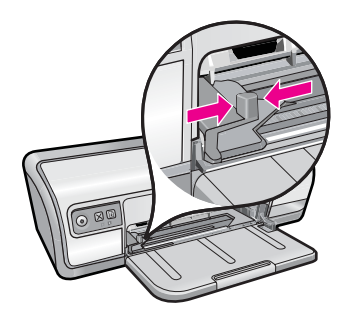

### Papírtálca behajtása

### Papírtálca behajtása

- 1. Távolítsa el a papírt vagy egyéb médiát a papírtálcából.
- 2. Ha a tálca hosszabbítójának papírmegállítója ki van hajtva, hajtsa vissza.

#### 3. fejezet

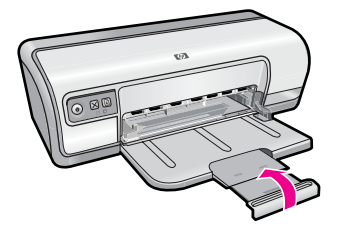

3. Tolja vissza a tálca hosszabbítóját a papírtálcába.

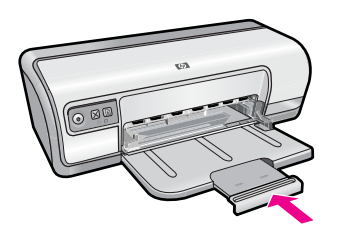

4. Emelje fel a papírtálcát.

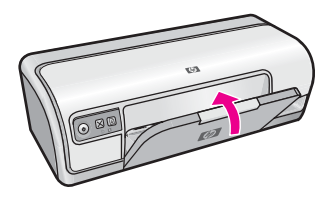

### Nyomtatópatronok

A nyomtató két nyomtatópatront használhat.

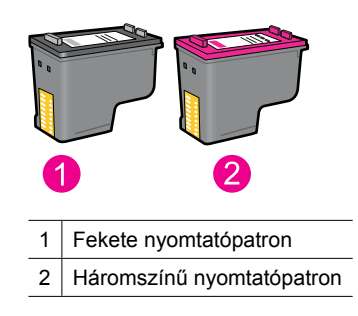

Megjegyzés A nyomtató csomagolása lehet, hogy csak a háromszínű nyomtatópatront tartalmazza. A jobb nyomtatási eredmény érdekében helyezzen egy fekete nyomtatópatront a háromszínű nyomtatópatron mellé. Nyomtathat a fekete nyomtatópatron nélkül is, de akkor a nyomtatás lassabb lesz, s a nyomtatott színek sem lesznek olyanok, mint amikor a háromszínű és a fekete nyomtatópatron is be van helyezve.

A nyomtatópatronok rendelésére vonatkozó további információkat itt olvashat: "<u>Nyomtatási kellékek vásárlása</u>," 60. oldal.

### Kapcsolódó témakörök

- "Nyomtatási kellékek vásárlása," 60. oldal
- "<u>A nyomtatópatronok karbantartása</u>," 58. oldal

### Tintahelyettesítő mód

A tintahelyettesítő módban a nyomtató csak egy nyomtatópatronnal működik. A tintahelyettesítő mód akkor aktiválódik, amikor az egyik nyomtatópatront kiveszi a nyomtatópatron-tartóból.

Megjegyzés Egy üzenet jelenik meg a képernyőn, amikor a nyomtató tintahelyettesítő módban van. Ha mindkét patron a nyomtatóban van, s mégis megkapta az üzenetet, ellenőrizze, hogy a műanyag védőszalag el van-e távolítva a nyomtatópatronokról. Ha a műanyag védőszalag takarja a nyomtatópatron érintkezőit, a nyomtató nem tudja érzékelni, hogy az a patron be van-e helyezve.

### A műanyag szalag eltávolítása a nyomtatópatronról

Tartsa úgy a nyomtatópatront, hogy a réz szalagok lefelé legyenek, és a nyomtató felé nézzenek, majd óvatosan távolítsa el a műanyag szalagot.

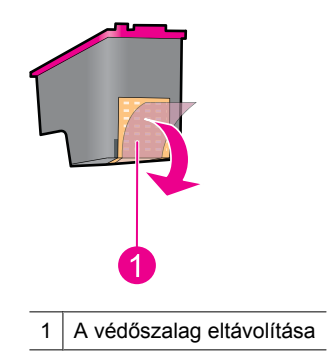

△ Vigyázat! Ne érintse meg a nyomtatópatron tintafúvókáit, illetve rézkontaktusait. Érintésük tintahibákat, beszáradást és rossz érintkezést okozhat. Ne távolítsa el a rézszalagokat! Szükség van rájuk az elektromos csatlakozáshoz.

A tintahelyettesítő mód további információiért tekintse meg a következő témaköröket:

- <u>Tintahelyettesítő mód kimenete</u>
- <u>Kilépés a tintahelyettesítő módból</u>

### Tintahelyettesítő mód kimenete

A tintahelyettesítő módban való nyomtatás lassítja a nyomtatót, és hatással van a nyomatok minőségére is.

| Behelyezett nyomtatópatron | Eredmény                                                                    |
|----------------------------|-----------------------------------------------------------------------------|
| Fekete nyomtatópatron      | A színek nyomtatása szürkeárnyalatban<br>történik.                          |
| Háromszínű nyomtatópatron  | A színek nyomtatva lesznek, de a fekete kiszürkül, nem marad tiszta fekete. |

### Kilépés a tintahelyettesítő módból

Helyezzen be két nyomtatópatront a nyomtatóba a tintahelyettesítő üzemmód megszüntetéséhez.

A nyomtatópatronok behelyezésének információit lásd: "<u>Nyomtatópatronok</u> <u>cseréje</u>," 53. oldal.

# 4 Csatlakoztassa a nyomtatót

• <u>USB</u>

### USB

A nyomtató univerzális soros busz (USB) kábellel csatlakozik a számítógéphez.

Megjegyzés A legjobb nyomtatási hatékonyság érdekében használjon USB 2.0kompatibilis kábelt.

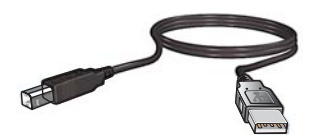

A nyomtató USB-kábellel történő csatlakoztatására vonatkozó utasításokat a készülékhez mellékelt "Első lépések" útmutató tartalmazza.

Megjegyzés Az USB-kábelt nem minden esetben tartalmazza a nyomtató kereskedelmi csomagja.

# 5 Fényképek nyomtatása

A nyomtatószoftver számos funkciót kínál a digitális fényképek nyomtatásának megkönnyítésére, és a fotóminőség javítására.

### Hogyan kell képeket nyomtatni?

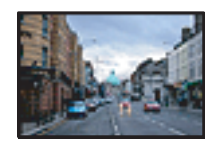

"Keret nélküli fényképek nyomtatása," 18. oldal.

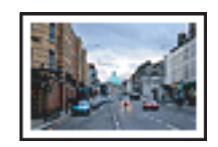

"Fényképek nyomtatása kerettel," 20. oldal.

### Hogyan kell egyéb fotónyomtatási feladatot végrehajtani?

- Exif Print-formátumú fotó nyomtatása, ha az Exif Print-funkciót támogató szoftverrel rendelkezik. További információért lásd: <u>"Exif Print</u>," 22. oldal.
- Hogy fényképei mindig tökéletesek legyenek, óvja fotópapírját a gyűrődéstől. További tudnivalók a fotópapír tárolásáról: "Fotópapír tárolása és kezelése," 23. oldal.
- Takarítson meg többet a HP általános fotópapír használatával. További információért lásd: <u>"Takarítson meg pénzt és spóroljon a tintával a fényképek nyomtatása</u> <u>során</u>," 24. oldal.

### Keret nélküli fényképek nyomtatása

A szegély nélküli nyomtatással bizonyos típusú papírokra, és számos papírméret esetén a papír széléig is tud nyomtatni.

Megjegyzés Ha a terméket egy Windows 2000 operációs rendszert futtató számítógépen használja, lehetséges, hogy egyes funkciók nem elérhetők. További információért lásd: "Megjegyzés Windows 2000 felhasználók számára," 115. oldal.

### Irányelvek

- Használjon megfelelő keret nélküli papírméretet. A támogatott hordozóméretek teljes listáját a nyomtatószoftver tartalmazza.
- Ne nyomtasson szegély nélküli fotókat tintahelyettesítő üzemmódban. A nyomtatóba mindig két nyomtatópatron legyen behelyezve.
  További információk itt olvashatók: <u>"Tintahelyettesítő mód,</u>" 15. oldal.
- Nyissa meg a fájlt egy szoftverprogramban például a HP Photosmart szoftverben -, és adja meg a fotó méretét. Ellenőrizze, hogy a méret megfelel-e annak a papírméretnek, amire nyomtatni kíván.
- Az elhalványodás teljes megelőzésének érdekében használjon HP speciális fotópapírt.

- Ellenőrizze, hogy sima fotópapírt használ-e. A fotópapírok meghajlásának megakadályozásával kapcsolatos tudnivalókért tekintse meg a <u>"fotópapír</u> <u>tárolása</u>," 23. oldal oldalt.
- Ne lépje túl a papírtálca kapacitását: 30 ív fotópapír.

#### Felkészülés a nyomtatásra

- 1. Csúsztassa a papírszabályzót teljesen balra.
- 2. Ellenőrizze, hogy a fotópapír sima-e.
- **3.** Helyezze a fotópapírt a tálca jobb oldalára. A nyomtatandó oldalnak lefelé, a rövid oldalnak pedig a nyomtató felé kell néznie.
- 4. Tolja be a papírt ütközésig a nyomtatóba.
- 5. A papírszabályzót csúsztassa szorosan a papír széléhez.

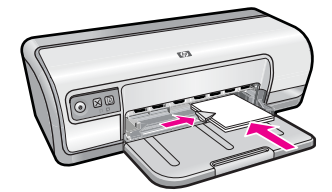

### Nyomtatás

- Megjegyzés Ha szoftver rendelkezik fotónyomtatási funkcióval, akkor kövesse annak utasításait. Ellenkező esetben kövesse az alábbi utasításokat.
- 1. Nyissa meg a képet képszerkesztő szoftverben, például a HP Photosmart alkalmazásban.
- 2. Nyissa meg a "<u>Nyomtató tulajdonságai párbeszédpanel</u>," 50. oldal ablakot.
- 3. Kattintson a Nyomtatási parancsikonok fülre.
- 4. A Nyomtatási parancsikonok listában válassza a Fotónyomtatás keret nélkül lehetőséget, majd adja meg a következő beállításokat:
  - Nyomtatási minőség: Normál vagy Legjobb
    - Megjegyzés A legjobb dpi-minőség eléréséhez lépjen a Speciális lapra, majd a Maximum dpi legördülő menüben kattintson az Engedélyezve parancsra. További információért lásd: "Maximum dpi," 46. oldal.
  - Papírtípus: Megfelelő fotópapírtípus
  - Papírméret: Megfelelő papírméret keret nélküli fotónyomtatáshoz
  - Tájolás: Álló vagy Fekvő
- Ha szükséges, módosítsa a HP Real Life-technológia beállításait. További információ itt olvasható: <u>"HP Real Life Technologies fényképjavítása</u>," 22. oldal.
- 6. Szükség szerint válasszon ki bármilyen más nyomtatási beállítást, majd kattintson az OK gombra.

A Nyomtató tulajdonságai párbeszédpanelen megjelenő tulajdonságokról a **Mi ez? súgó** használatával juthat bővebb információhoz. További információ itt olvasható: "<u>Mi ez? súgó</u>," 51. oldal.

### Fényképek nyomtatása kerettel

Megjegyzés Ha a terméket egy Windows 2000 operációs rendszert futtató számítógépen használja, lehetséges, hogy egyes funkciók nem elérhetők. További információért lásd: "Megjegyzés Windows 2000 felhasználók számára," 115. oldal.

### Irányelvek

- Az elhalványodás teljes megelőzésének érdekében használjon HP speciális fotópapírt.
- Ellenőrizze a használt fotópapír simaságát.
- Ne lépje túl a papírtálca kapacitását: 80 papírlap.

### Felkészülés a nyomtatásra

- 1. Csúsztassa a papírszabályzót teljesen balra.
- 2. Ellenőrizze, hogy a fotópapír sima-e.
- **3.** Helyezze a fotópapírt a tálca jobb oldalára. A nyomtatandó oldalnak lefelé, a rövid oldalnak pedig a nyomtató felé kell néznie.
- 4. Tolja be a papírt ütközésig a nyomtatóba.
- 5. A papírszabályzót csúsztassa szorosan a papír széléhez.

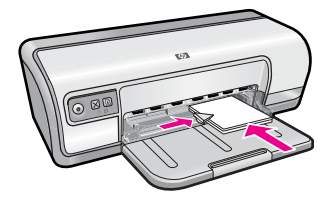

1 Kisméretű fényképek

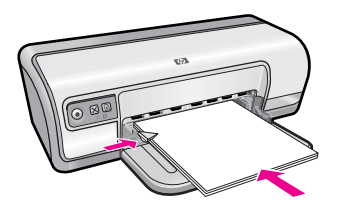

2 Nagyméretű fényképek

### Nyomtatás

- Megjegyzés Ha szoftver rendelkezik fotónyomtatási funkcióval, akkor kövesse annak utasításait. Ellenkező esetben kövesse az alábbi utasításokat.
- 1. Nyissa meg a képet képszerkesztő szoftverben, például a HP Photosmart alkalmazásban.
- 2. Nyissa meg a "<u>Nyomtató tulajdonságai párbeszédpanel</u>," 50. oldal ablakot.

- 3. Kattintson a Nyomtatási parancsikonok fülre.
- 4. A Nyomtatási parancsikonok listában válassza a Fotónyomtatás fehér kerettel lehetőséget, majd adja meg a következő beállításokat:
  - Nyomtatási minőség: Normál vagy Legjobb
    - Megjegyzés A legjobb dpi-minőség eléréséhez lépjen a Speciális lapra, majd a Maximum dpi legördülő menüben kattintson az Engedélyezve parancsra. További információért lásd: "Maximum dpi," 46. oldal.
  - Papírtípus: Megfelelő fotópapírtípus
  - Papírméret: Megfelelő fotópapírméret
  - Tájolás: Álló vagy Fekvő
- Ha szükséges, módosítsa a HP Real Life-technológia beállításait. További információ itt olvasható: <u>"HP Real Life Technologies fényképjavítása</u>," 22. oldal.
- 6. Szükség szerint válasszon ki bármilyen más nyomtatási beállítást, majd kattintson az OK gombra.

A Nyomtató tulajdonságai párbeszédpanelen megjelenő tulajdonságokról a **Mi ez?** súgó használatával juthat bővebb információhoz. További információ itt olvasható: "<u>Mi</u> <u>ez? súgó</u>," 51. oldal.

### Fotónyomtatás sima papírra

#### Irányelvek

- Az elhalványodás teljes megelőzésének érdekében használjon HP speciális fotópapírt.
- Ellenőrizze a használt fotópapír simaságát.
- Ne lépje túl a papírtálca kapacitását: 80 papírlap.

#### Felkészülés a nyomtatásra

- 1. Csúsztassa a papírszabályzót teljesen balra.
- 2. Helyezzen sima papírt a tálca jobb oldalára. A nyomtatandó oldalnak lefelé kell néznie.
- 3. Tolja be a papírt ütközésig a nyomtatóba.

Megjegyzés A papírmérettől függően a papír túlérhet a tálca szélén.

4. A papírszabályzót csúsztassa szorosan a papír széléhez.

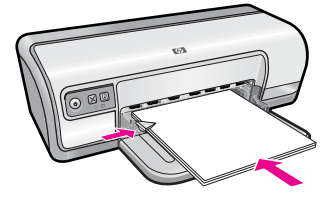

- Megjegyzés Ha szoftver rendelkezik fotónyomtatási funkcióval, akkor kövesse annak utasításait. Ellenkező esetben kövesse az alábbi utasításokat.
- 1. Nyissa meg a képet egy olyan szoftverben, amely lehetővé teszi a szerkesztést. Ilyen például a HP Photosmart szoftver.
- 2. Nyissa meg a "Nyomtató tulajdonságai párbeszédpanel," 50. oldal ablakot.
- 3. Kattintson a Nyomtatási parancsikonok fülre.
- 4. A Nyomtatási parancsikonok listában válassza a Fotónyomtatás sima papírra lehetőséget, majd adja meg a következő beállításokat.
  - Nyomtatási minőség: Normál, Legjobb vagy Vázlat
  - · Papírtípus: Megfelelő sima papírtípus
  - Papírméret: Letter vagy A4-es
  - Tájolás: Álló vagy Fekvő
- Szükség esetén módosítsa a <u>"HP Real Life Technologies</u> <u>fényképjavítása</u>," 22. oldal beállítást.
- 6. Adja meg a többi kívánt nyomtatási beállítást, majd kattintson az OK gombra.

A Nyomtató tulajdonságai párbeszédpanelen megjelenő tulajdonságokról a "<u>Mi ez?</u> súgó," 51. oldal használatával juthat bővebb információhoz.

### HP Real Life Technologies fényképjavítása

A HP Real Life Technologies növeli a nyomtatott fényképei minőségét.

A legtöbb esetben nem szükséges az **Alap** alapértelmezett beállítást megváltoztatni. Az Alap beállítás élesíti a nyomtatott képet, s növeli a például az internetről letöltött kis felbontású képek minőségét és tisztaságát.

Ha a nyomtatni kívánt képek alul- vagy túlexponáltak, sötét területeket, vörösszem-hatást tartalmaznak vagy a színek fakók, a beállítást **Tele** értékre változtathatja.

A **Ki** beállítást is választhatja, ha szívesebben szerkeszti maga a képeit olyan szoftverben, mint például a HP Photosmart szoftver.

Tipp Akkor is eltávolíthatja a fényképen látható vörösszem-hatást, ha a Ki vagy az Alap beállításokat használja, ha kijelöli A vörösszem-hatás eltávolítása jelölőnégyzetet.

### A HP Real Life Technologies technológiák beállításainak módosítása

- 1. Nyissa meg a "<u>Nyomtató tulajdonságai párbeszédpanel</u>," 50. oldal ablakot.
- 2. Kattintson a Jellemzők fülre.
- A HP Real Life technológia Fotójavítás legördülő listájában válassza ki a nyomtatni kívánt fényképhez a megfelelő beállítást.

### **Exif Print**

Az Exif Pint (Exchangeable Image File Format 2.2) egy nemzetközi, digitális képekkel kapcsolatos szabvány, mely egyszerűsíti a digitális fényképezést, és javítja a kinyomtatott képek minőségét. Exif Print funkciót támogató digitális fényképezőgéppel készített kép készítésekor az Exif Print olyan információkat tárol el a képfájlban, mint az

exponálási idő, vakubeállítás és a színtelítettség. A HP nyomtatószoftver ezeket az adatokat felhasználva automatikusan hajt végre képjavításokat a kiváló minőségű fényképek létrehozásához.

Exif Print nyomtatástámogatással rendelkező képek nyomtatásához a következő elemekre van szükség:

- Exif Print funkcióval rendelkező digitális fényképezőgép
- Exif Print-kompatibilis nyomtatószoftver, például a HP Photosmart szoftver

#### Exif Print tulajdonságú képek nyomtatása

- 1. Nyissa meg a fényképet egy Exif Print-kompatibilis szoftverben, amely lehetővé teszi a szerkesztést. Ilyen például a HP Photosmart szoftver.
- 2. Nyissa meg a "Nyomtató tulajdonságai párbeszédpanel," 50. oldal ablakot.
- 3. Kattintson a Jellemzők fülre.
- A Papírtípus legördülő listában kattintson a Több pontra, majd válassza ki a megfelelő fotópapírtípust.
- A Nyomtatási minőség legördülő menüben kattintson a Normál vagy a Legjobb pontra.
  - Megjegyzés A legjobb dpi-minőség eléréséhez lépjen a Speciális lapra, majd a Maximum dpi legördülő menüben kattintson az Engedélyezve parancsra. További információért lásd: "Maximum dpi," 46. oldal.
- Szükség szerint válasszon ki bármilyen más nyomtatási beállítást, majd kattintson az OK gombra.

A nyomtatószoftver automatikusan optimális képet nyomtat.

### Fotópapír tárolása és kezelése

A HP-gyártmányú fotópapír minőségének megőrzéséhez kövesse az alábbi utasításokat.

#### Tárolás

- A még fel nem használt fotópapírt lezárt tasakban tárolja. A csomagolt fotópapírt sík felületen, hűvös helyen tartsa.
- Ha nyomtatni készül, csak az azonnal felhasználni kívánt papírt vegye ki a műanyag tasakból. Ha befejezte a nyomtatást, a fel nem használt fotópapírokat helyezze vissza a műanyag tasakba.
- Ne hagyja a fel nem használt fotópapírokat a papírtálcán. A papír elkezdhet meghajolni, ami fotói minőségének romlásához vezethet.

#### Kezelés

- Mindig a széleinél fogja meg a fotópapírokat. A fotópapíron lévő ujjlenyomatok ronthatják a nyomtatás minőségét.
- Ha a fotópapír szélei több mint 10 mm-rel (0,4 hüvelyk) meghajlanak, a papírt a tárolótasakba helyezve és óvatosan az ellenkező irányba hajlítva egyenesítse ki, amíg az sík nem lesz.

A fotópapírnak a nyomtatás előtt simának kell lennie.

# Takarítson meg pénzt és spóroljon a tintával a fényképek nyomtatása során

Pénz és tinta megtakarításához fotók nyomtatásakor használjon HP Everyday fotópapír, és a nyomtatási minőséget állítsa a **Normál** értékre.

A HP Everyday fotópapírral minőségi fotókat nyomtathat kevesebb tinta felhasználásával.

Megjegyzés Jobb minőségű fotókhoz használjon HP speciális fotópapírt, a nyomtatási felbontás beállítása pedig Legjobb vagy Maximum dpi legyen. A maximum dpi üzemmód bekapcsolásával kapcsolatban tekintse meg a következő információkat: "Maximum dpi," 46. oldal.

## Egyéb dokumentumok nyomtatása

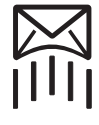

6

"E-mail," 25. oldal

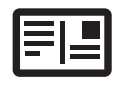

"Levelezőlapok, 29. oldal

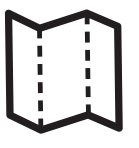

"Brosúrák," 32. oldal

"Dokumentumok, 26. oldal

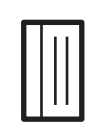

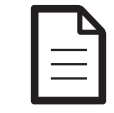

"Levelek," 27. oldal

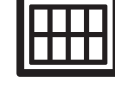

"Kartotékkartonok, 30. oldal

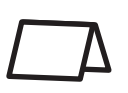

"Címkék," 31. oldal

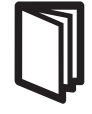

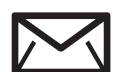

"Borítékok, 28. oldal

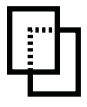

"Írásvetítő fóliák," 32. oldal

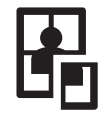

"Poszterek, 35. oldal

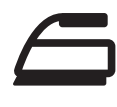

"Vasalható nyomóminták, 37. oldal

"Üdvözlőkártvák. 33. oldal

"Füzetek." 34. oldal

"Nyomtatási tippek," 39. oldal: A nyomtatási tippek révén a nyomtatási minőség növelésével egyidőben csökkentheti a költségeket és a ráfordított munkát.

"Nyomtatószoftver," 49. oldal: Ismerje meg a nyomtatószoftvert.

### E-mail nyomtatása

### Irányelvek

Ne lépje túl a papírtálca kapacitását: 80 lap sima papír.

### Felkészülés a nyomtatásra

- 1. Csúsztassa a papírszabályzót teljesen balra.
- 2. Helyezzen sima papírt a tálca jobb oldalára. A nyomtatandó oldalnak lefelé kell néznie.

- 3. Tolja be a papírt ütközésig a nyomtatóba.
- 4. A papírszabályzót csúsztassa szorosan a papír széléhez.

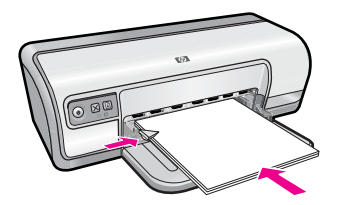

- 1. Nyissa meg a "Nyomtató tulajdonságai párbeszédpanel," 50. oldal ablakot.
- 2. Kattintson a Nyomtatási parancsikonok fülre.
- A Nyomtatási parancsikonok listában válassza az Általános, mindennapi nyomtatás vagy a Gyors/gazdaságos nyomtatás lehetőséget, majd adja meg a következő nyomtatási beállításokat:
  - Papírtípus: Sima papír
  - Papírméret: Egy megfelelő papírméret
- 4. Szükség szerint válasszon ki bármilyen más nyomtatási beállítást, majd kattintson az OK gombra.

A Nyomtató tulajdonságai párbeszédpanelen megjelenő tulajdonságokról a **Mi ez?** súgó használatával juthat bővebb információhoz. További információ itt olvasható: "<u>Mi ez? súgó</u>," 51. oldal.

### Dokumentumok nyomtatása

### Irányelvek

Egyéb dokumentumok nyomtatása

- Vázlatok nyomtatására használja a <u>"Gyors/gazdaságos nyomtatás</u>," 41. oldal funkciót.
- A papírtakarékosság érdekében alkalmazza a <u>"Kétoldalas nyomtatás</u>," 43. oldal beállítást.
- Ne lépje túl a papírtálca kapacitását: 80 papírlap.

### Felkészülés a nyomtatásra

- 1. Csúsztassa a papírszabályzót teljesen balra.
- 2. Helyezzen sima papírt a tálca jobb oldalára. A nyomtatandó oldalnak lefelé kell néznie.
- 3. Tolja be a papírt ütközésig a nyomtatóba.

Bartier a tálca szélén.

4. A papírszabályzót csúsztassa szorosan a papír széléhez.

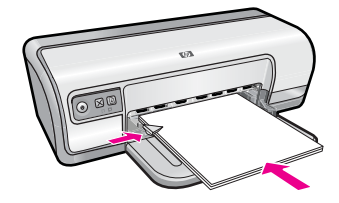

- 1. Nyissa meg a "<u>Nyomtató tulajdonságai párbeszédpanel</u>," 50. oldal ablakot.
- 2. Kattintson a Nyomtatási parancsikonok fülre.
- 3. A Nyomtatási parancsikonok listában kattintson az Általános, mindennapi nyomtatás pontra, majd adja meg a következő nyomtatási beállításokat:
  - Papírtípus: Sima papír
  - Papírméret: Egy megfelelő papírméret
- 4. Válassza a következő nyomtatási beállításokat:
  - · Nyomtatási minőség pontot, ha nem a Normál beállítással szeretne nyomtatni
  - **Nyomtatás mindkét oldalra** pontot, ha a papír mindkét oldalára kíván nyomtatni További információk itt olvashatók: <u>"Kétoldalas nyomtatás</u>," 43. oldal.
- 5. Szükség szerint válasszon ki bármilyen más nyomtatási beállítást, majd kattintson az OK gombra.

A Nyomtató tulajdonságai párbeszédpanelen megjelenő tulajdonságokról a **Mi ez?** súgó használatával juthat bővebb információhoz. További információ itt olvasható: "<u>Mi ez? súgó</u>," 51. oldal.

### Levelek nyomtatása

#### Irányelvek

- A borítékok nyomtatásának információit lásd a <u>"borítékok</u>," 28. oldal résznél.
- Ne lépje túl a papírtálca kapacitását: 80 papírlap.

#### Felkészülés a nyomtatásra

- 1. Csúsztassa a papírszabályzót teljesen balra.
- 2. Helyezzen sima papírt a tálca jobb oldalára. A nyomtatandó oldalnak lefelé kell néznie.

Megjegyzés Ha fejléces papírt használ, a fejlécnek lefelé s a nyomtató irányába kell néznie.

- 3. Tolja be a papírt ütközésig a nyomtatóba.
- 4. A papírszabályzót csúsztassa szorosan a papír széléhez.

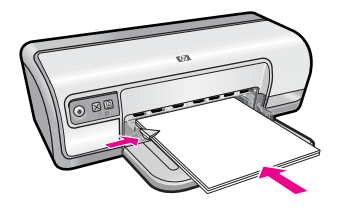

- 1. Nyissa meg a "Nyomtató tulajdonságai párbeszédpanel," 50. oldal ablakot.
- 2. Kattintson a Nyomtatási parancsikonok fülre.
- 3. A Nyomtatási parancsikonok listában kattintson a Prezentáció nyomtatása pontra, majd adja meg a következő nyomtatási beállításokat:
  - · Papírtípus: Sima papír
  - Papírméret: Egy megfelelő papírméret
- 4. Szükség szerint válasszon ki bármilyen más nyomtatási beállítást, majd kattintson az OK gombra.

A Nyomtató tulajdonságai párbeszédpanelen megjelenő tulajdonságokról a **Mi ez? súgó** használatával juthat bővebb információhoz. További információ itt olvasható: "<u>Mi ez? súgó</u>," 51. oldal.

### Borítékok nyomtatása

### Irányelvek

- Kerülje a következő tulajdonságú borítékok használatát:
  - Kapcsokat vagy ablakokat tartalmaznak
  - Vastag, szabálytalan vagy pöndörödött széleik vannak
  - Fényes vagy dombornyomásos borításúak
  - Gyűrődések, szakadások vagy egyéb sérülések vannak rajtuk
- Egy, illetve több borítékot is nyomtathat.
- · Igazítsa össze a borítékok széleit mielőtt a papírtálcára helyezné azokat.
- Ne lépje túl a papírtálca kapacitását: 10 boríték.

#### Felkészülés a nyomtatásra

- 1. Csúsztassa a papírszabályzót teljesen balra.
- 2. Helyezze a borítékokat a tálca jobb oldalára. A nyomtatandó oldalnak lefelé kell néznie. A fülnek bal felé kell néznie.
- 3. Tolja be a borítékokat ütközésig a nyomtatóba.
- 4. A papírszabályzót csúsztassa szorosan a borítékok széléhez.

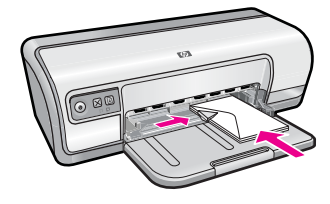

- 1. Nyissa meg a "<u>Nyomtató tulajdonságai párbeszédpanel</u>," 50. oldal ablakot.
- 2. Kattintson a Jellemzők fülre, majd adja meg a következő nyomtatási beállításokat:
  - Papírtípus: Sima papír
  - Méret: Megfelelő borítékméret
- Szükség szerint válasszon ki bármilyen más nyomtatási beállítást, majd kattintson az OK gombra.

A Nyomtató tulajdonságai párbeszédpanelen megjelenő tulajdonságokról a **Mi ez?** súgó használatával juthat bővebb információhoz. További információ itt olvasható: "<u>Mi ez? súgó</u>," 51. oldal.

### Levelezőlapok nyomtatása

### Irányelvek

Ne lépje túl a papírtálca kapacitását: 20 levelezőlap.

#### Felkészülés a nyomtatásra

- 1. Csúsztassa a papírszabályzót teljesen balra.
- 2. Helyezze a kártyákat a tálca jobb oldalára. A nyomtatandó oldalnak lefelé, a rövid oldalnak pedig a nyomtató felé kell néznie.
- 3. Tolja be a kártyákat ütközésig a nyomtatóba.
- 4. A papírvezetőt csúsztassa szorosan a kártyák széléhez.

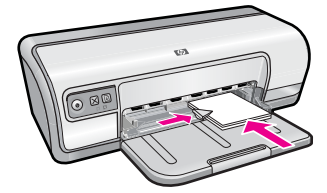

- 1. Nyissa meg a "<u>Nyomtató tulajdonságai párbeszédpanel</u>," 50. oldal ablakot.
- 2. Kattintson a Jellemzők fülre, majd adja meg a következő nyomtatási beállítást:
  - Papírtípus: Kattintson a Több, majd a Specifikus papírtípusok pontra, majd válasszon egy megfelelő kártyatípust.
  - Nyomtatási minőség: Normál vagy Legjobb
  - Méret: Megfelelő kártyaméret
- Szükség szerint válasszon ki bármilyen más nyomtatási beállítást, majd kattintson az OK gombra.

A Nyomtató tulajdonságai párbeszédpanelen megjelenő tulajdonságokról a **Mi ez?** súgó használatával juthat bővebb információhoz. További információ itt olvasható: "<u>Mi ez? súgó</u>," 51. oldal.

Megjegyzés A kifogyott papír hibaüzenet megoldásáról lásd: <u>"Kifogyott a papír</u>," 87. oldal.

### Kartotékkartonok és más kisméretű média nyomtatása

### Irányelvek

Ne lépje túl a papírtálca kapacitását: 30 kártya.

### Felkészülés a nyomtatásra

- 1. Csúsztassa a papírszabályzót teljesen balra.
- Helyezze a kártyákat a tálca jobb oldalára. A nyomtatandó oldalnak lefelé, a rövid oldalnak pedig a nyomtató felé kell néznie.
- 3. Tolja be a kártyákat ütközésig a nyomtatóba.
- 4. A papírvezetőt csúsztassa szorosan a kártyák széléhez.

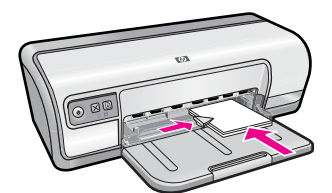

### Nyomtatás

- 1. Nyissa meg a "Nyomtató tulajdonságai párbeszédpanel," 50. oldal ablakot.
- 2. Kattintson a Jellemzők fülre, majd adja meg a következő nyomtatási beállítást:
  - Papírtípus: Sima papír
  - Méret: Megfelelő kártyaméret
- Szükség szerint válasszon ki bármilyen más nyomtatási beállítást, majd kattintson az OK gombra.

A Nyomtató tulajdonságai párbeszédpanelen megjelenő tulajdonságokról a **Mi ez?** súgó használatával juthat bővebb információhoz. További információ itt olvasható: "<u>Mi ez? súgó</u>," 51. oldal.

### Címkék nyomtatása

### Irányelvek

- Csak olyan papír, műanyag vagy átlátszó címkét használjon, amelyet kifejezetten tintasugaras nyomtatóhoz terveztek.
- Csak teljes címkeíveket használjon.
- Kerülje a ragadós, gyűrött vagy a hátsó védőrétegtől elváló címkék használatát.
- Ne lépje túl a papírtálca kapacitását: 20 címkeív (csak letter vagy A4-es méretű íveket használjon).

### Felkészülés a nyomtatásra

- 1. Csúsztassa a papírszabályzót teljesen balra.
- 2. Pörgesse át a címkeíveket, hogy elválassza őket egymástól, majd igazítsa össze a széleiket.
- 3. Helyezze a címkeíveket a tálca jobb oldalára. A címke oldalának kell lefelé nézni.
- 4. Tolja be az íveket ütközésig a nyomtatóba.
- 5. A papírszabályzót csúsztassa szorosan a lapok széleihez.

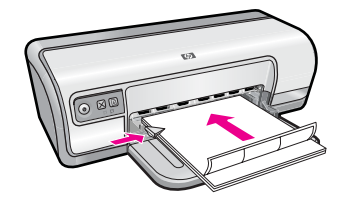

### Nyomtatás

- Megjegyzés Ha a szoftver rendelkezik címkenyomtatási funkcióval, akkor kövesse annak utasításait. Eltérő esetben kövesse az alábbi utasításokat.
- 1. Nyissa meg a "Nyomtató tulajdonságai párbeszédpanel," 50. oldal ablakot.
- 2. Kattintson a Nyomtatási parancsikonok fülre.
- 3. A Nyomtatási parancsikonok listában kattintson az Általános, mindennapi nyomtatás pontra, majd adja meg a következő nyomtatási beállításokat:
  - Papírtípus: Sima papír
  - Papírméret: Egy megfelelő papírméret
- 4. Kattintson az OK gombra.

A Nyomtató tulajdonságai párbeszédpanelen megjelenő tulajdonságokról a **Mi ez?** súgó használatával juthat bővebb információhoz. További információ itt olvasható: "<u>Mi ez? súgó</u>," 51. oldal.

### Írásvetítő fóliák nyomtatása

### Irányelvek

- A kiváló eredmény eléréséhez használjon HP prémium tintasugaras írásvetítő fóliát.
- Ne lépje túl a papírtálca kapacitását: 30 írásvetítő fólia.

### Felkészülés a nyomtatásra

- 1. Csúsztassa a papírszabályzót teljesen balra.
- 2. Helyezze az írásvetítő fóliákat a tálca jobb oldalára. A nyomtatandó oldalnak lefelé, a ragasztósávnak pedig felfelé és a nyomtató felé kell néznie.
- **3.** Óvatosan nyomja az írásvetítő fóliákat a nyomtatóba, amíg lehet, úgy, hogy a ragasztósávok ne akadjanak egymásba.
- 4. A papírszabályzót csúsztassa szorosan a fóliák széléhez.

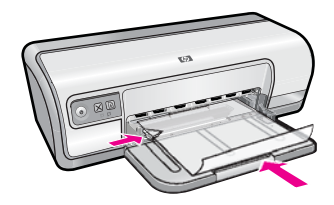

### Nyomtatás

- 1. Nyissa meg a <u>"Nyomtató tulajdonságai párbeszédpanel</u>," 50. oldal ablakot.
- 2. Kattintson a Nyomtatási parancsikonok fülre.
- 3. A Nyomtatási parancsikonok listában kattintson a Prezentáció nyomtatása pontra, majd adja meg a következő nyomtatási beállításokat:
  - Papírtípus: Kattintson a Több pontra, majd válasszon egy megfelelő írásvetítő fóliát.
  - Papírméret: Egy megfelelő papírméret
- 4. Szükség szerint válasszon ki bármilyen más nyomtatási beállítást, majd kattintson az OK gombra.

A Nyomtató tulajdonságai párbeszédpanelen megjelenő tulajdonságokról a **Mi ez? súgó** használatával juthat bővebb információhoz. További információ itt olvasható: "<u>Mi ez? súgó</u>," 51. oldal.

### Brosúrák nyomtatása

### Irányelvek

- Nyissa meg a fájlt a szoftverprogramban és adja meg a brosúra méretét. Győződjön meg róla, hogy a méret azonos a brosúra nyomtatására használni kívánt papír méretével.
- Ne lépje túl a papírtálca kapacitását: 30 lap brosúrapapír.

### Felkészülés a nyomtatásra

- 1. Csúsztassa a papírszabályzót teljesen balra.
- 2. Helyezze a papírt a tálca jobb oldalára. A nyomtatandó oldalnak lefelé kell néznie.
- 3. Tolja be a papírt ütközésig a nyomtatóba.
- 4. A papírszabályzót csúsztassa szorosan a papír széléhez.

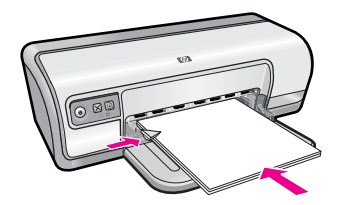

### Nyomtatás

- 1. Nyissa meg a "<u>Nyomtató tulajdonságai párbeszédpanel</u>," 50. oldal ablakot.
- 2. Kattintson a Jellemzők fülre.
- 3. Adja meg a következő nyomtatási beállításokat:
  - Nyomtatási minőség: Legjobb
  - **Papírtípus**: Kattintson a **Több** pontra, majd válasszon egy megfelelő HP tintasugaras papírt.
  - Tájolás: Álló vagy Fekvő
  - Méret: Egy megfelelő papírméret
  - Kétoldalas nyomtatás: Kézi További információk itt olvashatók: "Kétoldalas nyomtatás," 43. oldal.
- 4. A nyomtatáshoz kattintson az OK gombra.

A Nyomtató tulajdonságai párbeszédpanelen megjelenő tulajdonságokról a **Mi ez?** súgó használatával juthat bővebb információhoz. További információ itt olvasható: "<u>Mi ez? súgó</u>," 51. oldal.

### Üdvözlőkártyák nyomtatása

### Üdvözlőkártyák

- Hajtsa ki az előre hajtogatott kártyákat, majd helyezze őket a papírtálcába.
- A kiváló eredményhez használjon HP üdvözlőkártya papírt.
- Ne lépje túl a papírtálca kapacitását: 20 kártya.

#### Felkészülés a nyomtatásra

- 1. Csúsztassa a papírszabályzót teljesen balra.
- Pörgesse át a kártyákat, hogy elválassza őket egymástól, majd igazítsa össze a széleiket.
- Helyezze az üdvözlőkártyákat a tálca jobb oldalára. A nyomtatandó oldalnak lefelé kell néznie.
- 4. Tolja be a kártyákat ütközésig a nyomtatóba.
- 5. A papírvezetőt csúsztassa szorosan a kártyák széléhez.
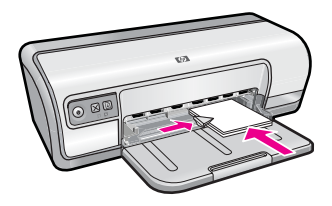

#### Nyomtatás

- Megjegyzés Ha a szoftver rendelkezik üdvözlőkártya-nyomtatási funkcióval, akkor kövesse annak utasításait. Eltérő esetben kövesse az alábbi utasításokat.
- 1. Nyissa meg a "Nyomtató tulajdonságai párbeszédpanel," 50. oldal ablakot.
- 2. Kattintson a Jellemzők fülre, majd adja meg a következő nyomtatási beállítást:
  - Nyomtatási minőség: Normál
  - Papírtípus: Kattintson a Több pontra, majd válasszon egy megfelelő kártyatípust.
  - Méret: Megfelelő kártyaméret
- Szükség szerint válasszon ki bármilyen más nyomtatási beállítást, majd kattintson az OK gombra.

A Nyomtató tulajdonságai párbeszédpanelen megjelenő tulajdonságokról a **Mi ez?** súgó használatával juthat bővebb információhoz. További információ itt olvasható: "<u>Mi ez? súgó</u>," 51. oldal.

## Füzetek nyomtatása

A füzetnyomtatás automatikusan átrendezi és átméretezi a dokumentum oldalait, így azok a megfelelő sorrendbe kerülnek a dokumentum könyvvé való összehajtásakor.

Ha például négyoldalas füzetet nyomtat a papír mindkét oldalára, akkor az oldalak az alábbiak szerint lesznek elrendezve és nyomtatva:

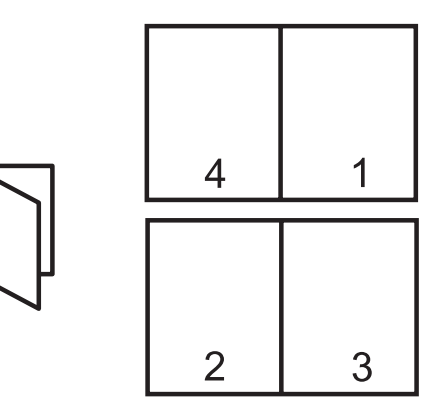

#### Irányelvek

Ne lépje túl a papírtálca kapacitását: 80 papírlap.

#### Felkészülés a nyomtatásra

- 1. Csúsztassa a papírszabályzót teljesen balra.
- 2. Helyezzen sima papírt a tálca jobb oldalára. A nyomtatandó oldalnak lefelé kell néznie.
- 3. Tolja be a papírt ütközésig a nyomtatóba.
- 4. A papírszabályzót csúsztassa szorosan a papír széléhez.

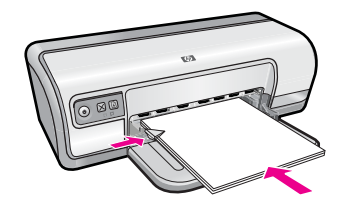

### Nyomtatás

- 1. Nyissa meg a "<u>Nyomtató tulajdonságai párbeszédpanel</u>," 50. oldal ablakot.
- 2. Kattintson a Nyomtatási parancsikonok fülre.
- 3. A Nyomtatási parancsikonok listában kattintson a Kétoldalas (duplex) nyomtatás pontra.
- 4. A Nyomtatás mindkét oldalra legördülő listában kattintson a következő kötési lehetőségek valamelyikére:
  - Bal szélén összefűzött füzet
  - Jobb szélén összefűzött füzet
- 5. Szükség szerint válasszon ki bármilyen más nyomtatási beállítást, majd kattintson az OK gombra.
- 6. Az alábbi módon helyezze vissza a nyomtatott oldalakat, amikor erre felszólítást kap.

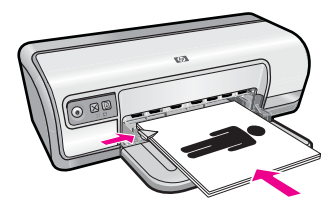

7. A füzetnyomtatás befejezéséhez kattintson a Folytatás gombra.

A Nyomtató tulajdonságai párbeszédpanelen megjelenő tulajdonságokról a **Mi ez?** súgó használatával juthat bővebb információhoz. További információ itt olvasható: "<u>Mi ez? súgó</u>," 51. oldal.

## Poszterek nyomtatása

#### Irányelvek

 Poszternyomtatás esetén a poszter részei külön lapokra kerülnek, melyeket a végén össze lehet illeszteni. Miután a poszterek részeit kinyomtatta, vágja le a lapok széleit, és ragassza össze a lapokat.

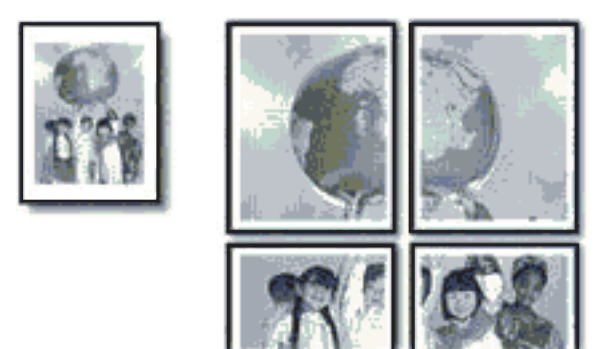

• Ne lépje túl a papírtálca kapacitását: 80 papírlap.

#### Felkészülés a nyomtatásra

- 1. Csúsztassa a papírszabályzót teljesen balra.
- 2. Helyezzen sima papírt a tálca jobb oldalára. A nyomtatandó oldalnak lefelé kell néznie.
- 3. Tolja be a papírt ütközésig a nyomtatóba.
- 4. A papírszabályzót csúsztassa szorosan a papír széléhez.

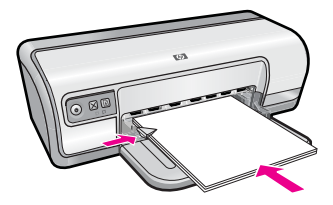

#### Nyomtatás

- 1. Nyissa meg a "Nyomtató tulajdonságai párbeszédpanel," 50. oldal ablakot.
- 2. Kattintson a Jellemzők fülre, majd adja meg a következő nyomtatási beállítást:
  - Papírtípus: Sima papír
  - Tájolás: Álló vagy Fekvő
  - Méret: Egy megfelelő papírméret
- 3. Kattintson az Speciális fülre, majd a Nyomtató jellemzői gombra.
- 4. A Poszter nyomtatása legördülő listában adja meg a poszter részeinek számát.
- 5. Kattintson a Mozaikok kiválasztása gombra.
- 6. A kiválasztott mozaikok száma egyezzen meg a poszter részeinek számával, majd kattintson az **OK** gombra.
- 7. Szükség szerint válasszon ki bármilyen más nyomtatási beállítást, majd kattintson az OK gombra.

A Nyomtató tulajdonságai párbeszédpanelen megjelenő tulajdonságokról a **Mi ez?** súgó használatával juthat bővebb információhoz. További információ itt olvasható: <u>"Mi ez? súgó</u>," 51. oldal.

# Vasalható nyomóminták nyomtatása

#### Irányelvek

 Tükörkép nyomtatásakor a szöveg és a képek vízszintesen megcserélődnek a számítógép képernyőjén látottakhoz képest.

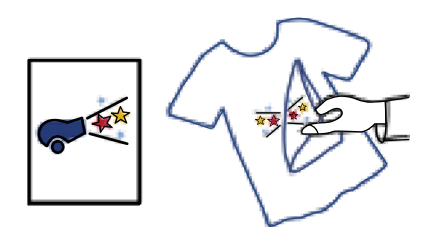

• Ne lépje túl a papírtálca kapacitását: 10 vasalható nyomóminta.

#### Felkészülés a nyomtatásra

- 1. Csúsztassa a papírszabályzót teljesen balra.
- 2. Helyezze a vasalható nyomómintát a tálca jobb oldalára. A nyomtatandó oldalnak lefelé kell néznie.
- 3. Tolja be a papírt ütközésig a nyomtatóba.
- 4. A papírszabályzót csúsztassa szorosan a papír széléhez.

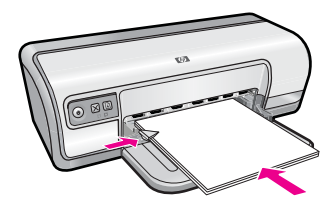

#### Nyomtatás

- Megjegyzés Ha a szoftver rendelkezik vasalható nyomómintás nyomtatási funkcióval, akkor kövesse annak utasításait. Eltérő esetben kövesse az alábbi utasításokat.
- 1. Nyissa meg a "<u>Nyomtató tulajdonságai párbeszédpanel</u>," 50. oldal ablakot.
- 2. Kattintson a Jellemzők fülre, majd adja meg a következő nyomtatási beállítást:
  - Nyomtatási minőség: Normál vagy Legjobb
  - Papírtípus: Kattintson a Több pontra, majd kattintson a Specifikus papírtípusok pontra, majd kattintson az Egyéb, specifikus papírtípus lehetőségre.
  - Méret: Egy megfelelő papírméret
- 3. Kattintson a Speciális fülre.

- Kattintson a Nyomtató jellemzői pontra, majd állítsa a Tükörkép lehetőséget a Be értékre.
  - Megjegyzés Egyes vasalható nyomóminta szoftverprogramok esetében nincs szükség tükörkép nyomtatására.
- 5. Szükség szerint válasszon ki bármilyen más nyomtatási beállítást, majd kattintson az OK gombra.

A Nyomtató tulajdonságai párbeszédpanelen megjelenő tulajdonságokról a **Mi ez?** súgó használatával juthat bővebb információhoz. További információ itt olvasható: "<u>Mi ez? súgó</u>," 51. oldal.

# 7 Nyomtatási tippek

Ismerje meg, hogyan használhatja a nyomtatási parancsikonokat, választhatja ki a papírtípust, változtathatja meg a nyomtatás felbontását, állíthatja be a lapok sorrendjét, nyomtathat több oldalt egy lapra, tekintheti meg a dokumentumot, és végezhet kétoldalas nyomtatást. Kattintson az alábbi hivatkozások egyikére:

#### Nyomtató ellenőrzése

- "Csatlakoztassa a nyomtatót," 17. oldal.
- "Tesztoldal nyomtatása," 39. oldal.

### Időtakarékosság

- "Nyomtatási parancsikonok," 39. oldal.
- "Az oldalsorrend megadása," 41. oldal.

### Pénzmegtakarítás

- "Gyors/gazdaságos nyomtatás," 41. oldal.
- "Több oldal nyomtatása egy lapra," 41. oldal.
- "Szürkeárnyalatos nyomtatás," 42. oldal.
- "Kétoldalas nyomtatás," 43. oldal.

### Nyomtatások minőségének javítása

- "Egyedi papírméret beállítása," 44. oldal.
- "Papírtípus választása," 44. oldal.
- "A nyomtatás sebességének vagy minőségének módosítása," 45. oldal.
- "Nyomtatási felbontás," 45. oldal.
- "Maximum dpi," 46. oldal.
- "Dokumentum átméretezése," 46. oldal.

# Tesztoldal nyomtatása

Nyomtathat egy mintaoldalt is annak megállapítása érdekében, hogy a nyomtató valóban helyesen nyomtat a számítógépről.

### Tesztoldal nyomtatása

- 1. Tegyen egy még nem használt sima fehér Letter vagy A4-es papírt a papírtálcába.
- 2. Nyissa meg a nyomtató "Szerszámosládáját," 58. oldal.
- **3.** Az Eszközszolgáltatások fülön kattintson a **Tesztoldal nyomtatása** gombra. Megjelenik a Tesztoldal nyomtatása párbeszédpanel.
- Kattintson az Oldal nyomtatása gombra. A tesztoldalt hasznosítsa újra vagy dobja ki.

# Nyomtatási parancsikonok

A gyakran használt nyomtatási beállításokkal történő nyomtatáshoz használjon nyomtatási parancsikonokat. A nyomtatószoftver tartalmaz néhány különlegesen

tervezett nyomtatási parancsikont, melyek a Nyomtatási parancsikonok listában érhetők el.

Megjegyzés Egy nyomtatási parancsikon kiválasztásakor automatikusan megjelennek a megfelelő nyomtatási opciók. Úgy is hagyhatja, illetve meg is változtathatja azokat.

Ez a rész a következő témaköröket tárgyalja:

- <u>A nyomtatási parancsikonok használata</u>
- <u>Nyomtatási parancsikonok létrehozása</u>
- Nyomtatási parancsikonok törlése

### A nyomtatási parancsikonok használata

Használja a Nyomtatási parancsikonok lapot a következő nyomtatási feladatokhoz:

- "Általános, mindennapi nyomtatás," 43. oldal
- "Fotónyomtatás Sima papír," 21. oldal
- "Fotónyomtatás keret nélkül:," 18. oldal
- "Fotónyomtatás fehér kerettel:," 20. oldal
- "Kétoldalas nyomtatás," 43. oldal
- "Prezentáció nyomtatása," 48. oldal
- "Gyors/gazdaságos nyomtatás," 41. oldal
- "Füzet nyomtatása," 34. oldal

### Nyomtatási parancsikonok létrehozása

A Nyomtatási parancsikonok listában lévő elemeket kiegészítendő, létrehozhat saját nyomtatási parancsikonokat is.

Ha például gyakran nyomtat írásvetítő fóliára, akkor létrehozhat egy nyomtatási parancsikont úgy, hogy kiválasztja a Prezentáció nyomtatása parancsikont, a papírtípust megváltoztatja a HP prémium tintasugaras írásvetítő fólia értékre, majd a módosított parancsikont egy új név alatt elmenti; például Bemutató írásvetítővel. A nyomtatási parancsikon létrehozása után írásvetítő fóliára történő nyomtatáskor nem kell mindig megadnia a beállításokat, egyszerűen válassza ki a nyomtatási parancsikont.

### Nyomtatási parancsikon létrehozása

- 1. Nyissa meg a "<u>Nyomtató tulajdonságai párbeszédpanel</u>," 50. oldal ablakot.
- 2. Kattintson a Nyomtatási parancsikonok fülre.
- **3.** A **Nyomtatási parancsikonok** listában kattintson egy nyomtatási parancsikonra. Megjelennek a kiválasztott nyomtatási parancsikonhoz tartozó beállítások.
- 4. Az új nyomtatási parancsikonhoz módosítsa a beállításokat.
- Az Új parancsikon neve mezőben adjon nevet az új nyomtatási parancsikon számára, majd kattintson a Mentés gombra.
   A nyomtatási parancsikon felkerül a listára.

### Nyomtatási parancsikonok törlése

A már nem használt nyomtatási parancsikonokat célszerű törölni.

Megjegyzés Csak a felhasználó által létrehozott parancsikonokat lehet törölni. Az eredeti HP parancsikonokat nem lehet törölni.

#### Nyomtatási parancsikon törlése

- 1. Nyissa meg a "Nyomtató tulajdonságai párbeszédpanel," 50. oldal ablakot.
- 2. Kattintson a Nyomtatási parancsikonok fülre.
- **3.** A **Nyomtatási parancsikonok** listában kattintson a törölni kívánt nyomtatási parancsikon nevére.
- Kattintson a Törlés gombra. A nyomtatási parancsikon törlődik a listáról.

### Az oldalsorrend megadása

Az oldalsorrend azt adja meg, hogy milyen sorrendben legyenek kinyomtatva a többoldalas dokumentumok.

#### Az oldalsorrend beállítása

- 1. Nyissa meg a <u>"Nyomtató tulajdonságai párbeszédpanel</u>," 50. oldal ablakot.
- 2. Kattintson a Speciális fülre.
- 3. Kattintson a Dokumentumbeállítások, majd az Elrendezési beállítások pontra.
- 4. Kattintson az alábbi Oldalak sorrendje lehetőségek valamelyikére:
  - Elölről hátra: A dokumentum első oldalát utolsóként nyomtatja ki. A beállítást választva időt takaríthat meg, mert nem kell módosítani a kinyomtatott oldalak sorrendjét. A legtöbb nyomtatáshoz ez a megfelelő beállítás.
  - Hátulról előre: A dokumentum utolsó oldalát utolsóként nyomtatja ki.
- Szükség szerint válasszon ki bármilyen más nyomtatási beállítást, majd kattintson az OK gombra.

### Gyors/gazdaságos nyomtatás

Gyorsan készíthet vázlat minőségű nyomatokat a Gyors/gazdaságos nyomtatás segítségével.

#### A Gyors/gazdaságos nyomtatás használata

- 1. Nyissa meg a "<u>Nyomtató tulajdonságai párbeszédpanel</u>," 50. oldal ablakot.
- 2. Kattintson a Nyomtatási parancsikonok fülre.
- 3. A Nyomtatási parancsikonok listában kattintson a Gyors/gazdaságos nyomtatás pontra.
- 4. Adja meg a többi kívánt nyomtatási beállítást, majd kattintson az OK gombra.

## Több oldal nyomtatása egy lapra

Egy lapra legfeljebb 16 oldalt nyomtathat.

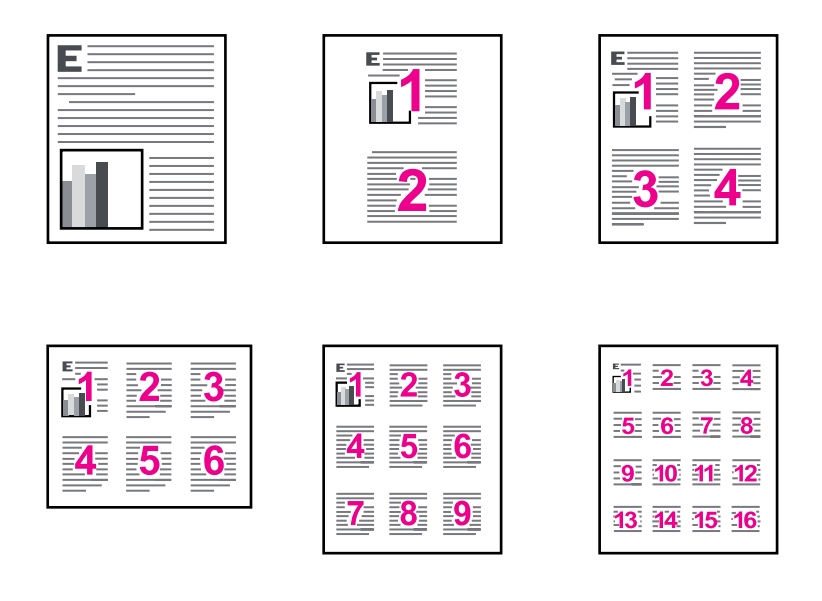

#### Több oldal nyomtatása egy lapra

- 1. Nyissa meg a "Nyomtató tulajdonságai párbeszédpanel," 50. oldal ablakot.
- 2. Kattintson a Jellemzők fülre.
- 3. Az Oldalak laponként legördülő listán válassza ki, hány oldalt szeretne nyomtatni egy lapra.
- **4.** Az **Oldalsorrend** legördülő listán válasszon ki egy elrendezést az oldalak számára. A Jellemzők lap tetején megjelenik az oldalak elrendezésének képe.
- 5. Szükség szerint válasszon ki bármilyen más nyomtatási beállítást, majd kattintson az OK gombra.

# Szürkeárnyalatos nyomtatás

Fényképeit akár fekete-fehérben is kinyomtathatja.

#### Szürkeárnyalatos nyomtatás

- 1. Nyissa meg a "Nyomtató tulajdonságai párbeszédpanel," 50. oldal ablakot.
- 2. Kattintson a Szín fülre.
- 3. Kattintson a Szürkeárnyalatos nyomtatás pontra.

- 4. A Szürkeárnyalatos nyomtatás legördülő listában válasszon a következő beállítások közül:
  - Jó minőség: a nyomtató minden elérhető színt felhasznál a szürkeárnyalatos nyomtatáshoz. Ettől a kép szürkeárnyalatai természetesebbek lesznek.
  - Fekete: a szürkeárnyalatos kép nyomtatásához a nyomtató csak a fekete tintát használja. A szürkeárnyalatokat fekete pöttyök különböző mintáival éri el, így a kép kissé szemcsés lesz.
- Szükség szerint válasszon ki bármilyen más nyomtatási beállítást, majd kattintson az OK gombra.

### Kétoldalas nyomtatás

A kétoldalas, más szóval duplex nyomtatás segítségével a lap mindkét oldalára nyomtathat. A kétoldalas nyomtatás nemcsak gazdaságos, de környezetkímélő is.

Kétoldalas, bekötött dokumentum létrehozását lásd: <u>"Kétoldalas dokumentumok</u> kötése," 47. oldal.

#### Kétoldalas dokumentumok nyomtatása

- 1. Nyissa meg a "<u>Nyomtató tulajdonságai párbeszédpanel</u>," 50. oldal ablakot.
- 2. Kattintson a Nyomtatási parancsikonok fülre.
- 3. A Nyomtatási parancsikonok legördülő listában kattintson a Kétoldalas (duplex) nyomtatás pontra.
- 4. A Nyomtatás mindkét oldalra legördülő listában kattintson a Kézi átfordítással pontra.
- Szükség szerint válasszon ki bármilyen más nyomtatási beállítást, majd kattintson az OK gombra.

A nyomtató először a páratlan oldalszámú oldalakat nyomtatja.

6. Miután ez megtörtént, vissza kell tölteni a lapokat a nyomtatóba, nyomtatott oldalukkal fölfelé.

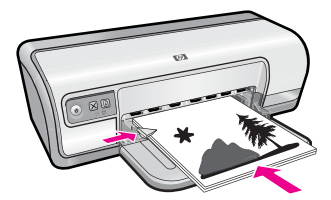

7. Kattintson a Folytatás gombra a páros oldalszámú oldalak nyomtatásához.

# Általános, mindennapi nyomtatás

Használja az Általános, mindennapi nyomtatást dokumentumok gyors nyomtatásához. További információk itt olvashatók:

- "Dokumentumok nyomtatása," 26. oldal
- "<u>E-mail nyomtatása</u>," 25. oldal

# Nyomtatási kép

A nyomtatási kép funkció segítségével még a nyomtatás előtt megtekintheti, milyen lesz majd a dokumentum kinyomtatva. Ha a kinyomtatott minta nem helyes, leállíthatja a nyomtatást, és a szükséges mértékben módosíthatja a nyomtatási beállításokat.

### Megtekintés nyomtatás előtt

- **1.** Nyissa meg a "<u>Nyomtató tulajdonságai párbeszédpanel</u>," 50. oldal ablakot.
- 2. Kattintson a Jellemzők vagy a Szín fülre.
- 3. Jelölje be a Nyomtatási kép megjelenítése jelölőnégyzetet.
- Szükség szerint válasszon ki bármilyen más nyomtatási beállítást, majd kattintson az OK gombra.

A dokumentum nyomtatása előtt megjelenik a megtekintési kép.

- 5. Tegye az alábbiak egyikét:
  - A dokumentum nyomtatásához kattintson az **OK** gombra.
  - A nyomtatási feladat törléséhez kattintson a **Mégse** gombra. A dokumentum nyomtatása előtt igény szerint módosítsa a nyomtatási beállításokat.

# Egyedi papírméret beállítása

Speciális méretű papírra való nyomtatáshoz használja az **Egyedi papírméret** párbeszédpanelt.

Bregjegyzés Ez a lehetőség nem minden papírtípus esetén alkalmazható.

### Egyedi papírméret megadása

- 1. Nyissa meg a "Nyomtató tulajdonságai párbeszédpanel," 50. oldal ablakot.
- 2. Kattintson a Jellemzők fülre.
- A Méret legördülő listában válassza az Egyedi értéket. Megnyílik az Egyedi papírméret párbeszédpanel.
- 4. A Név mezőbe írja be az egyedi papírméret nevét.
- A Szélesség és Hosszúság mezőkben adja meg az egyedi papírméret dimenzióit. A Szélesség és a Hosszúság alatt láthatók a beírható legnagyobb és legkisebb értékek.
- 6. Kattintson a mértékegységre: Hüvelyk vagy Milliméter.
- 7. Az egyedi papírméret elmentéséhez kattintson a Mentés gombra.
- 8. Kattintson az OK gombra az Egyedi papírméret párbeszédpanel bezárásához.
- 9. Az egyedi papírméret használatához válassza ki annak nevét a Méret legördülő listából.

# Papírtípus választása

Ha jobb minőségben nyomtat, a HP ajánlja, hogy saját maga válassza ki a konkrét papírtípust.

#### Konkrét papírtípus kiválasztása

- 1. Nyissa meg a "<u>Nyomtató tulajdonságai párbeszédpanel</u>," 50. oldal ablakot.
- 2. Kattintson a Jellemzők fülre.
- 3. A **Papírtípus** legördülő listában kattintson a **Több** pontra, majd válassza ki a használni kívánt papírtípust.
- 4. Kattintson az OK gombra.
- 5. Szükség szerint válasszon ki bármilyen más nyomtatási beállítást, majd kattintson az OK gombra.

# A nyomtatás sebességének vagy minőségének módosítása

A HP Deskjet automatikusan kiválasztja a nyomtatási minőség és sebesség beállítást a választott papírtípustól függően. A nyomtatási folyamat sebességének és minőségének testreszabásához módosíthatja a nyomtatási minőség beállítását.

#### Nyomtatási minőség beállításai

- A Gyorsvázlat vázlat minőségű nyomatot hoz létre a legkevesebb tinta felhasználásával, a leggyorsabb nyomtatási sebességgel.
- A Normál biztosítja a legjobb egyensúlyt a nyomtatási minőség és sebesség között, s megfelel a legtöbb nyomtatási feladat számára.
- A Legjobb biztosítja a legjobb egyensúlyt a magas nyomtatási minőség és sebesség között, s kiváló minőségű nyomtatási feladatok számára használható. A Legjobb beállítással azonban a legtöbb dokumentum lassabban nyomtatható ki, mint Normál módban.
- Megjegyzés A legjobb dpi-minőség eléréséhez lépjen a Speciális lapra, majd a Maximum dpi legördülő menüben kattintson az Engedélyezve parancsra. További információért lásd: "Maximum dpi," 46. oldal.

#### A nyomtatási minőség és sebesség beállítása

- 1. Nyissa meg a <u>"Nyomtató tulajdonságai párbeszédpanel</u>," 50. oldal ablakot.
- 2. Kattintson a Jellemzők fülre.
- 3. A Papírtípus legördülő listában kattintson a betöltött papírtípusra.
- A Nyomtatási minőség legördülő listában válassza ki a feladatnak megfelelő minőségi beállítást.

### Nyomtatási felbontás

A nyomtatószoftver a nyomtatási felbontást képpont/hüvelyk (dots per inch, dpi) értékben jeleníti meg. A dpi értéke a nyomtatószoftverben kiválasztott papírtípus és nyomtatási minőség függvényében változik.

#### A nyomtatási felbontás megtekintése

- 1. Nyissa meg a "Nyomtató tulajdonságai párbeszédpanel," 50. oldal ablakot.
- 2. Kattintson a Jellemzők fülre.

- 3. A Papírtípus legördülő listában kattintson a betöltött papírtípusra.
- 4. A Nyomtatási minőség legördülő listában válassza ki a feladatnak megfelelő minőségi beállítást.
- 5. A felbontás dpi-ben kifejezett értékének megtekintéséhez kattintson a **Felbontás** gombra.

## Maximum dpi

Nagy felbontású, éles képek nyomtatásához használja a maximum dpi módot.

A maximum dpi mód legtöbb előnyét úgy tudja kihasználni, ha nagy felbontású, például digitális fényképek nyomtatására használja. Ha a maximum dpi beállítást választja, a nyomtatószoftver megjeleníti azt az optimalizált dpi-értéket, amelyet a HP Deskjet nyomtató használni fog. Maximum dpi módban történő nyomtatás csak a HP speciális fotópapírral támogatott.

A maximum dpi módban történő nyomtatás több időt vesz igénybe, s nagyobb szabad lemezterületet igényel.

### Nyomtatás Maximum dpi módban

- 1. Nyissa meg a "<u>Nyomtató tulajdonságai párbeszédpanel</u>," 50. oldal ablakot.
- 2. Kattintson a Speciális fülre.
- 3. A Nyomtató lehetőségei területen jelölje ki a Maximum dpi legördülő menü Engedélyezve parancsát.
  - Megjegyzés A maximum dpi üzemmód kikapcsolásához válassza a legördülő menü Letiltva parancsát.
- 4. Kattintson a Jellemzők fülre.
- A Papírtípus legördülő listában kattintson a Több pontra, majd válassza ki a megfelelő papírtípust.
- 6. A Nyomtatási minőség legördülő listában kattintson a Maximum dpi pontra.
  - Megjegyzés A HP Deskjet nyomtató által használt maximális dpi megtekintéséhez kattintson a Felbontás gombra.
- Szükség szerint válasszon ki bármilyen más nyomtatási beállítást, majd kattintson az OK gombra.

## Dokumentum átméretezése

Egy adott papírméretre formázott dokumentum más papírméretre történő kinyomtatásához használja a nyomtatószoftvert. Ez akkor bizonyulhat hasznosnak, ha nem áll rendelkezésére a megfelelő papír.

Ha például létrehozott egy letter méretű papírra formázott dokumentumot, de nincs semmilyen letter méretű papírja, kinyomtathatja a dokumentumot a rendelkezésére álló, eltérő méretű papírra is.

#### Dokumentumok átméretezése egy más méretű papírhoz

- 1. Nyissa meg a "<u>Nyomtató tulajdonságai párbeszédpanel</u>," 50. oldal ablakot.
- 2. Kattintson a Jellemzők fülre.
- Kattintson a Méretezés a papírmérethez pontra, majd a legördülő listában válassza ki a nyomtatáshoz használni kívánt papír méretét.
   A használni kívánt papírméret annak a papírnak a mérete, amelyre nyomtatni fog, s nem azé, amelyre a dokumentum formázása történt.
- 4. Szükség szerint válasszon ki bármilyen más nyomtatási beállítást, majd kattintson az OK gombra.

## Kétoldalas dokumentumok kötése

Ha a kinyomtatott lapokat könyvbe szeretné kötni, megadhatja úgy a beállításokat, hogy a kötést el lehessen végezni.

Kétoldalas dokumentumoknál a könyvkötést (kötés az oldalánál) vagy a tömbkötést (kötés a felső szélénél) lehet alkalmazni. A könyvkötés a leggyakrabban használt kötési típus.

#### Kétoldalas, könyvkötéssel kötött dokumentum nyomtatása

▲ A kétoldalas nyomtatás alapjaihoz kövesse ezeket az <u>"utasításokat</u>," 43. oldal.

#### Kétoldalas, tömbkötéssel kötött dokumentum nyomtatása

- 1. Nyissa meg a "<u>Nyomtató tulajdonságai párbeszédpanel</u>," 50. oldal ablakot.
- 2. Kattintson a Jellemzők fülre.
- 3. A Kétoldalas nyomtatás legördülő listában kattintson a Kézi átfordítással pontra.
- 4. Jelölje be a következő jelölőnégyzeteket:
  - Lapozás felfelé
  - Elrendezés megőrzése
- Szükség szerint válasszon ki bármilyen más nyomtatási beállítást, majd kattintson az OK gombra.

A nyomtató először a páratlan oldalszámú oldalakat nyomtatja.

6. Miután ez megtörtént, vissza kell tölteni a lapokat a nyomtatóba, nyomtatott oldalukkal fölfelé, a tájolásnak megfelelően (álló vagy fekvő helyzetben).

Ábra 7-1 Álló

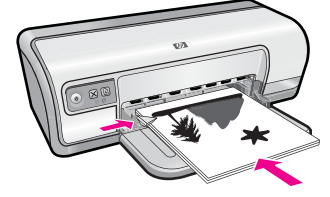

Ábra 7-2 Fekvő

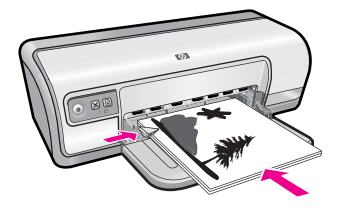

7. Kattintson a Folytatás gombra a páros oldalszámú oldalak nyomtatásához.

## Weblap nyomtatása

A HP Deskjet készülékkel a webböngészőből nyomtathat weblapokat.

Ha a böngészéshez az Internet Explorer 6.0 programot vagy újabb verzióit használja, a HP Intelligens webes nyomtatás segítségével egyszerű, kiszámítható webes nyomtatást vehet igénybe úgy, hogy ellenőrizheti, mit és hogyan szeretne nyomtatni. A HP Intelligens webes nyomtatás szolgáltatást az Internet Explorer eszközsávjából érheti el. További információkért a HP Intelligens webes nyomtatás szolgáltatásról tekintse meg a hozzá tartozó súgót.

#### Weblap nyomtatása

- 1. Győződjön meg arról, hogy van papír az adagolótálcában.
- 2. A webböngésző Fájl menüjében kattintson a Nyomtatás parancsra.
  - ☆ Tipp A legjobb eredmények eléréséhez válassza a Fájl menü HP Intelligens webes nyomtatás parancsát. Egy pipa jelzi, hogy az opció ki van jelölve.

Megjelenik a Nyomtatás párbeszédpanel.

- 3. Győződjön meg arról, hogy a termék a kijelölt nyomtató.
- 4. Ha webböngészője támogatja, jelölje ki a weboldalnak azokat az elemeit, amelyeket nyomtatni szeretne.

Az Internet Explorerben például a **Beállítások** fülre kattintva kiválaszthatja az **Ahogy** a képernyőn megjelenik, a Csak a kijelölt keretet vagy a Hivatkozott dokumentumok nyomtatása beállításokat.

- 5. A weboldal nyomtatáshoz kattintson a Nyomtatás vagy az OK gombra.
- ☆ Tipp Előfordulhat, hogy a weboldal helyes kinyomtatásához a tájolást a Fekvő elrendezésre kell állítani.

# Prezentáció nyomtatása

A Prezentációnyomtatást kitűnő minőségű dokumentumok - többek közt levelek, brosúrák és feliratok - nyomtatására használja. További információk itt olvashatók:

- "Levelek nyomtatása," 27. oldal
- <u>"Brosúrák nyomtatása</u>," 32. oldal
- "Írásvetítő fóliák nyomtatása," 32. oldal

# 8 Nyomtatószoftver

A legtöbb nyomtatási beállítást a szoftveralkalmazás automatikusan kezeli. A beállításokat csak akkor kell kézzel módosítani, ha más nyomtatási minőségbeállítást használ, különleges típusú papírra vagy írásvetítő-fóliára nyomtat, vagy ha különleges funkciókat használ.

Ez a rész a következő témaköröket tárgyalja:

- <u>A HP Deskjet beállítása alapértelmezett nyomtatóként</u>
- <u>A nyomtató alapértelmezett beállításainak megadása</u>
- Nyomtató tulajdonságai párbeszédpanel
- <u>Mi ez? súgó</u>
- <u>A nyomtatószoftver frissítéseinek letöltése</u>

## A HP Deskjet beállítása alapértelmezett nyomtatóként

A HP Deskjet készüléket beállíthatja alapértelmezett nyomtatóként, hogy bármelyik szoftveralkalmazásból használható legyen. Ez azt jelenti, hogy a rendszer automatikusan a HP Deskjet készüléket választja ki a legördülő nyomtatólistából, amikor Ön valamely alkalmazás **Fájl** menüjében a **Nyomtatás** parancsra kattint.

#### Windows Vista felhasználók

- 1. A Windows tálcán kattintson a Start gombra, majd a Vezérlőpult parancsra.
- 2. Kattintson a Nyomtatók parancsra.
- Kattintson a jobb oldali egérgombbal a HP Deskjet ikonra, majd a Beállítás alapértelmezett nyomtatóként parancsra.

#### Windows XP felhasználók

- 1. A Windows tálcán kattintson a Start gombra, majd a Nyomtatók és faxok parancsra.
- Kattintson a jobb egérgombbal a HP Deskjet ikonra, majd a Beállítás alapértelmezett nyomtatóként parancsra.

#### Windows 2000 felhasználók

- 1. A Windows tálcán kattintson a **Start** gombra, és válassza a **Beállítások**, majd a **Nyomtatók** elemet.
- Kattintson a jobb oldali egérgombbal a HP Deskjet ikonra, majd a Beállítás alapértelmezett nyomtatóként parancsra.

### A nyomtató alapértelmezett beállításainak megadása

Ha nem ad meg más beállításokat, a HP Deskjet az alapértelmezett nyomtatási beállításokat fogja használni.

ldőtakarékosság érdekében a nyomtató alapértelmezett beállításainak az Ön által gyakran használt értékeket adja meg. Így, amikor a nyomtatót használja, nem kell ezeket az értékeket beállítania.

### A nyomtatás alapértelmezett beállításainak módosítása

 Kattintson duplán a Windows tálca jobb oldalán található HP Digital Imaging Monitor ikonra.

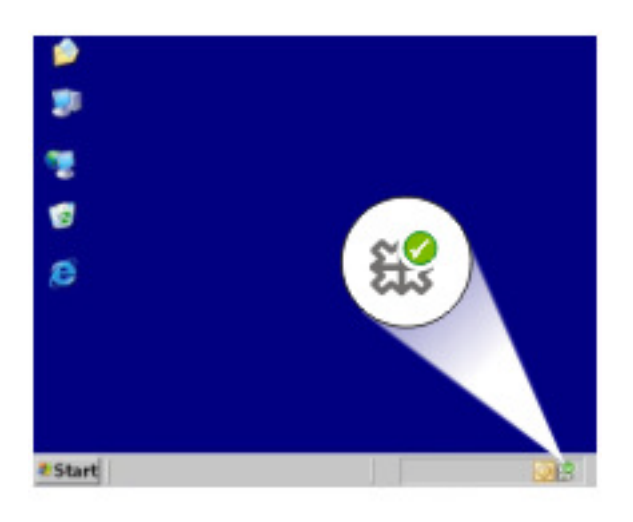

1 HP Digital Imaging Monitor ikon

Megjelenik a HP Szolgáltatóközpont.

- A HP Szolgáltatóközpontban kattintson a Beállítások elemre, majd mutasson a Nyomtatási beállítások pontra, és válassza a Nyomtatóbeállítások lehetőséget.
- 3. Módosítsa a nyomtatási beállításokat, majd kattintson az OK gombra.

# Nyomtató tulajdonságai párbeszédpanel

A nyomtatót a számítógépére telepített szoftver vezérli. A dokumentumok nyomtatási beállításainak módosítását a nyomtatószoftver, más néven a nyomtató illesztőprogram segítségével végezheti el.

A nyomtatási beállítások megváltoztatásához nyissa meg a Nyomtató tulajdonságai párbeszédpanelt.

- Megjegyzés A Nyomtató tulajdonságai párbeszédpanelt esetenként a Nyomtatási beállítások párbeszédpanel néven is említik.
- Tipp Ha a Nyomtató tulajdonságai párbeszédpanelen látható szolgáltatásokról szeretne többet megtudni, használja a Mi ez? súgót. További információ itt olvasható: "<u>Mi ez? súgó</u>," 51. oldal.

#### A Nyomtató tulajdonságai párbeszédpanel megnyitása

- 1. Nyissa meg a nyomtatandó fájlt.
- Kattintson a Fájl, a Nyomtatás, majd a Tulajdonságok vagy a Beállítások pontra. Megjelenik a Nyomtató tulajdonságai párbeszédpanel.
  - Megjegyzés A Nyomtató tulajdonságai párbeszédpanelhez a használt programtól függően különbözőképpen juthat el.

### Mi ez? súgó

Használja a Mi ez? súgót, ha többet szeretne megtudni a rendelkezésre álló nyomtatási lehetőségekről.

#### A Mi ez? súgó használata

- 1. Mozgassa a kurzort azon elem fölé, melyről többet szeretne megtudni.
- 2. Kattintson a jobb egérgombbal. Megjelenik a Mi ez? felirat.
- Mozgassa a kurzort a Mi ez? felirat fölé, s kattintson a bal egérgombbal. Megjelenik az adott elem leírása.

### A nyomtatószoftver frissítéseinek letöltése

Annak érdekében, hogy biztosítsa a legújabb funkciókat és javításokat, néhány havonta töltse le a legújabb szoftverfrissítéseket.

Megjegyzés A HP weboldaláról letöltött nyomtatószoftver-frissítés nem frissíti a a számítógépére esetleg már telepített HP Photosmart szoftvert. A HP Photosmart szoftver frissítésének információit a HP Photosmart súgójában találhatja.

#### A nyomtatószoftver frissítéseinek letöltése

- 1. Ellenőrizze, hogy csatlakozik-e az internethez.
- A Windows Start menüjében kattintson a Programok vagy a Minden program pontra, mutasson a HP elemre, majd kattintson ide: HP Frissítés. Megjelenik a HP Frissítés ablak.
- Kattintson a Tovább gombra.
  A HP Frissítés a HP weboldalán szoftverfrissítéseket keres a nyomtató számára.
  - Ha a számítógépén a nyomtatószoftver legfrissebb verziója található, a HP Frissítés ablakában a Jelen pillanatban nem áll rendelkezésre szoftver frissítés üzenet jelenik meg.
  - Ha a számítógépen nem a nyomtatószoftver legfrissebb verziója található, a szoftver letölthető verzióinak listája jelenik meg a HP Frissítés ablakban.
- 4. Ha rendelkezésre áll egy szoftverfrissítés, jelölje be a neve melletti jelölőnégyzetet.
- 5. Kattintson a Telepítés gombra.
- 6. Kövesse a képernyőn megjelenő utasításokat.

# 9 Karbantartás

A HP Deskjet készülék csak csekély karbantartást igényel. A nyomtatópatronokat megfelelő időközönként cserélni, igazítani vagy tisztítani szükséges. Ez az alfejezet segítséget nyújt a HP Deskjet "legjobb formájának" fenntartásához. Az alábbi egyszerű karbantartási lépéseket szükség szerint hajtsa végre.

Ez a rész a következő témaköröket tárgyalja:

- <u>A nyomtatópatronok kezelése</u>
- Nyomtatópatronok illesztése
- <u>A nyomtatópatronok automatikus tisztítása</u>
- <u>A becsült tintamennyiség megtekintése</u>
- A nyomtató házának karbantartása
- <u>A tinta eltávolítása a bőrről és a ruházatról</u>
- <u>A nyomtatópatronok kézi tisztítása</u>
- A nyomtatópatronok karbantartása
- <u>A nyomtató Szerszámosládája</u>

# A nyomtatópatronok kezelése

Ha szükségessé válik a nyomtatópatronok cseréje, győződjön meg arról, hogy a patronok megfelelőek-e a nyomtató számára, majd helyezze be őket a nyomtatópatron-tartóba.

- Azonosítószámok
- Nyomtatás egy nyomtatópatronnal
- Nyomtatópatronok cseréje

### Azonosítószámok

Amikor új nyomtatópatront vásárol, keresse meg a nyomtatópatron azonosítószámát.

A nyomtatópatronok azonosítószámát három helyen is megtalálhatja:

· Azonosítószám-címke: Nézze meg a cserélni kívánt nyomtatópatronon lévő címkét.

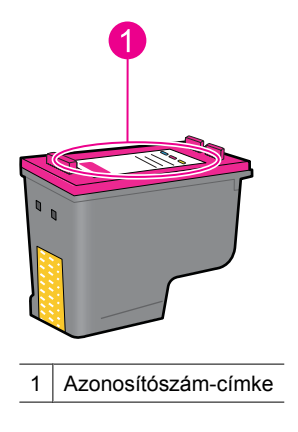

- Nyomtató dokumentációja: A nyomtatópatronok azonosítószámának listáját a nyomtatóval kapott felhasználói útmutató is tartalmazza.
- Nyomtatópatron-információk párbeszédpanel: A nyomtatópatronok azonosítószám-listájának megtekintéséhez nyissa meg a nyomtató "<u>Szerszámosládáját</u>," 58. oldal, kattintson a Becsült tintaszintek fülre, majd kattintson a Nyomtatópatron-információk gombra.

### Nyomtatás egy nyomtatópatronnal

A nyomtató egyetlen nyomtatópatronnal is képes működni. További információk itt olvashatók: <u>"Tintahelyettesítő mód</u>," 15. oldal.

#### Nyomtatópatronok cseréje

Ha alacsony a tintaszint a nyomtatópatronban, megjelenik egy üzenet a számítógép képernyőjén. Az alacsony tintaszintet ellenőrizheti a nyomtató szoftverének segítségével is. Hajtsa végre a következő utasításokat, ha a tintaszint alacsony.

Megjegyzés A tintaszinttel kapcsolatos figyelmeztetések és jelzések csak tervezési célú becslésekre szolgálnak. Ha alacsony tintaszintről tájékoztató figyelmeztető üzenetet kap, készítsen elő egy cserepatront annak érdekében, hogy kiküszöbölhesse az esetleges nyomtatási késlekedéseket. Nem kell cserélnie a nyomtatópatront, amíg a nyomtatási minőség elfogadhatatlanná nem válik.

**Megjegyzés** A nyomtató tintahelyettesítő módban is képes nyomtatni. További információ itt olvasható: <u>"Tintahelyettesítő mód</u>," 15. oldal.

▲ **Figyelem!** Tartsa mind az új, mind a használt nyomtatópatronokat gyermekek számára hozzáférhetetlen helyen.

#### Nyomtatópatron behelyezése

- 1. Nyomja meg az Áramellátás gombot a nyomtató bekapcsolásához.
- Nyissa fel a nyomtató fedelét. A nyomtatópatron-tartó a nyomtató jobb oldalára áll.
- 3. Nyomja lefelé a nyomtatópatront.
- 4. Csúsztassa ki a nyomtatópatront a tartóból.

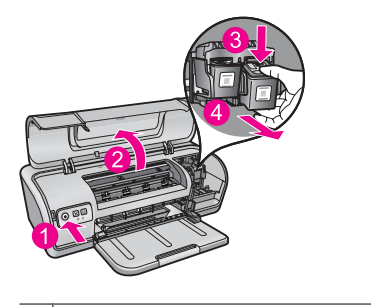

- 1 Nyomja meg az Áramellátás gombot.
- 2 Nyissa fel a nyomtató fedelét.

- 3 Nyomja lefelé a nyomtatópatront.
- 4 Csúsztassa ki a nyomtatópatront a tartóból
- Vegye ki a cserepatront a csomagolásból, és óvatosan távolítsa el a védőszalagot. Tartsa a nyomtatópatront úgy, hogy a réz szalagok alul legyenek, s a nyomtató felé nézzenek.

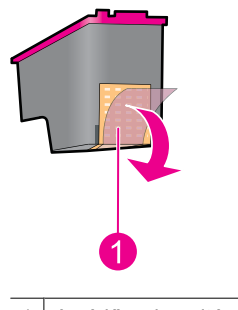

- 1 A védőszalag eltávolítása
- Vigyázat! Ne érintse meg a nyomtatópatron tintafúvókáit, illetve rézkontaktusait. Érintésük tintahibákat, beszáradást és rossz érintkezést okozhat. Ne távolítsa el a rézszalagokat! Szükség van rájuk az elektromos csatlakozáshoz.

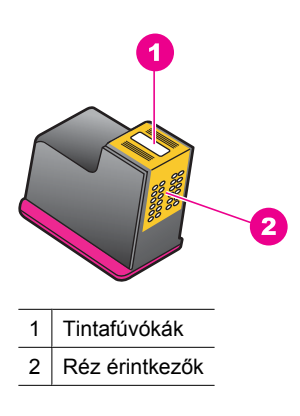

**6.** Enyhén felfelé mutató szögben tolja vissza a nyomtatópatront a tartóba, amíg ellenállásba nem ütközik.

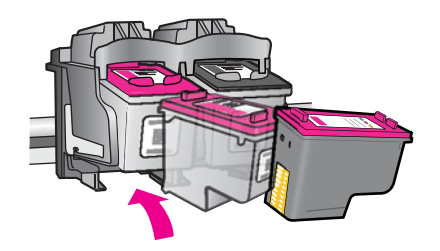

- Tolja be a nyomtatópatront a tartóba. Egy kattanást hall, amikor a nyomtatópatron a helyére kerül.
- 8. Zárja be a nyomtató fedőlapját.
- **9.** Igazítsa be a nyomtatópatronokat a legjobb minőség elérése érdekében. További információ itt olvasható: "<u>Nyomtatópatronok illesztése</u>," 55. oldal.

#### Kapcsolódó témakörök

- "Nyomtatási kellékek vásárlása," 60. oldal
- "<u>A nyomtatópatronok karbantartása</u>," 58. oldal
- "HP tintasugaras kiegészítők újrahasznosítási programja," 116. oldal

## Nyomtatópatronok illesztése

A nyomtatópatron behelyezése után a legjobb nyomtatási minőség elérése érdekében illessze azt.

#### A nyomtatópatronok illesztése:

- 1. Tegyen egy, még nem haszált sima fehér Letter vagy A4-es papírt a papírtálcába.
- Nyissa meg a nyomtató Szerszámosládáját. További információ itt olvasható: <u>"A nyomtató Szerszámosládája</u>," 58. oldal.
- 3. Kattintson a Nyomtatópatronok illesztése gombra.
- 4. Kattintson az Illesztés pontra, majd kövesse a képernyőn megjelenő utasításokat. A készülék tesztoldalt nyomtat, beigazítja a nyomtatópatronokat, és kalibrálja a nyomtatót. A tesztoldalt hasznosítsa újra vagy dobja ki.

### A nyomtatópatronok automatikus tisztítása

Ha a kinyomtatott oldalak halványak vagy tintacsíkokat tartalmaznak, a nyomtatópatronok valószínűleg tisztításra szorulnak, vagy kifogyóban van bennük a tinta. További információk itt olvashatók: <u>"A becsült tintamennyiség</u> megtekintése," 56. oldal.

Ha a nyomtatópatronokban van tinta, a megfelelő automatikus funkció használatával tisztítsa azokat meg.

Ha a dokumentumok a tisztítás után is fakók maradnak, kézzel tisztítsa a nyomtatópatronok érintkezőit. További információért lásd: <u>"A nyomtatópatronok kézi tisztítása</u>," 57. oldal.

△ Vigyázat! A nyomtatópatronokat csak akkor tisztítsa, amikor valóban szükséges. A szükségtelen tisztítással tintát pazarol, és megrövidíti a patron élettartamát.

#### A nyomtatópatronok tisztítása

- Nyissa meg a nyomtató Szerszámosládáját. További információ itt olvasható: <u>"A nyomtató Szerszámosládája</u>," 58. oldal.
- 2. Kattintson a Nyomtatópatronok tisztítása gombra.
- 3. Kattintson a Tisztítás gombra, majd kövesse a képernyőn megjelenő utasításokat.

## A becsült tintamennyiség megtekintése

Kövesse az alábbi lépéseket a nyomtatóban lévő nyomtatópatronok becsült tintamennyiségének megtekintéséhez:

Megjegyzés A készülék számos különböző módon használja a nyomtatópatronokban lévő tintát, többek között a nyomtatópatronok előkészítésére szolgáló inicializáláshoz, vagy a fúvókákat tisztán tartó és a tinta akadálytalan áramlását biztosító nyomtatófej-karbantartáshoz. A felhasználás végén a patronban mindig marad némi tinta. További tudnivalókért látogasson el a www.hp.com/go/ inkusage webhelyre.

#### A tintaszint ellenőrzése

- 1. Nyissa meg a nyomtató "Szerszámosládáját," 58. oldal.
- Kattintson a Becsült tintaszintek fülre.
  A Becsült tintaszint fül tartalmazza a nyomtatópatron-rendelési információkat is. Az információk megtekintéséhez kattintson a Nyomtatópatron-információk gombra.
- Megjegyzés Ha a nyomtatópatronok már használtak voltak, mielőtt behelyezte őket a nyomtatóba, vagy újratöltött patronokat használ, a Becsült tintaszint fülön jelzett becsült tintaszintek pontatlanok lehetnek, vagy egyáltalán nem állnak rendelkezésre.

# A nyomtató házának karbantartása

Mivel a HP Deskjet nyomtató finom sugarakban szórja a tintát a papírra, így ténylegesen előfordulhatnak tintafoltok.

Vigyázat! Ne használjon semmiféle tisztítószert. A háztartási tisztító- és mosószerek megrongálhatják a nyomtató burkolatát. A belső részektől tartson távol minden folyékony anyagot. Ne olajozza meg azt a tengelyt, amelyen a nyomtatópatron-tartó mozog. A patrontartó mozgása során keletkező zaj normális jelenség.

# Foltok, szennyeződések és száraz tintamaradványok eltávolítása a nyomtató külsejéről

- 1. Kapcsolja ki a készüléket, majd húzza ki a tápkábelt.
- 2. Egy enyhén benedvesített, puha ruhadarabbal törölje meg a termék külsejét.

# A tinta eltávolítása a bőrről és a ruházatról

A bőrre és a ruházatra került tinta eltávolítása:

| Felszín     | Orvoslás                                                   |
|-------------|------------------------------------------------------------|
| Bőr         | Mossa le a területet dörzshatású szappannal.               |
| Fehér ruha  | Mossa ki a ruhát hideg vízben, klórtartalmú fehérítővel.   |
| Színes ruha | Mossa ki a ruhát hideg vízben, jól habzó szalmiákszesszel. |

△ **Vigyázat!** A ruhadarabból mindig hideg vízzel távolítsa el a tintát. A meleg vagy forró víz rögzítheti a tintát a ruhadarabon.

# A nyomtatópatronok kézi tisztítása

Vigyázat! Ne tisztítsa a nyomtatópatron érzékelőit, hacsak nem azért teszi, mert problémája támadt a nyomtatási minőséggel, és a többi megoldási lehetőség nem bizonyult. További információ itt olvasható: <u>"Gyenge a nyomtatás</u> <u>minősége</u>," 95. oldal.

Ha a HP Deskjet nyomtatót poros környezetben használja, akkor szennyeződés halmozódhat fel a patron érintkezőinél. A szennyeződés tintacsíkokat hagyhat a nyomtatott lapokon. A probléma megoldható a nyomtatópatron érintkezőinek kézi tisztításával.

A nyomtatópatronok megtisztításához az alábbiakra van szüksége:

- Desztillált víz (a vezetékes víz olyan szennyeződéseket tartalmazhat, melyek károsíthatják a nyomtatópatront)
- Vattapálcikák vagy más puha, szálmentes anyag, amely nem fog a nyomtatópatronhoz tapadni

Vigyázzon, hogy ne kerüljön tinta a kezére vagy a ruhájára a tisztítás során. További információ itt olvasható: <u>"A tinta eltávolítása a bőrről és a ruházatról</u>," 57. oldal.

#### Felkészülés a tisztításra

- 1. Nyissa fel HP Deskjet fedelét.
- Várjon, amíg a patrontartó kiér a HP Deskjet nyomtató jobb széléhez, ott alaphelyzetbe áll és elcsendesül.
- **3.** Távolítsa el a nyomtatópatronokat, és tegye őket egy papírlapra a réz érintkezőkkel felfelé.

△ Vigyázat! Ne hagyja a nyomtatópatronokat a HP Deskjet nyomtatón kívül 30 percnél tovább.

#### A nyomtatópatron érintkezőinek kézi tisztítása

- 1. Enyhén nedvesítse meg a vattapálcikát desztillált vízzel, és nyomja ki a felesleges vizet a vattából.
- 2. Majd finoman törölje át vele a nyomtatópatron réz érintkezőit.

△ **Vigyázat!** Ne érintse meg a nyomtatópatron tintafúvókáit. A tintafúvókék megérintése tintahibákat, beszáradást és érintkezési hibákat okozhat.

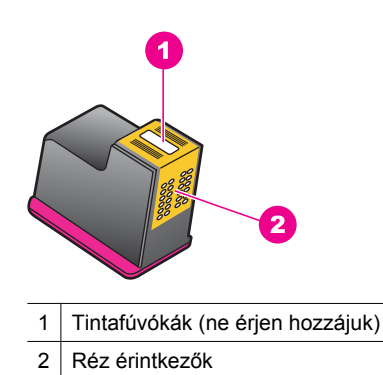

- Ismételje ezt az eljárást egészen addig, amíg már nem lesz tintamaradék vagy por a vattapálcikán.
- Helyezze vissza a nyomtatópatronokat a HP Deskjet nyomtatóba, majd zárja le a nyomtató fedelét. További információk itt olvashatók: <u>"Nyomtatópatronok</u> cseréje," 53. oldal.

# A nyomtatópatronok karbantartása

Kövesse ezeket az utasításokat a nyomtatópatronok tárolásához és a folyamatosan jó nyomtatási minőség fenntartásához.

- Miután kivett egy nyomtatópatront a nyomtatóból, tárolja légmentes műanyag tárolóeszközben, amely megóvja a nyomtatópatront, és megakadályozza a tinta kiszáradását.
- A használaton kívüli nyomtatópatronokat tárolja az eredeti, légmentesen lezárt csomagolásban, amíg szüksége nem lesz rájuk. A patronokat szobahőmérsékleten (15-35 °C vagy 59-95 °F között) tárolja.
- Ne távolítsa el a tintafúvókákat védő műanyag szalagot, amíg fel nem készült a nyomtatópatronnak a nyomtatóba való behelyezésére. Ha a műanyag szalagot eltávolította a nyomtatópatronról, akkor ne próbálja azt visszahelyezni. A szalag visszahelyezésével károsítja a nyomtatópatront.
- Vigyázat! Minden alkalommal kapcsolja ki a nyomtatót az Áramellátás gombbal, mielőtt a készülék tápkábelét kihúzná, vagy a csatlakozó hosszabbítót áramtalanítaná. Ez teszi lehetővé, hogy a nyomtatópatron megfelelő módon tárolódjon a nyomtatóban. Ha egy nyomtatót kíván tárolni, az aktív nyomtatópatronokat mindig hagyja a nyomtatón belül.

# A nyomtató Szerszámosládája

A nyomtató Szerszámosládája számos hasznos eszközt tartalmaz a nyomtató teljesítményének növeléséhez.

A Szerszámosláda segítségével a következő feladatok hajthatók végre:

- "Nyomtatópatronok illesztése," 55. oldal
- "<u>A nyomtatópatronok automatikus tisztítása</u>," 55. oldal
- "<u>Tesztoldal nyomtatása</u>," 39. oldal
- "<u>A becsült tintamennyiség megtekintése</u>," 56. oldal

### A nyomtató Szerszámosládájának megnyitása

- 1. Nyissa meg a "<u>Nyomtató tulajdonságai párbeszédpanel</u>," 50. oldal ablakot.
- Kattintson a Jellemzők fülre, majd a Nyomtató szolgáltatásai gombra. Megjelenik a Szerszámosláda.

# 10 Nyomtatási kellékek vásárlása

A nyomtatópatron utánrendelési számát a HP Deskjet nyomtatott dokumentációjában találja meg. A HP Deskjet készülékkel együtt kapott szoftvert is használhatja a nyomtatópatron-utánrendelési számok megkeresésére. Rendelhet nyomtatópatronokat az interneten keresztül a HP weboldalán. Emellett felveheti a kapcsolatot egy helyi HP-viszonteladóval, hogy megtudja az ország/térség szerinti nyomtatópatron-utánrendelési számokat a készülékéhez, illetve hogy nyomtatópatronokat vásároljon.

HP papírok és egyéb tartozékok vásárlásához látogassa meg a <u>www.hp.com/buy/</u> <u>supplies</u> weboldalt. Kérésre válasszon országot/térséget, a kérdések segítségével válassza ki a terméket, majd kattintson az oldal valamelyik vásárlással kapcsolatos hivatkozására.

Megjegyzés A HP webhelyének egyes részei egyelőre csak angol nyelven érhetők el.

**Megjegyzés** A nyomtatópatronok online rendelése nem minden országban és térségben lehetséges. Ha az Ön országában, illetve térségében nem támogatott, a nyomtatópatron-vásárlás végett lépjen kapcsolatba a helyi HP-fogalmazójával.

#### Tintapatronok rendelése számítógépről

Látogassa meg a következő oldalt: HP SureSupply . Megjelenik az eszközzel kompatibilis eredeti HP nyomtatási kellékek listája, továbbá a kellékek kényelmes megvásárlásához szükséges lehetőségek (ezek régiónként/országonként eltérőek).

#### HP nyomtatási kellékek rendelése a HP Szolgáltatóközpont segítségével

- 1. A HP Szolgáltatóközpont programban kattintson a **Beállítások**, majd a **Nyomtatási** beállítások pontra, és válassza a **Nyomtató szerszámosládája** parancsot.
  - Megjegyzés A Nyomtatási eszközkészlet a Nyomtató tulajdonságai párbeszédpanelről is megnyitható. A Nyomtató tulajdonságai párbeszédpanelen kattintson a Jellemzők fülre, majd a Nyomtatószolgáltatások parancsra.
- 2. Kattintson a Becsült tintaszintek fülre.
- Kattintson a Patron adatai elemre. Megjelennek a tintapatron-utánrendelési számok.
- 4. Kattintson az Online rendelés pontra. A HP elküldi a részletes nyomtatóinformációkat, többek között a típusszámot, sorozatszámot és a tintaszinteket egy hivatalos online viszonteladónak. Előre kiválasztva jelennek meg a szükséges kellékek; módosíthatja a mennyiségeket, hozzáadhat vagy elvehet tételeket, majd megvásárolhatja ezeket.

# 11 Hibaelhárítás

- Hibaüzenetek
- <u>Telepítési problémák</u>
- <u>Villogó vagy világító jelzőfények a nyomtatón</u>
- <u>A nyomtató nem nyomtat</u>
- <u>A dokumentum nyomtatása lassú</u>
- Nyomtatópatron-problémák
- Papírproblémák
- <u>A fényképek nyomtatási minősége nem megfelelő</u>
- Hiba merült fel a keret nélküli dokumentumokkal
- <u>Gyenge a nyomtatás minősége</u>
- <u>A dokumentum nyomtatása hibás</u>
- Ha továbbra is problémákba ütközik

## Hibaüzenetek

Ha a képernyőn hibaüzenet jelenik meg, a következő témakörökben keresheti a megoldást:

- Nyomtatópatronnal kapcsolatos hibaüzenetek
- <u>Nem megfelelő papír vagy Papírméret</u>
- Kifogyott a papír
- Hiba történt az USB-portra történő íráskor
- <u>A kétirányú komunikáció nem jött létre, vagy a nyomtató nem válaszol</u>

#### Nyomtatópatronnal kapcsolatos hibaüzenetek

Ha nyomtatópatronnal kapcsolatos hibaüzenetet kap, tekintse meg az alábbi témakörök egyikét:

- Nem megfelelő vagy hiányzó nyomtatópatron
- <u>A nyomtatópatron-probléma üzenete</u>
- <u>A nyomtatópatron-tartó elakadt</u>
- <u>A nyomtatópatron rossz nyílásban van</u>
- <u>Nem HP-nyomtatópatronok</u>
- Előzőleg használt, eredeti HP-patron
- Kifogyott az eredeti HP-tinta
- Kifogyóban a tinta
- <u>Nyomtatás tintahelyettesítő módban</u>

#### Nem megfelelő vagy hiányzó nyomtatópatron

A nyomtató csak a megfelelő nyomtatópatronokkal tud nyomtatni. Ha nyomtatópatronnal kapcsolatos hibaüzenetet kapott, akkor az egyik vagy mindkét nyomtatópatron nem használható a nyomtatóban.

A probléma megoldásához kövesse a "<u>Nyomtatópatronnal kapcsolatos hibaüzenetek</u> megoldása," 80. oldal rész instrukcióit.

#### A nyomtatópatron-probléma üzenete

A nyomtató nem tud nyomtatni, ha a nyomtatópatronok hibásak vagy nem megfelelően vannak behelyezve.

Ha a nyomtatópatron problémájával kapcsolatos üzenetet kap, a probléma megoldásához kövesse "<u>Nyomtatópatronnal kapcsolatos hibaüzenetek</u> <u>megoldása</u>," 80. oldal rész instrukcióit.

#### A nyomtatópatron-tartó elakadt

Ha egy dokumentum nyomtatása közben a nyomtató elakadt, kövesse "<u>A</u> nyomtatópatron-tartó elakadt," 83. oldal rész instrukcióit.

#### A nyomtatópatron rossz nyílásban van

**Megoldás:** A háromszínű nyomtatópatront mindig a bal oldali nyomtatópatron-tartó rekeszbe helyezze be.

A fekete, illetve a fotó nyomtatópatront mindig a jobb oldali nyomtatópatron-tartó rekeszbe helyezze be.

**Ok:** Ha ezt a hibaüzenetet látja, akkor a nyomtatópatron a nyomtatópatron-tartó rossz oldalára lett behelyezve.

#### Nem HP-nyomtatópatronok

**Megoldás:** A folytatáshoz kövesse a számítógép képernyőjén megjelenő utasításokat, vagy cserélje ki a jelzett nyomtatópatronokat. További információért lásd: <u>"Nyomtatópatronok cseréje</u>," 53. oldal.

A HP eredeti HP-nyomtatópatronok használatát javasolja. A HP-nyomtatókhoz tervezett és tesztelt HP-nyomtatópatronok segítségével könnyűszerrel újra és újra nagyszerű nyomtatási eredményeket érhet el.

Megjegyzés A HP nem tudja szavatolni a nem HP-termékek minőségét és megbízhatóságát. A nem HP-termékek használatából eredő javítási vagy szervizigényre a nyomtató garanciája nem terjed ki.

Ha abban a hiszemben járt el, hogy eredeti HP-tintapatront vásárolt, akkor keresse fel a következő címet:

www.hp.com/go/anticounterfeit

Ok: A készülék érzékelte, hogy nem HP-nyomtatópatron került behelyezésre.

#### Előzőleg használt, eredeti HP-patron

**Megoldás:** Ellenőrizze az aktuális nyomtatási feladat minőségét. Ha kielégítő, a folytatáshoz kövesse a számítógép képernyőjén megjelenő utasításokat.

A jelzett nyomtatópatronhoz lehetséges, hogy nem áll rendelkezésre tintaszintkijelzés. A tintaszinttel kapcsolatos figyelmeztetések és jelzések csak tervezési célú becslésekre szolgálnak. Ha alacsony tintaszintről tájékoztató figyelmeztető üzenetet kap, készítsen elő egy cserepatront annak érdekében, hogy kiküszöbölhesse az esetleges nyomatatási késlekedéseket. Nem kell cserélnie a nyomtatópatront, amíg a nyomtatási minőség elfogadhatatlanná nem válik.

**Ok:** Egy eredeti HP-nyomtatópatron, amit előzőleg egy másik nyomtatóban használtak.

#### Kifogyott az eredeti HP-tinta

**Megoldás:** A folytatáshoz kövesse a számítógép képernyőjén megjelenő utasításokat, vagy cserélje ki a jelzett nyomtatópatronokat. További információért lásd: <u>"Nyomtatópatronok cseréje</u>," 53. oldal.

A jelzett nyomtatópatronhoz lehetséges, hogy nem áll rendelkezésre tintaszintkijelzés. A tintaszinttel kapcsolatos figyelmeztetések és jelzések csak tervezési célú becslésekre szolgálnak. Ha alacsony tintaszintről tájékoztató figyelmeztető üzenetet kap, készítsen elő egy cserepatront annak érdekében, hogy kiküszöbölhesse az esetleges nyomatatási késlekedéseket. Nem kell cserélnie a nyomtatópatront, amíg a nyomtatási minőség elfogadhatatlanná nem válik.

A HP eredeti HP-nyomtatópatronok használatát javasolja. A HP-nyomtatókhoz tervezett és tesztelt HP-nyomtatópatronok segítségével könnyűszerrel újra és újra nagyszerű nyomtatási eredményeket érhet el.

Megjegyzés A HP nem tudja szavatolni a nem HP-termékek minőségét és megbízhatóságát. A nem HP-termékek használatából eredő javítási vagy szervizigényre a nyomtató garanciája nem terjed ki.

Ha abban a hiszemben járt el, hogy eredeti HP-tintapatront vásárolt, akkor keresse fel a következő címet:

www.hp.com/go/anticounterfeit

**Ok:** A jelzett nyomtatópatronból kifogyott az eredeti HP-tinta.

#### Kifogyóban a tinta

**Megoldás:** A tintaszinttel kapcsolatos figyelmeztetések és jelzések csak tervezési célú becslésekre szolgálnak. Ha alacsony tintaszintről tájékoztató figyelmeztető üzenetet kap, készítsen elő egy cserepatront annak érdekében, hogy kiküszöbölhesse az esetleges nyomatatási késlekedéseket. Nem kell cserélnie a nyomtatópatront, amíg a nyomtatópatront használ (esetleg más nyomtatóban korábban már használt patront), lehet, hogy a festékszintjelző pontatlanul - vagy egyáltalán nem - jelzi a festékszintet.

A nyomtatópatronok cseréjével kapcsolatban bővebb tudnivalókat itt talál: "Nyomtatópatronok cseréje," 53. oldal. **Ok:** Legalább az egyik nyomtatópatronban a becslés szerint alacsony a tintaszint és valószínűleg hamarosan a cseréjére lesz szükség.

#### Nyomtatás tintahelyettesítő módban

**Megoldás:** Ha mindkét patron a nyomtatóban van, s mégis tintahelyettesítő móddal kapcsolatos üzenetet kapott, ellenőrizze, hogy a műanyag védőszalag el van-e távolítva a nyomtatópatronokról. Ha a műanyag védőszalag takarja a nyomtatópatron érintkezőit, a nyomtató nem tudja érzékelni, hogy az a patron be van-e helyezve.

#### A műanyag szalag eltávolítása a nyomtatópatronról

Tartsa úgy a nyomtatópatront, hogy a réz szalagok lefelé legyenek, és a nyomtató felé nézzenek, majd óvatosan távolítsa el a műanyag szalagot.

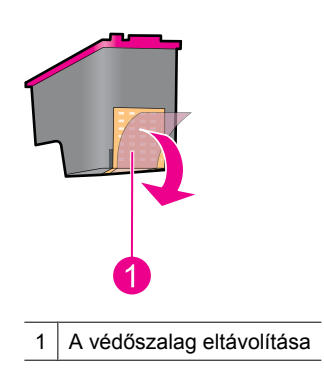

△ Vigyázat! Ne érintse meg a nyomtatópatron tintafúvókáit, illetve rézkontaktusait. Érintésük tintahibákat, beszáradást és rossz érintkezést okozhat. Ne távolítsa el a rézszalagokat! Szükség van rájuk az elektromos csatlakozáshoz.

**Ok:** A nyomtató a tintahelyettesítő módba lép, amint érzékeli, hogy csak egy nyomtatópatron van behelyezve. Ez a nyomtatási mód lehetővé teszi az egy patronnal történő nyomtatást, de lassabb lesz, s hatással van a nyomtatási minőségre is.

### Nem megfelelő papír vagy Papírméret

A Microsoft Word Boríték és címke eszközéből történő 10-es boríték nyomtatásakor **Paper Mismatch** (Nem megfelelő papír) vagy **Paper Size** (Papírméret) hibaüzenet jelenik meg, valamint a Folytatás és a Patron jelzőfény is villog.

Próbálja a következő megoldásokat:

- <u>1. megoldási lehetőség: Nyomja meg a Folytatás gombot</u>
- <u>2. megoldási lehetőség: Állítsa be a papírméretet a Microsoft Word programban</u>

### 1. megoldási lehetőség: Nyomja meg a Folytatás gombot

**Megoldás:** A hibaüzenet megjelenése után nyomja meg a **Folytatás** gombot. A nyomtató ekkor a borítékot minden gond nélkül kinyomtatja.

Ha ez nem oldaná meg a problémát, próbálkozzon a következő megoldási lehetőséggel.

### 2. megoldási lehetőség: Állítsa be a papírméretet a Microsoft Word programban

**Megoldás:** A Microsoft Word programban a borítéknyomtatást megelőzően a **Nyomtatási beállítások** párbeszédpanel **Jellemzők** fülén állítsa a papírméretet #10 boríték értékre.

Megjegyzés A papírméretet ne a Nyomtatók mappában vagy a képernyő jobb alsó sarkában, az óra mellett látható nyomtató ikonra kattintva állítsa be, mivel az valamennyi alkalmazás beállítását érinti. A papírméretet csak a Microsoft Word programban állítsa be.

#### A papírméretet beállítása a Microsoft Word programban

- 1. A Microsoft Word programban kattintson a Fájl menü Nyomtatás parancsára.
- Győződjön meg róla, hogy a megfelelő nyomtató van kijelölve, majd kattintson a Tulajdonságok parancsra.
- 3. Kattintson a Jellemzők fülre.
- 4. A Méret legördülő menüben válassza a #10 boríték elemet.
- 5. Kattintson az OK gombra a Nyomtató tulajdonságai párbeszédpanelen.
- 6. A Nyomtatás párbeszédpanelen kattintson a Mégse gombra.
- Nyomtassa a borítékot a Microsoft Word Borítékok és címkék funkciója segítségével. A boríték nyomtatásának hiba nélkül meg kell történnie.
  - Megjegyzés Ha befejezte a borítékok nyomtatását, a papírméretet állítsa vissza az alapértelmezett nyomtatási beállításra.

### Kifogyott a papír

Ha papír kifogyására figyelmeztető üzenet jelenik meg, kövesse <u>"Kifogyott a papír</u>," 87. oldal rész irányelveit.

### Hiba történt az USB-portra történő íráskor

Lehetséges, hogy a nyomtató helytelen adatot kap egy másik USB-eszközről vagy egy USB-elosztóról. Csatlakoztassa a nyomtatót közvetlenül a számítógép USB-portjára.

### A kétirányú komunikáció nem jött létre, vagy a nyomtató nem válaszol

Lehetséges, hogy a nyomtató nem tud kommunikálni a számítógéppel, ha túl hosszú az USB-kábel.

Ha ezt a hibaüzenetet kapja, ellenőrizze, hogy az USB-kábel nem hosszabb-e 3 méternél.

Megjegyzés A legjobb nyomtatási hatékonyság érdekében használjon USB 2.0kompatibilis kábelt.

# Telepítési problémák

Ha a szoftver telepítője leáll vagy hibás, további információkért ellenőrizze a következőket:

- <u>A telepítő leáll</u>
- <u>Ismeretlen eszköz üzenet jelenik meg</u>
- <u>A nyomtató neve nem jelenik meg</u>

Ha a probléma továbbra is fennáll, látogassa meg a <u>www.hp.com/support</u> weboldalon a HP technikai támogatását.

#### A telepítő leáll

**Ok:** Ha a telepítő az új hardver keresésekor leáll, a kommunikációs problémát a következők valamelyike okozza:

- Régi vagy hibás az USB-kábel.
- Víruskereső vagy hasonló program fut a rendszerben.
- Más eszköz, például lapolvasó van a számítógéphez csatlakoztatva.

#### Megoldás:

#### A probléma megoldása

- 1. A nyomtatón kívül ne csatlakozzon más USB-eszköz, például billentyűzet vagy egér, a számítógéphez.
- 2. Húzza ki, majd csatlakoztassa újra az USB-kábelt.
- Ellenőrizze, hogy a nyomtató közvetlenül (nem USB-hubon keresztül) csatlakozik-e a számítógép USB-portjához.
- 4. Ha a telepítő még ekkor sem találja a nyomtatót, cserélje ki az USB-kábelt, és folytassa az eljárást a következő lépéssel.
- 5. Kattintson a Mégse gombra, és indítsa újra a számítógépet.
- 6. Kapcsolja ki a nyomtatót, majd húzza ki az USB- és a tápkábelt.
- Zárja be a víruskereső programokat és a számítógépen futó egyéb szoftverprogramokat.
  - Megjegyzés Egy víruskeresőből való kilépéshez kövesse a gyártójának instrukcióit.

- 8. Telepítse újra a nyomtatószoftvert:
  - a. Helyezze a nyomtatószoftver CD-jét a meghajtóba.
  - kövesse a képernyőn megjelenő utasításokat. Ha a telepítő kéri, csatlakoztassa az USB-kábelt és a tápkábelt a nyomtatóhoz, s kapcsolja be a nyomtatót.
    - Megjegyzés Ne csatlakoztassa az USB-kábelt, amíg erre utasítást nem kap.
  - c. Fejezze be a telepítést a képernyőn megjelenő útmutatások alapján.
- 9. Indítsa újra a víruskereső programot.

#### Ismeretlen eszköz üzenet jelenik meg

**Ok:** A telepítés során egy "Ismeretlen eszköz" üzenet jelenhet meg, ha csatlakoztatja az USB-kábelt a nyomtatóhoz és a számítógéphez. Egy lehetséges ok lehet a hibás USB-kábel.

#### Megoldás:

Megjegyzés Windows 2000 esetén ez nem probléma. Ha Windows 2000-et használ, és megjelenik ez az üzenet, nyugodtan folytathatja tovább a szoftver telepítését.

#### A probléma megoldása

- 1. Húzza ki az USB-kábelt a nyomtatóból.
- 2. Húzza ki a hálózati tápkábelt a nyomtatóból.
- 3. Várjon körülbelül 30 másodpercig.
- 4. Csatlakoztassa újra a tápkábelt a nyomtatóhoz.
- 5. Csatlakoztassa újra az USB-kábelt a nyomtatóhoz.
- Ha még mindig megjelenik az "Ismeretlen eszköz" üzenet, cserélje ki az USBkábelt.

#### A nyomtató neve nem jelenik meg

**Megoldás:** A nyomtatószoftver telepítése látszólag rendben megtörtént, de a nyomtató neve sem a **Fájl** menü **Nyomtatás** parancsával megjeleníthető párbeszédpanel listáján, sem a Vezérlőpult Nyomtatók mappájában nem szerepel.

#### A nyomtatószoftver újratelepítése

- 1. Zárja be a víruskereső programokat és a számítógépen futó egyéb szoftverprogramokat.
  - Megjegyzés Egy víruskeresőből való kilépéshez kövesse a gyártójának instrukcióit.
- 2. Törölje le a nyomtatószoftvert:
  - **a**. Helyezze be a nyomtatószoftver CD-jét a meghajtóba, majd kövesse a képernyőn megjelenő utasításokat.
    - Megjegyzés Ha a telepítő nem indul el automatikusan,a Windows Intézőben kattintson a CD-meghajtó betűjelére, majd kattintson duplán a setup.exe fájlra. Például kattintson duplán a D:\setup.exe fájlra.
  - b. Amikor választania kell, az Összes eltávolítása lehetőség mellett döntsön.
- 3. Telepítse újra a nyomtatószoftvert:
  - a. Helyezze a nyomtatószoftver CD-jét a meghajtóba.
  - b. Fejezze be a telepítést a képernyőn megjelenő útmutatások alapján.
- 4. Indítsa újra a víruskereső programot.

# Villogó vagy világító jelzőfények a nyomtatón

A nyomtató jelzőfényei a nyomtató állapotát jelzik.

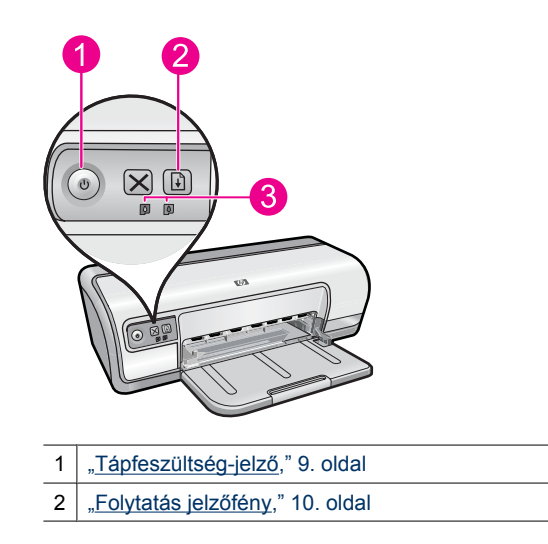

3 "<u>A Nyomtatópatron állapotjelző fényei</u>," 11. oldal

A jelzőfény villogását okozó hiba megoldásához kattintson a megfelelő hivatkozásra.

- Megjegyzés A jelzőfény villogásának több oka is lehet, ezért számos megoldási javaslatot találhat az adott oldalon.
- Az Áramellátás jelzőfény villog
- <u>A Folytatás jelzőfény villog</u>
- <u>Az Áramellátás és a Folytatás jelzőfények villognak</u>
- <u>A Nyomtatópatron állapotjelző fényei folytonosan világítanak vagy villognak</u>

### Az Áramellátás jelzőfény villog

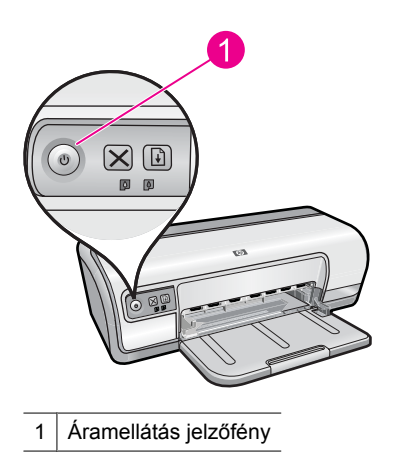

Ha az Áramellátás jelzőfény villog, a nyomtató nyomtatásra készül. A jelzőfény abbahagyja a villogást, ha a nyomtató megkapta az összes adatot.

### A Folytatás jelzőfény villog

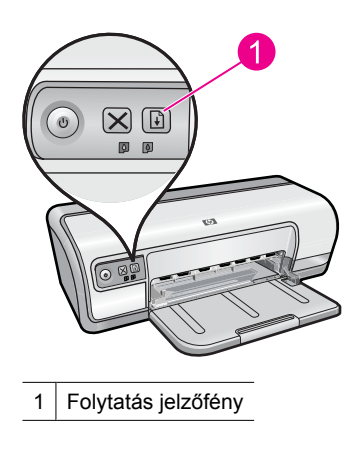
A Folytatás jelzőfény villogása az alábbi hibákat jelezheti:

- A nyomtatóból kifogyhatott a papír.
  Tegyen papírt az adagolótálcába, s nyomja meg a **Resume** (Folytatás) gombot.
- Elakadhatott a papír.
  Az elakadt papír eltávolításáról itt olvashat: "<u>Papírelakadás</u>," 86. oldal.
- A nyomtató elakadhatott.
  A probléma megszüntetésének további információit lásd: <u>"A nyomtatópatron-tartó elakadt</u>," 83. oldal.

# Az Áramellátás és a Folytatás jelzőfények villognak

Lehet, hogy a nyomtatót újra kell indítani.

- A nyomtató kikapcsolásához nyomja meg az Power (Áramellátás) gombot, majd az újraindításhoz nyomja meg újra az Power (Áramellátás) gombot. Ha a jelzőfények továbbra is villognak, folytassa a 2. lépéstől.
- 2. A nyomtató kikapcsolásához nyomja meg az Power (Áramellátás) gombot.
- 3. Húzza ki a nyomtató hálózati tápkábelét a fali csatlakozóból.
- 4. Dugja vissza a nyomtató hálózati tápkábelét a fali csatlakozóba.
- 5. Nyomja meg az Power (Áramellátás) gombot a nyomtató bekapcsolásához.

# A Nyomtatópatron állapotjelző fényei folytonosan világítanak vagy villognak

A nyomtatón két jelzőfény mutatja a nyomtatópatronok állapotát.

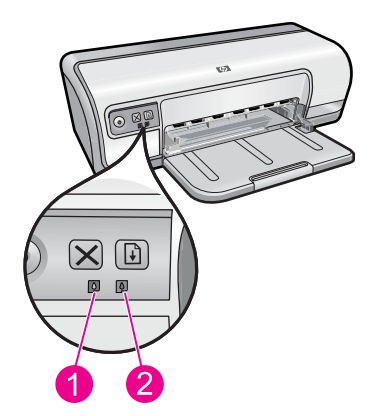

- 1. A bal oldali állapotjelző fény a háromszínű nyomtatópatronhoz tartozik, amelyet a patrontartó bal oldalára kell behelyezni.
- **2.** A jobb oldali jelzőfény a fekete nyomtatópatron állapotát jelzi, amely a a nyomtatópatron-tartó jobb oldali rekeszében helyezkedik el.

#### Ha mindkét Nyomtatópatron állapotjelző fény világít és nem villog

- Ellenőrizze, hogy a nyomtatópatronokban van-e elég tinta. További információért lásd: <u>"A becsült tintamennyiség megtekintése</u>," 56. oldal.
  - Megjegyzés A tintaszinttel kapcsolatos figyelmeztetések és jelzések csak tervezési célú becslésekre szolgálnak. Ha alacsony tintaszintről tájékoztató figyelmeztető üzenetet kap, készítsen elő egy cserepatront annak érdekében, hogy kiküszöbölhesse az esetleges nyomatatási késlekedéseket. Nem kell kicserélnie a nyomtatópatront, amíg a nyomtatási minőség elfogadhatatlanná nem válik.
- Ha egyik nyomtatópatronban sem kevés a tinta, akkor nyomja meg a Resume (Folytatás) gombot. Ha továbbra is világít a nyomtatópatron állapotát jelző fény, kapcsolja ki, majd be a nyomtatót.

# Ha mindkét Nyomtatópatron állapotjelző fény világít és villog

- A bal oldali jelzőfény villogása a háromszínű (bal) nyomtatópatron hibáját jelzi, míg a jobb oldali jelzőfény a fekete patron (jobb) hibájáról tájékoztat. A patronok hibáinak megoldásához lásd: <u>"Nyomtatópatronnal kapcsolatos hibaüzenetek</u> megoldása," 80. oldal.
- Amennyiben mindkét jelzőfény villog, ellenőrizze, hogy megfelelő patronokat helyezett-e be. További információért lásd: <u>"Nyomtatópatronok cseréje</u>," 53. oldal.
- Ha egy keret nélküli dokumentumot nyomtatott, amikor a jelzőfény villogni kezdett, akkor lásd <u>"A keret nélküli nyomtatás irányelvei</u>," 93. oldal című részt.

Ellenkező esetben kövesse az alábbi lépéseket:

- 1. Nyissa fel a nyomtató fedelét, távolítsa el a jobb oldali nyomtatópatront, majd zárja le a fedelet.
- 2. Kövesse az alábbi lépések egyikét:
  - Ha az Áramellátás jelzőfény villog: Nyissa ki a fedőlapot, helyezze vissza az eltávolított nyomtatópatront, majd vegye ki a másik nyomtatópatront. Folytassa a 3. lépéssel.
  - Ha az Áramellátás jelzőfény kialudt: Az eltávolított nyomtatópatronnal van probléma. Folytassa a 3. lépéssel.
- <u>"Tisztítsa meg kézzel</u>," 57. oldal a nyomtatópatront. Megtisztítása után a nyomtatópatront helyezze vissza a nyomtatóba. Ha a fény tovább villog, "cserélje ki a nyomtatópatront," 52. oldal.

# A nyomtató nem nyomtat

Ha a nyomtató nem nyomtat, a következő témakörökben keresheti a megoldást:

- <u>Ellenőrizze a következőket</u>
- Nem működik a nyomtatás
- Ha a nyomtató továbbra sem nyomtat

# Ellenőrizze a következőket

Ha a nyomtató nem nyomtat, ellenőrizze a következőket:

- A nyomtató csatlakoztatva van az áramforráshoz.
- A kábelkapcsolatok nem lazák.
- A nyomtató be van kapcsolva.
- A nyomtatópatronok megfelelőek a nyomtató számára, s helyesen vannak behelyezve.

További tudnivalókat a következő helyeken talál: <u>"Nyomtatópatronok</u>," 14. oldal és <u>"Nyomtatópatronok cseréje</u>," 53. oldal.

- A papír vagy más média a megfelelő módon van betéve a papírtálcába.
- Zárva van a nyomtató fedőlapja.
- A hátsó ajtó rögzítve van.

# Nem működik a nyomtatás

Próbálja ki a következő megoldási lehetőségeket:

- <u>1. megoldási lehetőség: Ellenőrizze, hogy a nyomtató be van-e kapcsolva</u>
- <u>2. megoldási lehetőség: Tesztoldal nyomtatása</u>
- <u>3. megoldási lehetőség: A nyomtatási sor törlése</u>
- <u>4. megoldási lehetőség: A nyomtatókábel csatlakozásának ellenőrzése</u>
- <u>5. megoldási lehetőség: A nyomtató-illesztőprogram ellenőrzése</u>
- <u>6. megoldási lehetőség: Ellenőrizze, hogy a nyomtató nincs-e szüneteltetve vagy</u>
  <u>offline állapotban</u>
- <u>7. megoldási lehetőség: A nyomtatási sor kézi törlése</u>
- 8. megoldási lehetőség: Indítsa újra a nyomtatásvezérlő alkalmazást
- 9. megoldási lehetőség: Ellenőrizze, hogy nem a használt szoftver okozza-e a problémát

#### 1. megoldási lehetőség: Ellenőrizze, hogy a nyomtató be van-e kapcsolva

**Megoldás:** Pillantson a tápfeszültségjelző fényre a nyomtató elején. Ha nem világít, a nyomtató ki van kapcsolva. Győződjön meg arról, hogy a tápkábel megfelelően vane csatlakoztatva. Nyomja meg az **Áramellátás** gombot a nyomtató bekapcsolásához.

Ok: A készülék ki volt kapcsolva.

Ha ez nem oldaná meg a problémát, próbálkozzon a következő megoldási lehetőséggel.

#### 2. megoldási lehetőség: Tesztoldal nyomtatása

**Megoldás:** Nyomtasson egy tesztoldalt annak ellenőrzésére, hogy a termék képese nyomtatni, és hogy kommunikál-e a számítógéppel.

#### Tesztoldal nyomtatása

- 1. Tegyen egy még nem használt sima fehér Letter vagy A4-es papírt a papírtálcába.
- 2. Nyissa meg a nyomtató "Szerszámosládáját," 58. oldal.

- **3.** Az Eszközszolgáltatások fülön kattintson a **Tesztoldal nyomtatása** gombra. Megjelenik a Tesztoldal nyomtatása párbeszédpanel.
- Kattintson az Oldal nyomtatása gombra. A tesztoldalt hasznosítsa újra vagy dobja ki.

Ha a tesztoldal nyomtatása sikertelen, győződjön meg róla, hogy megfelelően telepítette-e a készüléket. A telepítésről szóló információkért tekintse meg a készülékhez kapott "Első lépések" útmutatót.

**Ok:** A termék nem volt megfelelően telepítve.

Ha ez nem oldaná meg a problémát, próbálkozzon a következő megoldási lehetőséggel.

# 3. megoldási lehetőség: A nyomtatási sor törlése

Megoldás: A nyomtatási sor törléséhez indítsa újra számítógépét.

# A nyomtatási sor törlése

- 1. Indítsa újra a számítógépet.
- 2. A nyomtató újraindulása után ellenőrizze a nyomtatási sort.
  - **a**. A használt operációs rendszertől függően válassza az alábbi eljárások valamelyikét:
    - Windows Vista: A Windows tálcán kattintson a Start gombra, majd a Vezérlőpult parancsra, és válassza a Nyomtatók ikont.
    - Windows XP: A Windows tálcán kattintson a Start gombra, majd a Vezérlőpult parancsra, és válassza a Nyomtatók és faxok elemet.
    - Windows 2000: A Windows tálcán kattintson a **Start** gombra, és válassza a **Beállítások**, majd a **Nyomtatók** pontot.
  - A nyomtatási sor megnyitásához kattintson duplán a nyomtató nevére. Ha nincs várakozó munka a nyomtatási sorban, lehetséges, hogy a probléma megoldódott.
- 3. Ismét próbálja meg a nyomtatást.
- Ok: A nyomtatási sor törléséhez újra kellett indítani a számítógépet.

Ha ez nem oldaná meg a problémát, próbálkozzon a következő megoldási lehetőséggel.

# 4. megoldási lehetőség: A nyomtatókábel csatlakozásának ellenőrzése

**Megoldás:** Húzza ki az USB-kábelt mind a számítógépből, mind a termékből, majd csatlakoztassa újra.

#### Az USB-kábel eltávolítása és újracsatlakoztatása

- 1. Húzza ki az USB-kábelt a készülékből.
- 2. Húzza ki az USB-kábelt a számítógépből.
- 3. Hagyja az USB-kábelt szétkapcsolva legalább 5-6 másodpercig.

4. Csatlakoztassa újra az USB-kábelt a számítógéphez és a készülékhez.

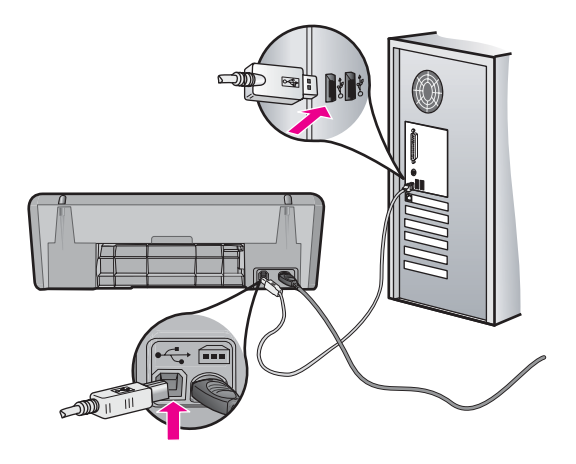

Az USB-kábel újbóli csatlakoztatását követően a termék megkezdi a nyomtatási sorban szereplő dokumentumok nyomtatását.

- Megjegyzés Ha USB-hubon keresztül csatlakoztatta a készüléket, ellenőrizze, be van-e kapcsolva a hub. Ha igen, akkor próbálkozzon közvetlen számítógépes csatlakoztatással.
- Ha a készülék nem kezd automatikusan nyomtatni, indítson egy másik nyomtatási feladatot.

Ok: Ki kellett húzni az USB-kábelt.

Ha ez nem oldaná meg a problémát, próbálkozzon a következő megoldási lehetőséggel.

# 5. megoldási lehetőség: A nyomtató-illesztőprogram ellenőrzése

**Megoldás:** Ellenőrizze, hogy a termék alapértelmezett nyomtatóként van-e beállítva, és hogy a megfelelő nyomtató-illesztőprogramot használja-e.

# Annak ellenőrzése, hogy a készülék alapértelmezett nyomtatóként van-e beállítva

- 1. A használt operációs rendszertől függően válassza az alábbi eljárások valamelyikét:
  - Windows Vista: A Windows tálcán kattintson a Start gombra, majd a Vezérlőpult parancsra, és válassza a Nyomtatók ikont.
  - Windows XP: A Windows tálcán kattintson a Start gombra, majd a Vezérlőpult parancsra, és válassza a Nyomtatók és faxok elemet.
  - Windows 2000: A Windows tálcán kattintson a Start gombra, és válassza a Beállítások, majd a Nyomtatók pontot.
- Győződjön meg róla, hogy a megfelelő készülék van alapértelmezett nyomtatóként beállítva.

Az alapértelmezett nyomtató mellett egy fekete körben pipa látható.

 Ha nem a megfelelő készülék van alapértelmezett nyomtatóként kiválasztva, kattintson a jobb egérgombbal a megfelelő készülékre, majd válassza a Beállítás alapértelmezettként parancsot.

# A nyomtatóillesztő-program ellenőrzése

- 1. A használt operációs rendszertől függően válassza az alábbi eljárások valamelyikét:
  - Windows Vista: A Windows tálcán kattintson a Start gombra, majd a Vezérlőpult parancsra, és válassza a Nyomtatók ikont.
  - Windows XP: A Windows tálcán kattintson a Start gombra, majd a Vezérlőpult parancsra, és válassza a Nyomtatók és faxok elemet.
  - Windows 2000: A Windows tálcán kattintson a Start gombra, és válassza a Beállítások, majd a Nyomtatók pontot.
- 2. Kattintson a jobb egérgombbal a termék melletti ikonra, és válassza a **Tulajdonságok** parancsot.
- Annak ellenőrzéséhez, hogy a termék a megfelelő portot használja-e, kattintson a Portok fülre.

A termék által használt port ki van jelölve, és egy pipa látható mellette. A termék számára a DOT4 vagy az USB00X (az X helyén egy szám látható) port kell, hogy legyen kiválasztva.

- Ha a termék rossz portot használ, a kiválasztáshoz kattintson a helyes portra. A termék által használt port most már ki van jelölve, és egy pipa látható mellette.
- 5. Kattintson a Speciális fülre.
- Ellenőrizze az Illesztőprogram legördülő menüben megjelenő illesztőprogramot, hogy a termék a megfelelő illesztőprogramot használja-e. A termék neve kell, hogy legyen illesztőprogramként feltüntetve.
- 7. Ha rossz program van kiválasztva, válassza ki a megfelelő illesztőprogramot az Illesztőprogram legördülő menüből.
- 8. A módosítások mentéséhez kattintson az OK gombra.

Ok: Ha több mint egy termék volt beállítva ugyanazon számítógépen, a használt termék nem lett alapértelmezett nyomtatóként beállítva, vagy lehetséges, hogy nem megfelelő nyomtató-illesztőprogramot konfiguráltak hozzá.

Ha ez nem oldaná meg a problémát, próbálkozzon a következő megoldási lehetőséggel.

#### 6. megoldási lehetőség: Ellenőrizze, hogy a nyomtató nincs-e szüneteltetve vagy offline állapotban

**Megoldás:** Ellenőrizze, hogy a termék nincs-e szüneteltetve vagy offline állapotban.

#### A nyomtató szüneteltetett vagy offline állapotának ellenőrése

- 1. A használt operációs rendszertől függően válassza az alábbi eljárások valamelyikét:
  - Windows Vista: A Windows tálcán kattintson a Start gombra, majd a Vezérlőpult parancsra és válassza a Nyomtatók ikont.
  - Windows XP: A Windows tálcán kattintson a Start gombra, majd a • Vezérlőpult parancsra és válassza a Nyomtatók és faxok elemet.
  - Windows 2000 rendszer esetén: A Windows tálcán kattintson a Start gombra, és válassza a Beállítások, majd a Nyomtatók pontot.
- A nyomtatási sor megnyitásához kattintson duplán a nyomtató nevére.
- 3. Győződjön meg róla, hogy a Nyomtató menü Nyomtatás felfüggesztése vagy Kapcsolat nélküli használat menüpontjai mellett nem látható pipa. Ha bármelyik tétel mellett pipa látható, annak eltávolításához kattintson az illető menüpontra. Ha a menüben van Nyomtató online használata menüpont, kattintson erre az opcióra, hogy a menüpont mellett megjelenjen egy pipa.
- 4. Ha bármilyen változtatást tett itt, ismét próbálkozzon a nyomtatással.

Ok: A termék szüneteltetve vagy offline állapotban volt.

Ha ez nem oldaná meg a problémát, próbálkozzon a következő megoldási lehetőséggel.

# 7. megoldási lehetőség: A nyomtatási sor kézi törlése

Megoldás: Törölje kézzel a nyomtatási sort.

# A nyomtatási sor manuális törlése

- 1. A használt operációs rendszertől függően válassza az alábbi eljárások valamelyikét:
  - Windows Vista: A Windows tálcán kattintson a Start gombra, majd a Vezérlőpult parancsra, és válassza a Nyomtatók ikont.
  - Windows XP: A Windows tálcán kattintson a Start gombra, majd a Vezérlőpult parancsra, és válassza a Nyomtatók és faxok elemet.
  - Windows 2000: A Windows tálcán kattintson a Start gombra, és válassza a Beállítások, majd a Nyomtatók pontot.
- 2. A nyomtatási sor megnyitásához kattintson duplán a nyomtató nevére.
- A Nyomtató menüben kattintson a Nyomtatandó dokumentumok listájának törlése vagy a Nyomtatási dokumentum törlése parancsokra, majd a parancs megerősítésére kattintson az Igen gombra.
- Ha még mindig vannak dokumentumok a nyomtatási sorban, indítsa újra a számítógépet, majd próbálkozzon ismét a nyomtatással.
- 5. Ellenőrizze a nyomtatási sort, hogy az biztosan üres-e, majd ismét próbálkozzon a nyomtatással.

Ha a nyomtatási sor nem üres, vagy ha üres, de a feladatok nyomtatása meghiúsul, lépjen a következő megoldási lehetőségre.

Ok: A nyomtatási sort kézzel kellett törölni.

Ha ez nem oldaná meg a problémát, próbálkozzon a következő megoldási lehetőséggel.

# 8. megoldási lehetőség: Indítsa újra a nyomtatásvezérlő alkalmazást

Megoldás: Indítsa újra a nyomtatásvezérlő alkalmazást.

# A nyomtatásvezérlő leállítása és újraindítása

- 1. A használt operációs rendszertől függően válassza az alábbi eljárások valamelyikét:
  - Windows XP és Windows Vista: A Windows tálcán kattintson a Start gombra, majd a Vezérlőpult parancsra.
  - Windows 2000: A Windows tálcán kattintson a Start gombra, és válassza a Beállítások, majd a Vezérlőpult parancsot.
- Kattintson kétszer a Felügyeleti eszközök, majd kétszer a Szolgáltatások ikonra.
- Görgesse le a listát, majd kattintson a Nyomtatásisor-kezelő tételre, aztán a szolgáltatás leállításához kattintson a Leállítás feliratra a párbeszédpanel tetején.
- A szolgáltatás újraindításához ugyanitt kattintson az Indítás feliratra, majd az OK gombra.
- 5. Indítsa újra a számítógépet, majd próbálja újra a nyomtatást.
- Ok: Újra kellett indítani a nyomtatásvezérlő alkalmazást.

Ha ez nem oldaná meg a problémát, próbálkozzon a következő megoldási lehetőséggel.

# 9. megoldási lehetőség: Ellenőrizze, hogy nem a használt szoftver okozza-e a problémát

Megoldás: Ellenőrizze, hogy nem a használt szoftver okozza-e a problémát.

#### A szoftveralkalmazás ellenőrzése

- 1. Zárja be a szoftveralkalmazást, majd nyissa meg újra.
- 2. Próbáljon meg nyomtatni ismét az alkalmazásból.
  - Megjegyzés Lehetséges, hogy a nyomtató nem támogatja a DOS-alapú alkalmazásokat. Az alkalmazás rendszerkövetelményeinek ellenőrzésével döntse el, hogy az Windows- vagy DOS-alapú alkalmazás-e.
- Indítson egy nyomtatási feladatot a Jegyzettömbből, ellenőrizendő, hogy a szoftveralkalmazással vagy az illesztőprogramal kapcsolatban merült-e fel probléma.

# Nyomtatás a Jegyzettömbből

- a. A Windows tálcán kattintson a **Start** gombra, majd mutasson a **Programok** vagy a **Minden program** parancsra.
- **b**. Mutasson a **Kellékek** menüpontra, majd kattintson a **Jegyzettömb** parancsra.
- c. Írjon be egy néhány leütésnyi szöveget a Jegyzettömbbe.
- d. Kattintson a Fájl menü Nyomtatás parancsára.
- Ha a Jegyzettömbből indított nyomtatás sikeresen megtörténik, azonban a szoftveralkalmazásból nem lehet nyomtatni, lépjen kapcsolatba az illető alkalmazást gyártó ügyfélszolgálatával.

**Ok:** A szoftver hibásan működött vagy nem megfelelően működött együtt a nyomtatóillesztő programmal.

# Ha a nyomtató továbbra sem nyomtat

- 1. Válassza azt az alábbi pontot, amelyik leginkább tükrözi a problémát:
  - "Papírelakadás," 86. oldal
  - "Kifogyott a papír," 87. oldal
  - "<u>A nyomtatópatron-tartó elakadt</u>," 83. oldal
- 2. Ha a nyomtató még mindig nem nyomtat, állítsa le és indítsa újra a számítógépet.

# A dokumentum nyomtatása lassú

Ha a nyomtató lassan nyomtat, annak számos oka lehet. További tudnivalókért lásd a következő témaköröket:

<u>Több program van nyitva</u>

- <u>Összetett dokumentumokat, rajzokat vagy fényképeket nyomtat a nyomtató</u>
- <u>A Legjobb vagy a Maximum dpi nyomtatási mód van kiválasztva</u>
- <u>A nyomtató tintahelyettesítő módban van</u>
- <u>A nyomtatóprogram elavult</u>
- <u>A számítógép nem felel meg a rendszerkövetelményeknek</u>

# Több program van nyitva

A számítógép nem rendelkezik elég erőforrással ahhoz, hogy a nyomtató optimális sebességgel nyomtathasson.

A nyomtatási sebesség növeléséhez nyomtatáskor zárja be a szükségtelen alkalmazásokat.

# Összetett dokumentumokat, rajzokat vagy fényképeket nyomtat a nyomtató

A rajzokat vagy fényképeket tartalmazó dokumentumok nyomtatása lassabb, mint a szöveges dokumentumoké.

# A Legjobb vagy a Maximum dpi nyomtatási mód van kiválasztva

A nyomtató lassabban nyomtat, ha nyomtatási minőségként a **Legjobb** vagy a **Maximális felbontás** beállítás van megadva. A sebesség növelése érdekében válasszon másik nyomtatási minőséget.

# A nyomtató tintahelyettesítő módban van

A nyomtató lassabban nyomtathat, ha tintahelyettesítő módban van. További információk itt olvashatók: <u>"Tintahelyettesítő mód</u>," 15. oldal.

A nyomtatási sebesség növeléséhez használjon két nyomtatópatront a nyomtatóban.

# A nyomtatóprogram elavult

Elavult a telepített nyomtatóprogram.

A nyomtatószoftver frissítésének információit a következő részben találja: "<u>A</u> nyomtatószoftver frissítéseinek letöltése," 51. oldal.

# A számítógép nem felel meg a rendszerkövetelményeknek

Ha a számítógépben nincs elég RAM vagy elegendő szabad lemezterület, akkor a nyomtatási folyamat tovább tart.

- Ellenőrizze, hogy a számítógép merevlemezének mérete, a RAM nagysága és processzorának sebessége megfelel-e a rendszerkövetelményeknek. A rendszerkövetelményeket a nyomtatóval együtt szállított Olvass el-fájl tartalmazza.
- 2. Merevlemez-területet a szükségtelen fájlok törlésével nyerhet.

# Nyomtatópatron-problémák

Ha a nyomtató lelassul vagy nem nyomtat, a festékpatronnal lehet probléma. További tudnivalókért lásd a következő témaköröket:

- Nyomtatópatronnal kapcsolatos hibaüzenetek megoldása
- <u>A nyomtatópatron-tartó elakadt</u>

# Nyomtatópatronnal kapcsolatos hibaüzenetek megoldása

Miután behelyezte a nyomtatópatront egy vagy több nyomtatópatron állapotot jelző fény villogni kezd. A nyomtató nem nyomtat. Az alábbi üzenetek egyike jelenhet meg a számítógép képernyőjén:

Print Cartridge Problem (Nyomtatópatron-problémák)

Incorrect Print Cartridge(s) (Nem megfelelő nyomtatópatron(ok))

Incorrectly Installed Cartridge(s) (Nem megfelelően behelyezett patron(ok))

Print Cartridge(s) Missing (Hiányzó nyomtatópatron(ok))

Megjegyzés Az alábbi eljárások során a "hibás" patront a villogó jelzőfény azonosítja. A bal oldali jelzőfény villogása a háromszínű (bal) nyomtatópatron hibáját jelzi, míg a jobb oldali jelzőfény a fekete patron (jobb) hibájáról tájékoztat. Amennyiben mindkét jelzőfény villog, mindkét patronnal gond van, vagy a nyomtató nem tudja azonosítani a hibás patront.

# A hibás patron azonosítása

- 1. Ellenőrizze, hogy a nyomtató be van-e kapcsolva.
- 2. Nyissa fel a nyomtató fedelét. Várjon, amíg a patrontartó kiér a nyomtató jobb széléhez, ott alaphelyzetbe áll és elcsendesül.
- **3.** Távolítsa el a háromszínű nyomtatópatront a bal oldali nyílásból. Nyomja le a nyomtatópatront, és csúsztassa ki a patrontartóból.

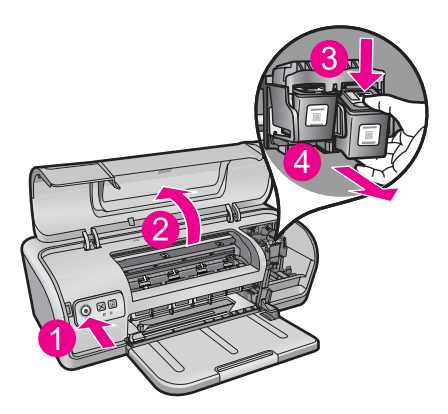

- 4. Zárja be a nyomtató fedőlapját.
- 5. Ellenőrizze, hogy a hiba megoldódott-e.
  - Ha a hiba megoldódott, a háromszínű nyomtatópatronnal van probléma.
  - Ha a hiba nem oldódott meg, folytassa a következő lépéssel.
- **6.** Nyissa fel a fedelet, majd csúsztassa vissza a bal oldali nyílásba a háromszínű nyomtatópatront. Majd nyomja befelé a patront, amíg a helyére nem pattan.

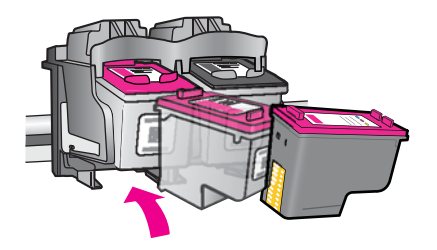

- 7. A lépések megismétlésével távolítsa el a másik nyomtatópatront a jobb oldali nyílásból.
- 8. Ellenőrizze, hogy a hiba megoldódott-e.
  - Ha a hiba megoldódott, a fekete nyomtatópatronnal van probléma.
  - Ha a hiba nem oldódott meg, akkor mindkét nyomtatópatronnal probléma van.
- 9. A hibás patron azonosítása után folytassa a hibaelhárítást a következő lépésekkel.

Menjen végig sorrendben az alábbi részeken. Amikor a nyomtatópatron-jelzőfény abbahagyja a villogást, a probléma megoldódott.

- <u>1. megoldási lehetőség: Vegye ki, majd helyezze be ismét a nyomtatópatronokat</u>
- 2. megoldási lehetőség: A nyomtatópatron érintkezőinek megtisztítása
- <u>3. megoldási lehetőség: Nyomtatás tintahelyettesítő módban</u>

#### 1. megoldási lehetőség: Vegye ki, majd helyezze be ismét a nyomtatópatronokat

**Megoldás:** Lehetséges, hogy a nyomtatópatron nem érintkezik megfelelően a nyomtatóval. A patron eltávolítása, majd újbóli behelyezése segíthet a problémán.

Megjegyzés A HP nem tud garanciát vállalni a felújított vagy újratöltött patronok minőségére.

# A nyomtatópatronok ellenőrzéséhez és behelyezéséhez

- 1. Ellenőrizze, hogy a nyomtató be van-e kapcsolva. Nyomja meg az **Power** (Áramellátás) gombot, ha az nem világít.
- Nyissa fel a nyomtató fedelét, majd várja meg, amíg a nyomtatópatron-tartó nyugalmi helyzetbe kerül, és már nem ad hangot.
- 3. A hibás patron kivételéhez nyomja le gyengéden a patron végét.
- 4. Csúsztassa ki a patront, majd vizsgálja meg:

△ Vigyázat! Ne érintse meg a réz elektromos érintkezőket és a tintafúvókákat.

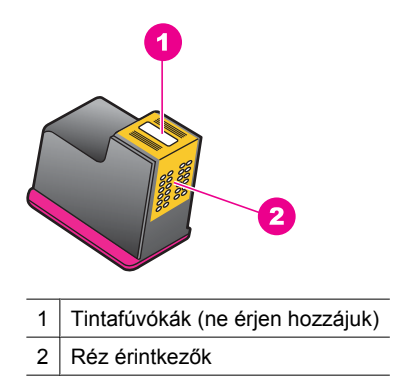

- Ellenőrizze, hogy nem került-e szennyeződés az elektromos érintkezőkre.
- Győződjön meg arról, hogy eltávolította-e az összes védőszalagot a fúvókákról.

△ Vigyázat! Ne próbálja meg eltávolítani a réz elektromos sávot!

 Olvassa le a nyomtatópatron azonosítószámát, és győződjön meg róla, hogy kompatibilis-e a nyomtatóval. A kompatibilis nyomtatópatronokat a nyomtatóhoz kapott felhasználói útmutató tartalmazza.

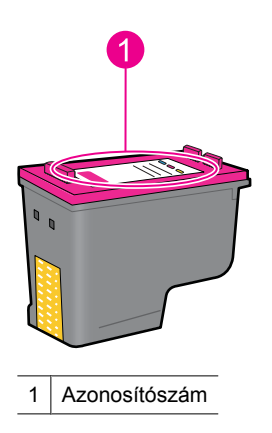

- Ha a nyomtatópatron azonosítószáma nem helyes, helyezzen be egy új nyomtatópatront. További információ itt olvasható: <u>"Nyomtatópatronok</u> <u>cseréje</u>," 53. oldal.
- 7. Zárja be a nyomtató fedőlapját.

Ha ez nem oldaná meg a problémát, próbálkozzon a következő megoldási lehetőséggel.

# 2. megoldási lehetőség: A nyomtatópatron érintkezőinek megtisztítása

**Megoldás:** Ha a nyomtatópatron azonosítószáma helyes, és az előző megoldási lehetőség sem oldotta meg a problémát, próbálkozzon meg a nyomtatópatron

megtisztításával. További információért lásd: "<u>A nyomtatópatronok kézi</u> tisztítása," 57. oldal.

Ha a nyomtatópatron állapotát jelző fény a nyomtatópatron megtisztítása után is villog, cserélje ki a nyomtatópatront. További információért lásd: "<u>Nyomtatópatronok</u> <u>cseréje</u>," 53. oldal.

Ha ez nem oldaná meg a problémát, próbálkozzon a következő megoldási lehetőséggel.

#### 3. megoldási lehetőség: Nyomtatás tintahelyettesítő módban

**Megoldás:** Ha nem rendelkezik cserepatronnal, még mindig nyomtathat tintahelyettesítő módban. Távolítsa el a hibás patront, és végezze el a nyomtatást a fennmaradó patronnal.

További információért lásd: "Tintahelyettesítő mód," 15. oldal.

#### A nyomtatópatron-tartó elakadt

A nyomtatópatron-foglalat (tartó) elakadhat a nyomtató valamely szélén, vagy közepén. Ezt hívják a patrontartó elakadásának. Ilyen esetben megjelenhet a **Print Cartridge Cradle is Stuck** (A nyomtatópatron-tartó elakadt) hibaüzenet.

Próbálja a következő megoldásokat:

- <u>1. megoldási lehetőség: Kapcsolja ki és be a nyomtatót</u>
- <u>2. megoldási lehetőség: A papírelakadás megszüntetése</u>
- <u>3. megoldási lehetőség: Mozgassa a nyomtatópatron-tartót</u>
- 4. megoldási lehetőség: Ellenőrizze az áramforrást
- 5. megoldási lehetőség: Vegye ki, majd helyezze be ismét a nyomtatópatronokat

#### 1. megoldási lehetőség: Kapcsolja ki és be a nyomtatót

Megoldás: Kapcsolja ki a nyomtatót, majd kapcsolja be újra.

Vigyázat! Ellenőrizze, hogy nincs-e meglazult vagy törött alkatrész a nyomtatóban. Ha talált ilyen részeket, látogassa meg a <u>www.hp.com/support</u> weboldalt.

#### A nyomtató kikapcsolása

- 1. Kapcsolja ki a nyomtatót az **Power** (Áramellátás) gomb lenyomásával. Ha a készülék nem kapcsol ki, lépjen a következő megoldási lehetőségre.
- 2. Miután a nyomtató kikapcsolt, a készülék visszakapcsolásához nyomja meg az Power (Áramellátás) gombot.
  - Megjegyzés A nyomtatónak szüksége lehet egy maximum két perces bemelegedési időszakra. Ezalatt jelzőfények villoghatnak, és lehet, hogy a patrontartó is mozog. Várja meg, amíg a bemelegedési időszak befejeződik, mielőtt a következő lépésre térne.
- 3. Ha az Áramellátás jelzőfény világít és nem villog, nyomtasson egy tesztoldalt. További információ itt olvasható: "Tesztoldal nyomtatása," 39. oldal.

Ha ez nem oldaná meg a problémát, próbálkozzon a következő megoldási lehetőséggel.

#### 2. megoldási lehetőség: A papírelakadás megszüntetése

Megoldás: Szüntesse meg a nyomtatóban előállt papírelakadást. További információ itt olvasható: "Papírelakadás," 86. oldal.

Ha ez nem oldaná meg a problémát, próbálkozzon a következő megoldási lehetőséggel.

#### 3. megoldási lehetőség: Mozgassa a nyomtatópatron-tartót

**Megoldás:** Ha a nyomtatópatron-tartó továbbra is el van akadva, próbálkozzon annak mozgatásával az alábbi eljárásban leírtak szerint.

# A nyomtatópatron-tartó mozgatása

- 1. Nyomja le az Power (Áramellátás) gombot a nyomtató kikapcsolásához, majd húzza ki a tápkábelt a nyomtatóból.
- 2. Nyissa fel a nyomtató fedelét és próbálja kézzel mozgatni a nyomtatópatron-tartót az egyik oldalról a másikra.

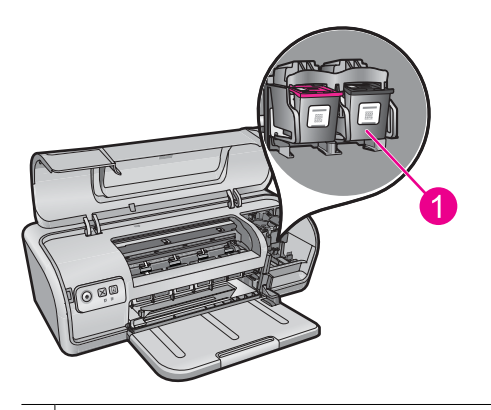

1 A nyomtatópatron-tartó a nyomtató ajtajában

Ha a patrontartó nem mozdul, a nyomtató javításra szorul. Ha a nyomtatópatrontartó mozog, folytassa az eljárást a következő lépéssel.

- Ellenőrizze, hogy a nyomtatópatronok rögzítve vannak-e a patrontartóban, és hogy nem lazultak-e meg. Szintén ellenőrizze, hogy nincs-e akadály a nyomtatópatron-tartó alatt vagy körül, ami akadályozná annak mozgását.
- A patrontartó óvatos balra, majd jobbra tolásával ellenőrizze, hogy a nyomtatópatron-tartó szabadon mozog-e a nyomtató teljes szélességében. Távolítson el minden akadályt.
- 5. Zárja le a fedelet, majd illessze vissza a tápkábelt.
- 6. Nyomja meg az Power (Áramellátás) gombot a nyomtató bekapcsolásához.
- 7. Hogy megtudja, az eljárás megoldotta-e a problémát, próbálja újra a nyomtatást.

Ha ez nem oldaná meg a problémát, próbálkozzon a következő megoldási lehetőséggel.

# 4. megoldási lehetőség: Ellenőrizze az áramforrást

**Megoldás:** Ellenőrizze, hogy a nyomtató szabályszerűen csatlakozik-e egy megfelelő áramforráshoz.

# Az áramforrás ellenőrzése

- 1. Ellenőrizze, hogy a számítógép és a nyomtató az országnak/régiónak megfelelő csatlakozódugóval rendelkezik-e.
- 2. Távolítson el a tápkábelről minden hosszabítót, elosztót vagy túlfeszültség-védőt, majd csatlakoztassa közvetlenül a falicsatlakozóba.
- 3. Hogy megtudja, az eljárás megoldotta-e a problémát, próbálja újra a nyomtatást.
  - Megjegyzés Ha a nyomtató nyomtat, amikor közvetlenül a falicsatlakozóhoz csatlakozik, lehetséges, hogy a hosszabbító vagy túlfeszültség-védő nem biztosít megfelelő feszültséget a termék működtetéséhez.

Ha ez nem oldaná meg a problémát, próbálkozzon a következő megoldási lehetőséggel.

5. megoldási lehetőség: Vegye ki, majd helyezze be ismét a nyomtatópatronokat

**Megoldás:** A nyomtatópatronok helytelen behelyezése okozhatja a nyomtatópatron-tartó elakadását okozhatja. Vegye ki, majd helyezze be ismét a nyomtatópatronokat. További információ itt olvasható: <u>"Nyomtatópatronok cseréje</u>," 53. oldal.

# Papírproblémák

A papírbegyűrődés vagy más papírproblémák elhárításáról a következő témakörökben olvashat:

- Papírelakadás
- <u>A nyomtató nem húzza be a papírt</u>
- Kifogyott a papír
- <u>A nyomtató egyszerre több lapra nyomtat</u>

#### Papírelakadás

Megoldás: Ha papírelakadás történt, ellenőrizze a készülék hátsó ajtaját.

Megjegyzés Ha a papírelakadás gyakori jelenség, próbálkozzon nehezebb papír használatával. A papírsúlyok specifikációit ebben a fejezetben találja: <u>"Nyomtató specifikációi</u>," 115. oldal.

#### Papírelakadás megszüntetése

- 1. Távolítsa el a papírt a papírtálcából.
- Ha címkéket nyomtat, ellenőrizze, hogy a címkék a nyomtatón való keresztülhaladás során nem váltak-e le a címkelapról.
- 3. Kapcsolja ki a nyomtatót.
- 4. Húzza ki a nyomtató hálózati tápkábelét a fali csatlakozóból.
- 5. Távolítsa el a hátsó ajtót. Nyomja a fogantyút jobbra, majd húzza ki az ajtót.

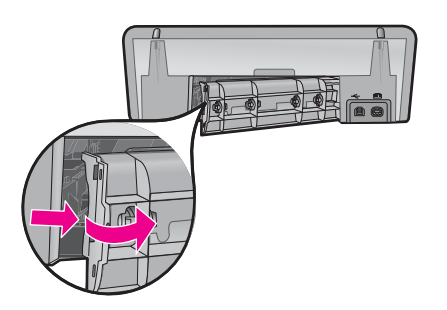

6. Távolítsa el a beszorult papírt a nyomtató hátuljából, majd helyezze vissza a hátsó ajtót.

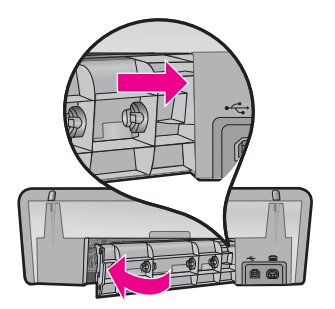

- Ha a papírelakadás nem szüntethető meg a nyomtató hátoldala felől, emelje fel a nyomtató fedőlapját, szüntesse meg a papírelakadást a nyomtató eleje felől, majd engedje vissza a fedőlapot.
  - △ Vigyázat! Óvatosan húzza ki a papírt, mert a nyomtató eleje felőli megszüntetés meghibásodást is okozhat.
- 8. Tegyen be újra papírt a papírtálcába.
- 9. Dugja vissza a nyomtató hálózati tápkábelét a fali csatlakozóba.
- 10. Kapcsolja be a nyomtatót.
- 11. Nyomtassa ki újra a dokumentumot.
- Ok: A papír elakadt a nyomtatóban.

#### A nyomtató nem húzza be a papírt

**Megoldás:** Próbáljon meg egyet vagy többet a következő megoldási lehetőségekből:

- A papírtálcában csökkentse a lapok számát.
- Vegye ki a papírt a papírtálcából, majd töltse be újra.
- Használjon másik papírtípust.
- Az adagolótálcában ne keverjen össze különböző típusú papírokat.

# Kifogyott a papír

Próbálja ki a következő megoldási lehetőségeket:

- <u>1. megoldási lehetőség: Győződjön meg róla, hogy a tálca nem üres</u>
- <u>2. megoldási lehetőség: Ellenőrizze a nyomtató hátsó ajtaját</u>
- <u>3. megoldási lehetőség: Ellenőrizze a papírt</u>
- <u>4. megoldási lehetőség: Használja a HP papíradagoló tisztítókészletet</u>
- 5. megoldási lehetőség: Tisztítsa meg a görgőket
- <u>6. megoldási lehetőség: Forduljon segítségért a HP-támogatáshoz</u>
- megoldási lehetőség: Győződjön meg róla, hogy a tálca nem üres Megoldás: Ha a tálca üres, töltse fel papírral.

Ok: A tálca üres volt.

#### 2. megoldási lehetőség: Ellenőrizze a nyomtató hátsó ajtaját

**Megoldás:** Ha a papírelakadás megszüntetése céljából eltávolította a hátsó ajtót, tegye azt vissza. Finoman tolja a helyére az ajtót, míg be nem pattan.

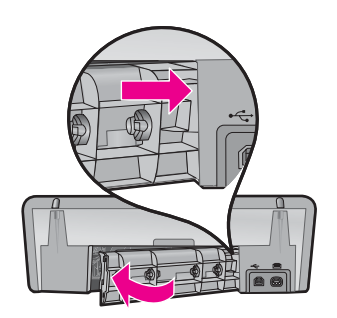

Ok: A hátsó ajtó el volt távolítva a termékről.

Ha ez nem oldaná meg a problémát, próbálkozzon a következő megoldási lehetőséggel.

# 3. megoldási lehetőség: Ellenőrizze a papírt

Megoldás: Ellenőrizze a papírtálcába betöltött papírt és a nyomtatási beállításokat.

# A papírtálcán lévő lapok ellenőrzése

- 1. Miközben a termék be van kapcsolva, távolítsa el a tápkábelt a termék hátoldalából.
- 2. Várjon 30 másodpercig, majd csatlakoztassa ismét a tápkábelt a termék hátoldalán.
- Ha a termék ekkor nem lenne bekapcsolva, az Power (Áramellátás) gomb megnyomásával kapcsolja be ismét.
- Vegye ki a papírcsomagot a papírtálcából és ellenőrizze, hogy valamennyi lap ugyanolyan méretű és típusú.
- Cserélje ki a szakadt, poros, gyűrött vagy hajlott lapokat. Ha a lap fel van kunkorodva, egyenesítse ki úgy, hogy óvatosan ellenkező irányba hajlítja, vagy cserélje ki.

**Megjegyzés** A probléma megoldásáig használjon sima papírlapot.

- 6. Egy sima felülethez érintve igazítsa össze a lapok széleit.
- 7. Ellenőrizze, hogy a papírcsomag 10-25 papírlapot tartalmaz-e.
- Helyezze be a papírköteget a papírtálcába a rövidebb szélével előre, a nyomtatandó oldalával lefelé fordítva. Csúsztassa be a papírcsomagot ütközésig a nyomtatóba.

- 9. Tolja a papírszélesség-beállítót befelé ütközésig, egészen a papír széléig.
  - Megjegyzés Ne töltse túl a papírtálcát. A köteg teljesen simuljon a tálcába, és ne legyen magasabb a papírszélesség-beállító tetejénél.

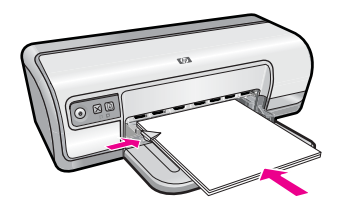

10. Győződjön meg arról, hogy a nyomtatási beállítások, a papírméret és -típus megegyeznek a papírtálácra betöltött lapokéval. Tekintse meg az alábbi eljárásokat e beállítások ellenőrzésére és módosítására

vonatkozóan.

11. Ismét próbálja meg a nyomtatást.

# A papírméret beállítása

- 1. Győződjön meg arról, hogy van papír betöltve az adagolótálcába.
- 2. Az alkalmazás Fájl menüjében kattintson a Nyomtatás parancsra.
- 3. Győződjön meg róla, hogy a megfelelő nyomtatót választotta-e ki.
- Kattintson a Nyomtató tulajdonságai párbeszédpanelt megnyitó gombra. Az alkalmazástól függően ez a gomb lehet a Tulajdonságok, a Beállítások, a Nyomtatóbeállítások, a Nyomtató vagy a Nyomtató tulajdonságai.
- 5. Válassza a Jellemzők fület.
- Az Átméretezési beállítások terület Méret listáján jelölje ki a megfelelő papírméretet.

A következő táblázat ismerteti az adagolótálcába betölthető különböző papírtípusok esetében javasolt papírméret-beállításokat. Ellenőrizze a számos elemet tartalmazó **Méret** listán, hogy a használt papírtípusra vonatkozóan már szerepel-e megadott papírméret.

| Papírtípus                             | Javasolt papírméret beállítások                                                                         |
|----------------------------------------|----------------------------------------------------------------------------------------------------|
| Másoló-, többcélú vagy<br>sima papírok | Letter vagy A4-es                                                                                       |
| Borítékok                              | A megfelelő felsorolt borítékméretek                                                                    |
| Üdvözlőkártya-<br>papírtípusok         | Letter vagy A4-es                                                                                       |
| Kartotékkartonok                       | A megfelelő felsorolt kártyaméret (ha a felsorolt méret nem megfelelő, megadhat egyéni papírméretet is) |
| Papírok tintasugaras<br>nyomtatókhoz   | Letter vagy A4-es                                                                                       |
| Vasalható nyomóminta                   | Letter vagy A                                                                                           |

ibaelhárítás

| Papírtípus          | Javasolt papírméret beállítások                                                                               |
|---------------------|----------------------------------------------------------------------------------------------------|
| Címkék              | Letter vagy A4-es                                                                                             |
| Fejléces papírok    | Letter vagy A4-es                                                                                             |
| Panoráma fotópapír  | A megfelelő felsorolt kártyaméret (ha a felsorolt méret nem<br>megfelelő, megadhat egyéni papírméretet is)    |
| Fotópapírok         | 10 x 15 cm (letéphető füllel), 4 x 6 hüvelyk (letéphető füllel), letter, A4-es vagy megfelelő felsorolt méret |
| Írásvetítő-fóliák   | Letter vagy A4-es                                                                                             |
| Egyéni papírméretek | Egyéni papírméret                                                                                             |

#### Konkrét papírtípus kiválasztása

- 1. Nyissa meg a "<u>Nyomtató tulajdonságai párbeszédpanel</u>," 50. oldal ablakot.
- 2. Kattintson a Jellemzők fülre.
- A Papírtípus legördülő listában kattintson a Több pontra, majd válassza ki a használni kívánt papírtípust.
- 4. Kattintson az OK gombra.
- Szükség szerint válasszon ki bármilyen más nyomtatási beállítást, majd kattintson az OK gombra.

**Ok:** Probléma merült fel az adagolótálcába betöltött papírral kapcsolatban, vagy nem egyeztek a nyomtatási beállítások.

Ha ez nem oldaná meg a problémát, próbálkozzon a következő megoldási lehetőséggel.

# 4. megoldási lehetőség: Használja a HP papíradagoló tisztítókészletet

**Megoldás:** Egyes Deskjet-termékek tisztításához egy speciális, HP papíradagoló tisztítókészlet elnevezésű készletre van szükség, amelynek segítségével a papíradagoló görgők megtisztíthatók, és a probléma megszüntethető. Ha ellenőrizni kívánja, hogy mindez az Ön által használt termékre is vonatkozik-e, tekintse meg a következő fejezetet: <u>www.hp.com/support</u>.

További információkért a készletről, továbbá annak ellenőrzésére, hogy az Ön által használt termékhez szükség van-e erre, keressen rá a "HP papíradagoló tisztítókészlet" kifejezésre.

**Ok:** A papíradagoló görgők piszkosak voltak, meg kellett őket tisztítani a HP papíradagoló tisztítókészlettel.

Ha ez nem oldaná meg a problémát, próbálkozzon a következő megoldási lehetőséggel.

# 5. megoldási lehetőség: Tisztítsa meg a görgőket

Megoldás: Tisztítsa meg a görgőket.

A tisztításhoz a következő eszközökre van szükség:

- · Pihementes ruha- vagy bármilyen puha, nem foszló, rostokat nem hagyó anyag.
- Desztillált, szűrt vagy palackozott víz.

# A görgők tisztítása

- 1. Kapcsolja ki a készüléket, és húzza ki a tápkábelt.
- 2. A görgők eléréséhez vegye le a hátsó ajtót.

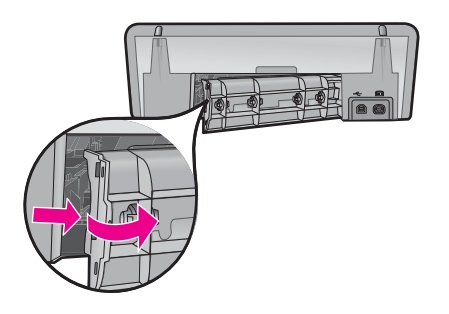

- Mártsa be a pihementes törlőruhát a szűrt vagy desztillált vízbe, és alaposan csavarja ki.
- Tisztítsa le a görgőket, eltávolítva bármely szennyeződést vagy koszfelhalmozódást.
- Helyezze vissza a hátsó ajtót. Finoman tolja a helyére az ajtót, amíg be nem pattan.
- 6. Dugja vissza a tápkábelt, majd kapcsolja be a nyomtatót.
- 7. Ismét próbálja meg a nyomtatást.

Ok: A görgők piszkosak voltak, meg kellett tisztítani őket.

Ha ez nem oldaná meg a problémát, próbálkozzon a következő megoldási lehetőséggel.

# 6. megoldási lehetőség: Forduljon segítségért a HP-támogatáshoz

**Megoldás:** Ha az előző megoldási lehetőségek valamennyi lépését elvégezte, vegye fel a kapcsolatot a HP ügyfélszolgálatával.

Látogasson el a következő címre: www.hp.com/support.

Ha kérdés jelenik meg, válasszon országot/térséget, és kattintson a **Kapcsolatfelvétel** hivatkozásra. Így a technikai támogatás telefonos elérhetőségével kapcsolatos információkat kaphat.

Ok: A készülék szervizelést igényel.

# A nyomtató egyszerre több lapra nyomtat

Ha a nyomtató egy időben több lapra is nyomtat, ellenőrizze a következőket:

- Papír tömege
- Előfordulhat, hogy a papír helytelenül lett betöltve

#### Papír tömege

Lehetséges, hogy a nyomtató egyszerre több oldalra nyomtat, ha a papír súlya az ajánlott papírsúly alatt van. Használjon olyan papírt, ami megfelel az ajánlott papírspecifikációknak. További információért lásd: <u>"Papír tömege</u>," 115. oldal.

#### Előfordulhat, hogy a papír helytelenül lett betöltve

A nyomtató abban az esetben is nyomtathat több lapra egyszerre, ha a papír túlságosan be van nyomva a nyomtatóba, vagy a papírszabályzó nem illeszkedik pontosan a papír széléhez. Helyezze be a papírt újra a papírtálcába, és csak addig nyomja befelé, amíg ellenállásba nem ütközik. Ezután tolja a papírszabályzót szorosan a papír széléhez.

A nyomtató egyszerre több lapra nyomtathat akkor is, ha különböző papírtípusok vannak betöltve. Például, ha fotópapír sima papírral van keverve. Ürítse ki a papírtálcát, s helyezzen be a nyomtatandó dokumentumnak megfelelő típusú papírt.

# A fényképek nyomtatási minősége nem megfelelő

Ha a fotók nem megfelelően nyomtatódnak ki, ellenőrizze a papírtálcát vagy a nyomtató tulajdonságait.

- Ellenőrizze a papírtálcát
- <u>A nyomtató tulajdonságainak ellenőrzése</u>

# Ellenőrizze a papírtálcát

- 1. Ellenőrizze, hogy a fotópapír a nyomtatandó oldalával lefelé van-e berakva a papírtálcába.
- 2. Csúsztassa előre a papírt ütközésig.
- A papírszabályzót csúsztassa szorosan a papír széléhez. Ne nyomja annyira erősen a papírhoz, hogy meggyűrje azt.

További információk itt olvashatók:

- "Dokumentumok nyomtatása," 26. oldal
- "Fényképek nyomtatása," 18. oldal

# A nyomtató tulajdonságainak ellenőrzése

Nyissa meg a "<u>Nyomtató tulajdonságai párbeszédpanel</u>," 50. oldal párbeszédpanelt, és ellenőrizze a következő beállításokat:

| Lap       | Beállítás                                    |
|-----------|----------------------------------------------|
| Jellemzők | Méret: Egy megfelelő papírméret              |
|           | Papírtípus: Egy megfelelő fotópapír          |
|           | Nyomtatási minőség: Legjobb vagy Maximum dpi |

| (folytatás) |
|-------------|
|-------------|

| Lap | Beállítás                                                                                                    |
|-----|----------------------------------------------------------------------------------------------------|
|     | <b>Megjegyzés</b> A maximum dpi üzemmód bekapcsolásával kapcsolatban tekintse meg a következő információkat: " <u>Maximum dpi</u> ," 46. oldal. |

# Hiba merült fel a keret nélküli dokumentumokkal

Ha problémái vannak a szegély nélküli dokumentumok vagy fotók nyomtatásával, ellenőrizze az útmutatót, és keressen megoldást a következő témakörökben:

- <u>A keret nélküli nyomtatás irányelvei</u>
- <u>A kép ferdén van kinyomtatva</u>
- <u>Elhalványodás jelentkezik a fénykép széleinél</u>
- Fénykép egy nem kívánt kerettel

# A keret nélküli nyomtatás irányelvei

Keret nélküli fényképek vagy brosúrák nyomtatásakor a következő irányelveket kövesse:

- Ellenőrizze, hogy a Nyomtatási parancsikonok lapon található Papírméret legördülő listában megadott papírméret egyezik-e a papírtálcába betöltött papír méretével.
- Válassza ki a megfelelő papírtípust a Nyomtatási parancsikonok lapon található Papírtípus legördülő listából.
- Szürkeskálás nyomtatáskor jelölje be a Szín lap Szürkeskálás nyomtatás elemcsoportjában a Kiváló minőség választógombot.
- Ne nyomtasson keret nélküli dokumentumokat tintahelyettesítő módban. Amikor keret nélküli dokumentumot nyomtat, a nyomtatóban mindig két patron legyen. További információk itt olvashatók: "<u>Tintahelyettesítő mód</u>," 15. oldal.

# A kép ferdén van kinyomtatva

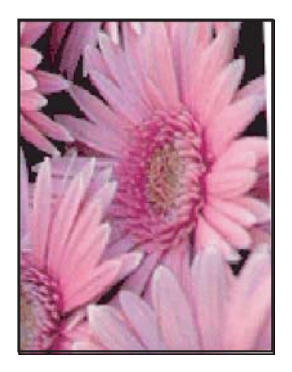

Ellenőrizze, hogy a forrásként használt képpel minden rendben van-e. Ha például lapolvasóval beolvasott képet nyomtat, ellenőrizze, hogy az hibátlanul lett-e beolvasva. Ha a problémát nem a forrásként használt kép okozza, tegye az alábbiakat:

- 1. Távolítson el minden papírt a papírtálcából.
- 2. Helyezze a fotópapírt a megfelelő módon a papírtálcára.
- 3. Ellenőrizze, hogy a papírszabályzó szorosan illeszkedik-e a papír széléhez.
- 4. Kövesse a papírtípusnak megfelelő behelyezési utasításokat.

# Elhalványodás jelentkezik a fénykép széleinél

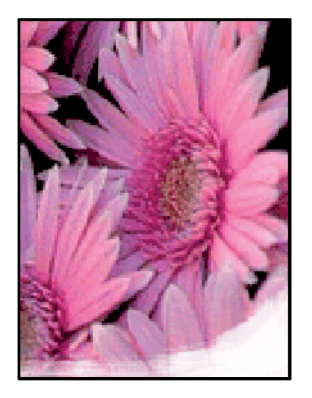

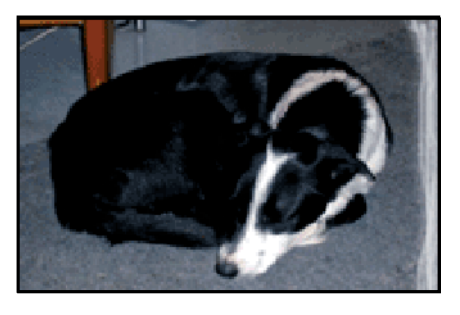

Ellenőrizze, hogy a fotópapír nincs-e meghajolva. Ha a fotópapír hajlott, tegye egy műanyag tasakba, majd hajlítsa a behajlással ellenkező irányba, amíg ki nem egyenesedik. Ha a probléma továbbra is fennáll, használjon olyan fotópapírt, amely nincs meghajolva.

A fotópapír felkunkorodásának megakadályozásával kapcsolatos tanácsokat itt találja: "<u>Fotópapír tárolása és kezelése</u>," 23. oldal.

# Fénykép egy nem kívánt kerettel

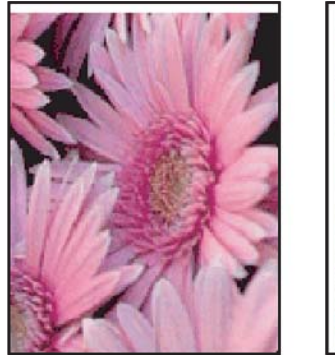

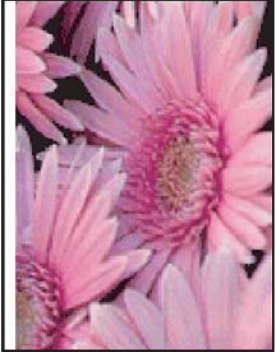

Ha a nyomaton nem kívánt keret látható, próbálja a következőt:

- <u>"Illessze a nyomtatópatronokat</u>," 55. oldal.
- Nyissa meg a <u>"Nyomtató tulajdonságai párbeszédpanel</u>," 50. oldal párbeszédpanelt, válassza ki a **Jellemzők** lapot, és ellenőrizze, hogy a kiválasztott papírméret megegyezik-e azzal a papírmérettel amire a fénykép formázva lett, illetve a nyomtatóba helyezett papír méretével.
- Ellenőrizze, hogy a forrásként használt képpel minden rendben van-e. Ha például lapolvasóval beolvasott képet nyomtat, ellenőrizze, hogy az hibátlanul lett-e beolvasva.
- Ellenőrizze, hogy a használt alkalmazás támogatja-e a keret nélküli nyomtatást.

# Gyenge a nyomtatás minősége

Ez a rész a következő témaköröket tárgyalja:

- Hibás, pontatlan vagy összemosódó színek
- A tinta nem tölti ki teljesen a szöveget vagy grafikákat
- <u>A keret nélküli nyomat alsó részén vízszintes, torz sáv látható</u>
- <u>A nyomatokon vízszintes csíkok vagy vonalak jelentkeznek</u>
- <u>A nyomatok halványak vagy színeik tompák</u>
- <u>A nyomatok elmosódottak</u>
- A nyomatokon függőleges csíkok jelennek meg
- <u>A nyomatok ferdék</u>
- <u>Tintacsíkok a papír hátoldalán</u>
- A készülék nem húzza be a papírt az adagolótálcából
- <u>A szöveg szélei egyenetlenek</u>

# Hibás, pontatlan vagy összemosódó színek

Ha a nyomaton az alábbi minőségi problémákat véli felfedezni, a probléma megoldásához próbálkozzon az e fejezetben felsorolt megoldási lehetőségekkel.

- A színek kissé különböznek attól, mint amire számított.
  Például, a számítógépen a grafika vagy fotó színei másként néznek ki, mint a nyomaton.
- Egy adott színre számított a nyomaton, de attól teljesen különböző szín jelent meg. Például, a bíbor (magenta) szín a nyomaton ciánkékre cserélődött.
- A színek egymásba futnak, vagy úgy néznek ki, mintha elkenődtek volna az oldalon. A szélek szőrösnek tűnnek ahelyett, hogy élesek és kontrasztosak lennének.
- <u>1. megoldási lehetőség: A HP az eredeti HP-nyomtatópatronok használatát javasolja</u>
- <u>2. megoldási lehetőség: Ellenőrizze az adagolótálcába töltött papírt</u>
- <u>3. megoldási lehetőség: Ellenőrizze a papírtípust</u>
- <u>4. megoldási lehetőség: Ellenőrizze, hogy a termék tintahelyettesítő módban van-e</u>
- <u>5. megoldási lehetőség: Ellenőrizze a nyomtatási beállításokat</u>
- <u>6. megoldási lehetőség: A nyomtatópatronok tisztítása</u>

# 1. megoldási lehetőség: A HP az eredeti HP-nyomtatópatronok használatát javasolja

Megoldás: Ellenőrizze, hogy eredeti HP-nyomtatópatronokat használ-e.

A HP eredeti HP-nyomtatópatronok használatát javasolja. A HP-nyomtatókhoz tervezett és tesztelt HP-nyomtatópatronok segítségével könnyűszerrel újra és újra nagyszerű nyomtatási eredményeket érhet el.

**Megjegyzés** A HP nem tudja szavatolni a nem HP-termékek minőségét és megbízhatóságát. A nem HP-termékek használatából eredő javítási vagy szervizigényre a nyomtató garanciája nem terjed ki.

Ha abban a hiszemben járt el, hogy eredeti HP-tintapatront vásárolt, akkor keresse fel a következő címet:

www.hp.com/go/anticounterfeit

#### Ok: Nem HP-tintát használt.

Ha ez nem oldaná meg a problémát, próbálkozzon a következő megoldási lehetőséggel.

#### 2. megoldási lehetőség: Ellenőrizze az adagolótálcába töltött papírt

Megoldás: Győződjön meg arról, hogy a papír helyesen van betöltve, illetve nem gyűrött vagy túl vastag-e.

- A papírt a nyomtatandó oldalával lefelé töltse be. Például ha fényes papírra szeretne nyomtatni, akkor a papírt a fényes felével lefelé helyezze a készülékbe.
- Ha a papír túl közel van a nyomtatótartóhoz nyomtatás közben, a tinta elkenődhet a papíron. Ez akkor történhet, ha a papír gyűrött vagy túl vastag, pl. a postai borítékok esetében. Győződjön meg arról, hogy a papír simán fekszik az adagolótálcában, és nem gyűrött.

További információk itt olvashatók:

- "Egyéb dokumentumok nyomtatása," 25. oldal
- "Fotópapír tárolása és kezelése," 23. oldal

Ok: A papír helytelenül volt betöltve, gyűrött vagy túl vastag volt.

Ha ez nem oldaná meg a problémát, próbálkozzon a következő megoldási lehetőséggel.

# 3. megoldási lehetőség: Ellenőrizze a papírtípust

Megoldás: A HP javasolja, hogy a termék számára megfelelő HP speciális vagy egyéb típusú papírt használjon.

Mindig győződjön meg arról, hogy a nyomtatáshoz használt papír nincs-e meghajolva. A lehető legjobb minőség elérése érdekében képek nyomtatása esetén használjon HP speciális fotópapírt.

További információk itt olvashatók:

"Fotópapír tárolása és kezelése," 23. oldal

Ok: Nem megfelelő papírtípus volt az adagolótálcában.

Ha ez nem oldaná meg a problémát, próbálkozzon a következő megoldási lehetőséggel.

#### 4. megoldási lehetőség: Ellenőrizze, hogy a termék tintahelyettesítő módban vane

**Megoldás:** Ellenőrizze, hogy a készülék tintahelyettesítő módban nyomtat-e, vagy csak egy nyomtatópatron van-e behelyezve.

Ha a termék tintahelyettesítő módban van, a szöveg- és képminőség különbözik a valamennyi nyomtatópatron használata során tapasztalt minőségtől.

Ha elégedett a nyomtatási minőséggel, folytassa a nyomtatást tintahelyettesítő módban. Egyéb esetben szerezze be a hiányzó nyomtatópatront.

További információk itt olvashatók:

- "<u>Tintahelyettesítő mód</u>," 15. oldal
- "Nyomtatópatronok cseréje," 53. oldal

**Ok:** Hiányzott egy nyomtatópatron, és a termék tintahelyettesítő módban nyomtatott.

Ha ez nem oldaná meg a problémát, próbálkozzon a következő megoldási lehetőséggel.

# 5. megoldási lehetőség: Ellenőrizze a nyomtatási beállításokat

Megoldás: Ellenőrizze a nyomtatási beállításokat.

 Tekintse meg a nyomtatási beállításokat, ellenőrizendő, hogy a színbeálítások helytelenül vannak-e megadva.

Például, ellenőrizze, hogy a dokumentum szürkeárnyalatos nyomtatásra van-e beállítva. Illetve a színek megjelenítésének a megváltoztatásához ellenőrizze, hogy a haladó színbeállítások, mint a telítettség, fényerő vagy színmélység, be vannak-e állítva.

 Ellenőrizze a nyomtatási minőség beállításait és győződjön meg arról, hogy azok megfelelnek-e a termékbe betöltött papírtípusnak.

Lehetséges, hogy alacsonyabb nyomtatási minőségbeállítást kell választania, amennyiben a színek összecsúsznak. Egyéb esetben válasszon magasabb minőségbeállítást, ha jó minőségű fényképeket nyomtat, majd győződjön meg arról, hogy fotópapír, például HP prémium fotópapír található az adagolótálcán.

Megjegyzés Egyes számítógép-képernyőkön a színek másként jelennek meg, mint papíron nyomtatva. Ez esetben a terméknek, a nyomtatási beállításoknak vagy a nyomtatópatronoknak semmilyen hibájuk nincs. Nincs szükség további hibaelhárításra.

További információk itt olvashatók:

"A nyomtatás sebességének vagy minőségének módosítása," 45. oldal

Ok: A nyomtatási beállítások hibásak voltak.

Ha ez nem oldaná meg a problémát, próbálkozzon a következő megoldási lehetőséggel.

#### 6. megoldási lehetőség: A nyomtatópatronok tisztítása

**Megoldás:** Önteszt-jelentést nyomtatva állapítsa meg, hogy nem áll-e fenn probléma a nyomtatópatronokkal. Ha az önteszt-jelentés hibát jelez, tisztítsa meg a nyomtatópatronokat. Ha a probléma továbbra is fennáll, esetleg ki kell cserélnie a nyomtatópatronokat.

Ok: A nyomtatópatronokat meg kell tisztítani.

# A tinta nem tölti ki teljesen a szöveget vagy grafikákat

A probléma megoldásához próbálkozzon a következő lehetőségekkel. A megoldási lehetőségek sorrendbe vannak állítva; a sort a legvalószínűbb lehetőség nyitja. Ha az első lehetőség nem oldja meg a problémát, folytassa a további megoldási javaslatokkal, amíg a probléma meg nem oldódik.

- <u>1. megoldási lehetőség: Ellenőrizze a nyomtatási beállításokat</u>
- 2. megoldási lehetőség: Ellenőrizze a papírtípust
- <u>3. megoldási lehetőség: A HP az eredeti HP-nyomtatópatronok használatát javasolja</u>
- <u>4. megoldási lehetőség: Ellenőrizze a nyomtatópatronokat</u>
- <u>5. megoldási lehetőség: A nyomtatópatron cseréje</u>

#### 1. megoldási lehetőség: Ellenőrizze a nyomtatási beállításokat

Megoldás: Ellenőrizze a nyomtatási beállításokat.

- Ellenőrizze a papírtípus beállítását, hogy az megfeleljen az adagolótálcába helyezett papír típusának.
- Ellenőrizze a minőség beállítását. A nyomtatáshoz használt tinta mennyiségének növeléséhez alkalmazzon magasabb minőségi beállítást.

További információk itt olvashatók:

- "Papírtípus választása," 44. oldal
- "A nyomtatás sebességének vagy minőségének módosítása," 45. oldal
- "<u>Maximum dpi</u>," 46. oldal
- **Ok:** A papírtípus vagy a nyomtatási minőség beállításai helytelenek voltak.

Ha ez nem oldaná meg a problémát, próbálkozzon a következő megoldási lehetőséggel.

# 2. megoldási lehetőség: Ellenőrizze a papírtípust

**Megoldás:** A HP javasolja, hogy a termék számára megfelelő HP speciális vagy egyéb típusú papírt használjon.

Mindig győződjön meg arról, hogy a nyomtatáshoz használt papír nincs-e meghajolva. A lehető legjobb minőség elérése érdekében képek nyomtatása esetén használjon HP speciális fotópapírt.

További információk itt olvashatók:

"Fotópapír tárolása és kezelése," 23. oldal

Ok: Nem megfelelő papírtípus volt az adagolótálcában.

Ha ez nem oldaná meg a problémát, próbálkozzon a következő megoldási lehetőséggel.

# 3. megoldási lehetőség: A HP az eredeti HP-nyomtatópatronok használatát javasolja

Megoldás: Ellenőrizze, hogy eredeti HP-nyomtatópatronokat használ-e.

A HP eredeti HP-nyomtatópatronok használatát javasolja. A HP-nyomtatókhoz tervezett és tesztelt HP-nyomtatópatronok segítségével könnyűszerrel újra és újra nagyszerű nyomtatási eredményeket érhet el.

Megjegyzés A HP nem tudja szavatolni a nem HP-termékek minőségét és megbízhatóságát. A nem HP-termékek használatából eredő javítási vagy szervizigényre a nyomtató garanciája nem terjed ki.

Ha abban a hiszemben járt el, hogy eredeti HP-tintapatront vásárolt, akkor keresse fel a következő címet:

www.hp.com/go/anticounterfeit

Ok: Nem HP-tintát használt.

Ha ez nem oldaná meg a problémát, próbálkozzon a következő megoldási lehetőséggel.

# 4. megoldási lehetőség: Ellenőrizze a nyomtatópatronokat

**Megoldás:** Önteszt-jelentést nyomtatva állapítsa meg, hogy nem áll-e fenn probléma a nyomtatópatronokkal. Ha az önteszt-jelentés hibát jelez, tisztítsa meg a nyomtatópatronokat. Ha a probléma továbbra is fennáll, esetleg ki kell cserélnie a nyomtatópatronokat.

Ellenőrizze a tintapatronok becsült tintaszintjét.

Megjegyzés A tintaszinttel kapcsolatos figyelmeztetések és jelzések csak tervezési célú becslésekre szolgálnak. Ha alacsony tintaszintről tájékoztató figyelmeztető üzenetet kap, készítsen elő egy cserepatront annak érdekében, hogy kiküszöbölhesse az esetleges nyomtatási késlekedéseket. Nem kell cserélnie a nyomtatópatront, amíg a nyomtatási minőség elfogadhatatlanná nem válik.

Ha maradt még tinta a patronokban, de a probléma továbbra is fennáll, nyomtasson egy önteszt-jelentést, hogy meghatározhassa, hogy a nyomtatópatronokkal van-e

probléma. Ha az önteszt-jelentés hibát jelez, tisztítsa meg a nyomtatópatronokat. Ha a probléma továbbra is fennáll, esetleg ki kell cserélnie a nyomtatópatronokat.

További információk itt olvashatók:

- "A becsült tintamennyiség megtekintése," 56. oldal
- "Tesztoldal nyomtatása," 39. oldal
- "<u>A nyomtatópatronok automatikus tisztítása</u>," 55. oldal

Ok: Meg kellett tisztítani a nyomtatópatronokat, vagy kevés volt a festék.

Ha ez nem oldaná meg a problémát, próbálkozzon a következő megoldási lehetőséggel.

#### 5. megoldási lehetőség: A nyomtatópatron cseréje

**Megoldás:** Cserélje ki a jelzett nyomtatópatront. Azt is megteheti, hogy eltávolítja a jelzett nyomtatópatront, és tintahelyettesító módban nyomtat.

Ellenőrizze, hogy nem járt-e le a nyomtatópatron garanciaideje.

- Ha elérte a garanciális időszak végét, vásároljon új patront.
- Ha még nem érte el a garanciális időszak végét, forduljon a HP ügyfélszolgálatához. Látogasson el a következő címre: <u>www.hp.com/support</u>. Kérésre válassza ki országát/térségét, és kattintson a **Kapcsolatfelvétel** hivatkozásra. Így a technikai támogatás telefonos elérhetőségével kapcsolatos információkat kap.

Ok: A nyomtatópatron sérült volt.

# A keret nélküli nyomat alsó részén vízszintes, torz sáv látható

Ha a keret nélküli nyomat alsó részén vízszintes, torz sáv látható, próbálkozzon az alábbi megoldási lehetőségekkel.

- Megjegyzés Ez esetben nem merül fel probléma a tintaszinttel kapcsolatban. Éppen ezért nem szükséges a nyomtatópatronok cseréje.
- <u>1. megoldási lehetőség: Ellenőrizze a papírtípust</u>
- <u>2. megoldási lehetőség: Ellenőrizze a nyomtatási minőség beállításait</u>
- <u>3. megoldási lehetőség: A kép elforgatása</u>

#### 1. megoldási lehetőség: Ellenőrizze a papírtípust

**Megoldás:** A HP javasolja, hogy a termék számára megfelelő HP speciális vagy egyéb típusú papírt használjon.

Mindig győződjön meg arról, hogy a nyomtatáshoz használt papír nincs-e meghajolva. A lehető legjobb minőség elérése érdekében képek nyomtatása esetén használjon HP speciális fotópapírt.

További információk itt olvashatók:

"Fotópapír tárolása és kezelése," 23. oldal

Ok: Nem megfelelő papírtípus volt az adagolótálcában.

Ha ez nem oldaná meg a problémát, próbálkozzon a következő megoldási lehetőséggel.

2. megoldási lehetőség: Ellenőrizze a nyomtatási minőség beállításait

**Megoldás:** Ellenőrizze a minőség beállítását. A nyomtatáshoz használt tinta mennyiségének növeléséhez alkalmazzon magasabb minőségi beállítást.

További információk itt olvashatók:

- "A nyomtatás sebességének vagy minőségének módosítása," 45. oldal
- "<u>Maximum dpi</u>," 46. oldal

Ok: A nyomtatási minőség túl alacsonyra volt beállítva.

Ha ez nem oldaná meg a problémát, próbálkozzon a következő megoldási lehetőséggel.

#### 3. megoldási lehetőség: A kép elforgatása

**Megoldás:** Ha a probléma továbbra is fennáll, a készülékkel együtt telepített szoftver segítségével forgassa el a képet 180 fokkal, s így a világoskék, szürke vagy barna színezetű részek nem alulra kerülnek.

**Ok:** A kép lapjának alján világoskék, szürke vagy barna színezetű részek voltak láthatók.

# A nyomatokon vízszintes csíkok vagy vonalak jelentkeznek

A probléma megoldásához próbálkozzon a következő lehetőségekkel. A megoldási lehetőségek sorrendbe vannak állítva; a sort a legvalószínűbb lehetőség nyitja. Ha az első lehetőség nem oldja meg a problémát, folytassa a további megoldási javaslatokkal, amíg a probléma meg nem oldódik.

- <u>1. megoldási lehetőség: Ellenőrizze, hogy a papír helyesen legyen betöltve</u>
- 2. megoldási lehetőség: Ellenőrizze a nyomtatási minőség beállításait
- <u>3. megoldási lehetőség: Ha a nyomtatópatront leejtették, várjon, amíg helyreáll</u>
- <u>4. megoldási lehetőség: Tisztítsa meg a nyomtatópatron-fúvókákat</u>
- <u>5. megoldási lehetőség: Ellenőrizze a nyomtatópatronokat</u>
- <u>6. megoldási lehetőség: A nyomtatópatron cseréje</u>
- 1. megoldási lehetőség: Ellenőrizze, hogy a papír helyesen legyen betöltve

**Megoldás:** Ellenőrizze, hogy a papír betöltése megfelelő-e.

További információk itt olvashatók:

- "Dokumentumok nyomtatása," 26. oldal
- "<u>Fényképek nyomtatása</u>," 18. oldal
- Ok: A papír adagolása vagy betöltése nem volt megfelelő.

Ha ez nem oldaná meg a problémát, próbálkozzon a következő megoldási lehetőséggel.

#### 2. megoldási lehetőség: Ellenőrizze a nyomtatási minőség beállításait

**Megoldás:** Ellenőrizze a minőség beállítását. A nyomtatáshoz használt tinta mennyiségének növeléséhez alkalmazzon magasabb minőségi beállítást.

További információk itt olvashatók:

- "A nyomtatás sebességének vagy minőségének módosítása," 45. oldal
- "<u>Maximum dpi</u>," 46. oldal

**Ok:** A nyomtatási minőség túl alacsonyra volt beállítva.

Ha ez nem oldaná meg a problémát, próbálkozzon a következő megoldási lehetőséggel.

#### 3. megoldási lehetőség: Ha a nyomtatópatront leejtették, várjon, amíg helyreáll

Megoldás: Várjon fél órát, azalatt a nyomtatópatron helyreállítja a minőségét.

Ok: A nyomtatópatron megütődött vagy durván volt kezelve a behelyezés során.

Ha ez nem oldaná meg a problémát, próbálkozzon a következő megoldási lehetőséggel.

#### 4. megoldási lehetőség: Tisztítsa meg a nyomtatópatron-fúvókákat

**Megoldás:** Ellenőrizze a nyomtatópatronokat. Ha úgy látja, hogy rostszál vagy por van a tintafúvókák körül, akkor tisztítsa meg a tintafúvókák környékét.

További információk itt olvashatók:

"A nyomtatópatronok kézi tisztítása," 57. oldal

Ok: A nyomtatópatron-fúvókákat tisztítani kellett.

Ha ez nem oldaná meg a problémát, próbálkozzon a következő megoldási lehetőséggel.

#### 5. megoldási lehetőség: Ellenőrizze a nyomtatópatronokat

**Megoldás:** Önteszt-jelentést nyomtatva állapítsa meg, hogy nem áll-e fenn probléma a nyomtatópatronokkal. Ha az önteszt-jelentés hibát jelez, tisztítsa meg a nyomtatópatronokat. Ha a probléma továbbra is fennáll, esetleg ki kell cserélnie a nyomtatópatronokat.

Ellenőrizze a tintapatronok becsült tintaszintjét.

Megjegyzés A tintaszinttel kapcsolatos figyelmeztetések és jelzések csak tervezési célú becslésekre szolgálnak. Ha alacsony tintaszintről tájékoztató figyelmeztető üzenetet kap, készítsen elő egy cserepatront annak érdekében, hogy kiküszöbölhesse az esetleges nyomtatási késlekedéseket. Nem kell cserélnie a nyomtatópatront, amíg a nyomtatási minőség elfogadhatatlanná nem válik.

Ha maradt még tinta a patronokban, de a probléma továbbra is fennáll, nyomtasson egy önteszt-jelentést, hogy meghatározhassa, hogy a nyomtatópatronokkal van-e probléma. Ha az önteszt-jelentés hibát jelez, tisztítsa meg a nyomtatópatronokat. Ha a probléma továbbra is fennáll, esetleg ki kell cserélnie a nyomtatópatronokat.

További információk itt olvashatók:

- "A becsült tintamennyiség megtekintése," 56. oldal
- "Tesztoldal nyomtatása," 39. oldal
- "A nyomtatópatronok automatikus tisztítása," 55. oldal
- Ok: Meg kellett tisztítani a nyomtatópatronokat, vagy kevés volt a festék.

Ha ez nem oldaná meg a problémát, próbálkozzon a következő megoldási lehetőséggel.

#### 6. megoldási lehetőség: A nyomtatópatron cseréje

**Megoldás:** Cserélje ki a jelzett nyomtatópatront. Azt is megteheti, hogy eltávolítja a jelzett nyomtatópatront, és tintahelyettesító módban nyomtat.

Ellenőrizze, hogy nem járt-e le a nyomtatópatron garanciaideje.

- Ha elérte a garanciális időszak végét, vásároljon új patront.
- Ha még nem érte el a garanciális időszak végét, forduljon a HP ügyfélszolgálatához. Látogasson el a következő címre: <u>www.hp.com/support</u>. Kérésre válassza ki országát/térségét, és kattintson a **Kapcsolatfelvétel** hivatkozásra. Így a technikai támogatás telefonos elérhetőségével kapcsolatos információkat kap.

Ok: A nyomtatópatron sérült volt.

# A nyomatok halványak vagy színeik tompák

A probléma megoldásához próbálkozzon a következő lehetőségekkel. A megoldási lehetőségek sorrendbe vannak állítva; a sort a legvalószínűbb lehetőség nyitja. Ha az első lehetőség nem oldja meg a problémát, folytassa a további megoldási javaslatokkal, amíg a probléma meg nem oldódik.

- <u>1. megoldási lehetőség: Ellenőrizze a nyomtatási beállításokat</u>
- <u>2. megoldási lehetőség: Ellenőrizze a papírtípust</u>
- <u>3. megoldási lehetőség: Ellenőrizze a nyomtatópatronokat</u>
- <u>4. megoldási lehetőség: A nyomtatópatron cseréje</u>

# 1. megoldási lehetőség: Ellenőrizze a nyomtatási beállításokat

Megoldás: Ellenőrizze a nyomtatási beállításokat.

- Ellenőrizze a papírtípus beállítását, hogy az megfeleljen az adagolótálcába helyezett papír típusának.
- Ellenőrizze a minőség beállítását. A nyomtatáshoz használt tinta mennyiségének növeléséhez alkalmazzon magasabb minőségi beállítást.

További információk itt olvashatók:

- "Papírtípus választása," 44. oldal
- "A nyomtatás sebességének vagy minőségének módosítása," 45. oldal
- "Maximum dpi," 46. oldal

**Ok:** A papírtípus vagy a nyomtatási minőség beállításai helytelenek voltak.

Ha ez nem oldaná meg a problémát, próbálkozzon a következő megoldási lehetőséggel.

#### 2. megoldási lehetőség: Ellenőrizze a papírtípust

**Megoldás:** A HP javasolja, hogy a termék számára megfelelő HP speciális vagy egyéb típusú papírt használjon.

Mindig győződjön meg arról, hogy a nyomtatáshoz használt papír nincs-e meghajolva. A lehető legjobb minőség elérése érdekében képek nyomtatása esetén használjon HP speciális fotópapírt.

További információk itt olvashatók:

"Fotópapír tárolása és kezelése," 23. oldal

Ok: Nem megfelelő papírtípus volt az adagolótálcában.

Ha ez nem oldaná meg a problémát, próbálkozzon a következő megoldási lehetőséggel.

#### 3. megoldási lehetőség: Ellenőrizze a nyomtatópatronokat

**Megoldás:** Önteszt-jelentést nyomtatva állapítsa meg, hogy nem áll-e fenn probléma a nyomtatópatronokkal. Ha az önteszt-jelentés hibát jelez, tisztítsa meg a nyomtatópatronokat. Ha a probléma továbbra is fennáll, esetleg ki kell cserélnie a nyomtatópatronokat.

Ellenőrizze a tintapatronok becsült tintaszintjét.

Megjegyzés A tintaszinttel kapcsolatos figyelmeztetések és jelzések csak tervezési célú becslésekre szolgálnak. Ha alacsony tintaszintről tájékoztató figyelmeztető üzenetet kap, készítsen elő egy cserepatront annak érdekében, hogy kiküszöbölhesse az esetleges nyomtatási késlekedéseket. Nem kell cserélnie a nyomtatópatront, amíg a nyomtatási minőség elfogadhatatlanná nem válik.

Ha maradt még tinta a patronokban, de a probléma továbbra is fennáll, nyomtasson egy önteszt-jelentést, hogy meghatározhassa, hogy a nyomtatópatronokkal van-e

probléma. Ha az önteszt-jelentés hibát jelez, tisztítsa meg a nyomtatópatronokat. Ha a probléma továbbra is fennáll, esetleg ki kell cserélnie a nyomtatópatronokat.

További információk itt olvashatók:

- "<u>A becsült tintamennyiség megtekintése</u>," 56. oldal
- "Tesztoldal nyomtatása," 39. oldal
- "<u>A nyomtatópatronok automatikus tisztítása</u>," 55. oldal

**Ok:** Meg kellett tisztítani a nyomtatópatronokat, vagy kevés volt a festék.

Ha ez nem oldaná meg a problémát, próbálkozzon a következő megoldási lehetőséggel.

# 4. megoldási lehetőség: A nyomtatópatron cseréje

**Megoldás:** Cserélje ki a jelzett nyomtatópatront. Azt is megteheti, hogy eltávolítja a jelzett nyomtatópatront, és tintahelyettesító módban nyomtat.

Ellenőrizze, hogy nem járt-e le a nyomtatópatron garanciaideje.

- Ha elérte a garanciális időszak végét, vásároljon új patront.
- Ha még nem érte el a garanciális időszak végét, forduljon a HP ügyfélszolgálatához. Látogasson el a következő címre: <u>www.hp.com/support</u>. Kérésre válassza ki országát/térségét, és kattintson a Kapcsolatfelvétel hivatkozásra. Így a technikai támogatás telefonos elérhetőségével kapcsolatos információkat kap.

Ok: A nyomtatópatron sérült volt.

# A nyomatok elmosódottak

A probléma megoldásához próbálkozzon a következő lehetőségekkel. A megoldási lehetőségek sorrendbe vannak állítva; a sort a legvalószínűbb lehetőség nyitja. Ha az első lehetőség nem oldja meg a problémát, folytassa a további megoldási javaslatokkal, amíg a probléma meg nem oldódik.

- <u>1. megoldási lehetőség: Ellenőrizze a nyomtatási beállításokat</u>
- <u>2. megoldási lehetőség: Jó minőségű képet használjon</u>
- <u>3. megoldási lehetőség: Nyomtassa kisebb méretben a képet</u>

# 1. megoldási lehetőség: Ellenőrizze a nyomtatási beállításokat

Megoldás: Ellenőrizze a nyomtatási beállításokat.

- Ellenőrizze a papírtípus beállítását, hogy az megfeleljen az adagolótálcába helyezett papír típusának.
- Ellenőrizze a minőség beállítását. A nyomtatáshoz használt tinta mennyiségének növeléséhez alkalmazzon magasabb minőségi beállítást.

További információk itt olvashatók:

- "Papírtípus választása," 44. oldal
- "A nyomtatás sebességének vagy minőségének módosítása," 45. oldal
- "<u>Maximum dpi</u>," 46. oldal
**Ok:** A papírtípus vagy a nyomtatási minőség beállításai helytelenek voltak.

Ha ez nem oldaná meg a problémát, próbálkozzon a következő megoldási lehetőséggel.

### 2. megoldási lehetőség: Jó minőségű képet használjon

Megoldás: Jobb felbontású képet használjon.

Ha fényképet vagy grafikát nyomtat és a felbontás túl alacsony, a nyomat elmosódott vagy életlen lesz.

Ha egy digitális fotót vagy raszteres grafikát átméreteztek, az nyomtatáskor elmosódott vagy életlen lehet.

Ok: A kép felbontása alacsony volt.

Ha ez nem oldaná meg a problémát, próbálkozzon a következő megoldási lehetőséggel.

### 3. megoldási lehetőség: Nyomtassa kisebb méretben a képet

Megoldás: Csökkentse a kép méretét, majd nyomtassa ki.

Ha fényképet vagy grafikát nyomtat és a nyomtatási méret túl magasra van állítva, a nyomat elmosódott vagy életlen lesz.

Ha egy digitális fotót vagy raszteres grafikát átméreteztek, az nyomtatáskor elmosódott vagy életlen lehet.

Ok: A képet nagyobb méretben nyomtatta

### A nyomatokon függőleges csíkok jelennek meg

Tekintse meg ezt a részt, ha a nyomtatott oldalon függőleges vagy merőleges vonalak, sávok vagy foltok láthatók.

Megjegyzés Ez esetben nem merül fel probléma a tintaszinttel kapcsolatban. Éppen ezért nem szükséges a nyomtatópatronok cseréje.

**Megoldás:** A HP javasolja, hogy a termék számára megfelelő HP speciális vagy egyéb típusú papírt használjon.

Mindig győződjön meg arról, hogy a nyomtatáshoz használt papír nincs-e meghajolva. A lehető legjobb minőség elérése érdekében képek nyomtatása esetén használjon HP speciális fotópapírt.

További információk itt olvashatók:

"Fotópapír tárolása és kezelése," 23. oldal

Ok: Nem megfelelő papírtípus volt az adagolótálcában.

### A nyomatok ferdék

Ha a nyomat nem tűnik egyenesnek az oldalon, próbálkozzon az alábbi megoldási lehetőségekkel.

- <u>1. megoldási lehetőség: Ellenőrizze, hogy a papír helyesen legyen betöltve</u>
- <u>2. megoldási lehetőség: Győződjön meg róla, hogy csak egyféle papír van betöltve</u>
- <u>3. megoldási lehetőség: Ellenőrizze a hátsó ajtót</u>

### 1. megoldási lehetőség: Ellenőrizze, hogy a papír helyesen legyen betöltve

Megoldás: Ellenőrizze, hogy a papír betöltése megfelelő-e.

További információk itt olvashatók:

- "<u>Dokumentumok nyomtatása</u>," 26. oldal
- "Fényképek nyomtatása," 18. oldal

Ok: A papír adagolása vagy betöltése nem volt megfelelő.

Ha ez nem oldaná meg a problémát, próbálkozzon a következő megoldási lehetőséggel.

### 2. megoldási lehetőség: Győződjön meg róla, hogy csak egyféle papír van betöltve

Megoldás: Egyszerre csak azonos típusú lapokat töltsön be.

Ok: Az adagolótálcába többféle típusú papír volt betöltve.

Ha ez nem oldaná meg a problémát, próbálkozzon a következő megoldási lehetőséggel.

### 3. megoldási lehetőség: Ellenőrizze a hátsó ajtót

Megoldás: Helyezze be megfelelően a hátsó ajtót.

Ok: A hátsó ajtó nem volt megfelelően rögzítve.

### Tintacsíkok a papír hátoldalán

Próbálkozzon az alábbi megoldási lehetőségekkel, ha elmosódott tintát talál a nyomat hátoldalán.

- <u>1. megoldási lehetőség: Nyomtasson üres lapot</u>
- <u>2. megoldási lehetőség: Várjon, amíg a tinta megszárad</u>

### 1. megoldási lehetőség: Nyomtasson üres lapot

**Megoldás:** Nyomtasson egy vagy több oldalnyi üres lapot, hogy felitassa a termékben esetleg található felesleges tintát.

### Felesleges tinta eltávolítása üres lapok használatával

- 1. Töltsön több üres lapot a papírtálcába.
- 2. Várjon öt percet.
- 3. Nyomtasson egy olyan dokumentumot, amelyben kevés szöveg van, vagy egyáltalán nincs szöveg.
- Ellenőrizze a papír hátoldalát, hogy van-e rajta tinta. Ha még mindig tintás a papír hátoldala, próbálkozzon egy újabb üres lap nyomtatásával.

**Ok:** Tinta halmozódott fel a termékben ott, ahol a lap hátoldala található a nyomtatási folyamat alatt.

Ha ez nem oldaná meg a problémát, próbálkozzon a következő megoldási lehetőséggel.

### 2. megoldási lehetőség: Várjon, amíg a tinta megszárad

**Megoldás:** Várjon legalább harminc percig, hogy a termékben található tinta megszáradjon, majd ismételje meg a nyomtatást.

Ok: A termékben lévő felesleges tinta ki kellett, hogy száradjon.

# A készülék nem húzza be a papírt az adagolótálcából

A probléma megoldásához próbálkozzon a következő lehetőségekkel. A megoldási lehetőségek sorrendbe vannak állítva; a sort a legvalószínűbb lehetőség nyitja. Ha az első lehetőség nem oldja meg a problémát, folytassa a további megoldási javaslatokkal, amíg a probléma meg nem oldódik.

- <u>1. megoldási lehetőség: Ellenőrizze, hogy a papír helyesen legyen betöltve.</u>
- <u>2. megoldási lehetőség: Ellenőrizze a nyomtatási beállításokat</u>
- <u>3. megoldási lehetőség: Tisztítsa meg a görgőket</u>
- <u>4. megoldási lehetőség: Forduljon segítségért a HP-támogatáshoz</u>

### 1. megoldási lehetőség: Ellenőrizze, hogy a papír helyesen legyen betöltve.

Megoldás: Ellenőrizze, hogy a papír betöltése megfelelő-e.

További információk itt olvashatók:

- "Dokumentumok nyomtatása," 26. oldal
- "Fényképek nyomtatása," 18. oldal
- Ok: A papír behelyezése nem a megfelelő módon történt.

Ha ez nem oldaná meg a problémát, próbálkozzon a következő megoldási lehetőséggel.

## 2. megoldási lehetőség: Ellenőrizze a nyomtatási beállításokat

Megoldás: Ellenőrizze a nyomtatási beállításokat.

- Ellenőrizze a papírtípus beállítását, hogy az megfeleljen az adagolótálcába helyezett papír típusának.
- Ellenőrizze a minőség beállítását. A nyomtatáshoz használt tinta mennyiségének növeléséhez alkalmazzon magasabb minőségi beállítást.

További információk itt olvashatók:

- "Papírtípus választása," 44. oldal
- "A nyomtatás sebességének vagy minőségének módosítása," 45. oldal
- <u>"Maximum dpi</u>," 46. oldal

Ok: A papírtípus vagy a nyomtatási minőség beállításai helytelenek voltak.

Ha ez nem oldaná meg a problémát, próbálkozzon a következő megoldási lehetőséggel.

### 3. megoldási lehetőség: Tisztítsa meg a görgőket

Megoldás: Tisztítsa meg a görgőket.

A tisztításhoz a következő eszközökre van szükség:

- · Pihementes kendő- vagy bármilyen puha, nem foszló, rostokat nem hagyó anyag.
- Desztillált, szűrt vagy palackozott víz (a csapvíz olyan szennyezőanyagokat tartalmazhat, amelyek károsíthatják a nyomtatópatront)

# A görgők tisztítása

- 1. Kapcsolja ki a készüléket, és húzza ki a tápkábelt.
- 2. A görgők eléréséhez vegye le a hátsó ajtót.

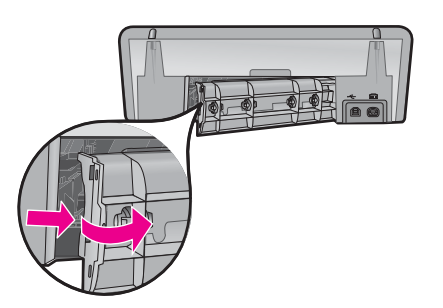

- Mártsa be a pihementes törlőruhát a szűrt vagy desztillált vízbe, és alaposan csavarja ki.
- Tisztítsa le a görgőket, eltávolítva bármely szennyeződést vagy koszfelhalmozódást.
- 5. Helyezze vissza a hátsó ajtót. Finoman tolja a helyére az ajtót, míg be nem pattan.
- 6. Dugja vissza a tápkábelt, majd kapcsolja be a nyomtatót.
- 7. Ismét próbálja meg a nyomtatást.
- Ok: A görgők piszkosak voltak, meg kellett tisztítani őket.

Ha ez nem oldaná meg a problémát, próbálkozzon a következő megoldási lehetőséggel.

### 4. megoldási lehetőség: Forduljon segítségért a HP-támogatáshoz

**Megoldás:** Ha az előző megoldási lehetőségek valamennyi lépését elvégezte, és még mindig problémája van, vegye fel a kapcsolatot a HP ügyfélszolgálatával.

Látogasson el a következő címre: www.hp.com/support.

Kérésre válassza ki országát/térségét, és kattintson a **Kapcsolatfelvétel** hivatkozásra. Így a technikai támogatás telefonos elérhetőségével kapcsolatos információkat kap.

**Ok:** Lehetséges, hogy a termék vagy szoftver megfelelő működéséhez segítséget kell kérnie.

### A szöveg szélei egyenetlenek

A probléma megoldásához próbálkozzon a következő lehetőségekkel. A megoldási lehetőségek sorrendbe vannak állítva; a sort a legvalószínűbb lehetőség nyitja. Ha az első lehetőség nem oldja meg a problémát, folytassa a további megoldási javaslatokkal, amíg a probléma meg nem oldódik.

- <u>1. megoldási lehetőség: TrueType vagy OpenType betűtípust használjon</u>
- <u>2. megoldási lehetőség: Nyomtatópatronok beállítása</u>

### 1. megoldási lehetőség: TrueType vagy OpenType betűtípust használjon

**Megoldás:** Használjon OpenType vagy TrueType betűtípusokat, hogy a készülék egyenletesen nyomtassa a betűket. A betűtípus kiválasztásakor keresse a TrueType vagy az OpenType ikont.

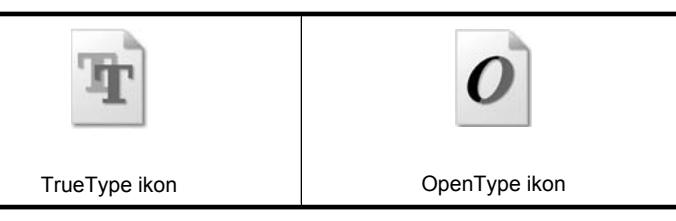

Ok: A betűméret egyedi értékre volt állítva.

Néhány programban egyéni méretű betűtípusok is használhatók, melyek szélei nagyításkor vagy nyomtatáskor egyenetlenné válnak. Ha bitképpé alakított szöveget nyomtat, akkor a nagyításkor vagy nyomtatáskor a szélek szintén egyenetlenné válhatnak.

Ha ez nem oldaná meg a problémát, próbálkozzon a következő megoldási lehetőséggel.

### 2. megoldási lehetőség: Nyomtatópatronok beállítása

Megoldás: A nyomtatópatronok beállítása.

További információk itt olvashatók:

"Nyomtatópatronok illesztése," 55. oldal

Ok: Igazítani kellett a nyomtatópatronokat.

# A dokumentum nyomtatása hibás

Ha a dokumentum nyomtatása nem megfelelő, megoldásért nézze át a következő témaköröket:

- <u>A szöveg és a képek igazítása hibás</u>
- A dokumentum ferdén vagy nem középre van nyomtatva
- A dokumentum egy része hiányzik, vagy nem a megfelelő helyre van nyomtatva
- <u>A borítékon ferde a nyomat</u>
- <u>A dokumentum nem tükrözi az új nyomtatási beállításokat</u>

### A szöveg és a képek igazítása hibás

**Megoldás:** Ha a nyomatokon a szöveg és a képek rosszul vannak igazítva, igazítsa be a nyomtatópatront.

További információ itt olvasható: "Nyomtatópatronok illesztése," 55. oldal.

### A dokumentum ferdén vagy nem középre van nyomtatva

### Megoldás:

- 1. Ellenőrizze, hogy a papír megfelelően van-e behelyezve az adagolótálcába. További információ itt olvasható: <u>"Dokumentumok nyomtatása</u>," 26. oldal.
- 2. Ellenőrizze, hogy a papírszabályzó szorosan illeszkedik-e a papír széléhez.
- 3. Nyomtassa ki újra a dokumentumot.

### A dokumentum egy része hiányzik, vagy nem a megfelelő helyre van nyomtatva

**Megoldás:** Nyissa meg a "<u>Nyomtató tulajdonságai párbeszédpanel</u>," 50. oldal párbeszédpanelt, és erősítse meg a következő beállításokat:

| Lap       | Beállítás                                                                                            |  |  |  |
|-----------|----------------------------------------------------------------------------------------------------|--|--|--|
| Jellemzők | Álló vagy Fekvő: Ellenőrizze, hogy megfelelően van-e tájolva a papír.                                |  |  |  |
|           | Méret: Ellenőrizze, hogy megfelelő papírméret van-e<br>megadva.                                      |  |  |  |
|           | Méretezés a papírmérethez: Válassza ezt az opciót a szövegnek és a grafikáknak a megfelelő legördülő |  |  |  |

### 11. fejezet

(folytatás)

| Lap | Beállítás                                              |
|-----|--------------------------------------------------------|
|     | listában megadott papírmérethez történő méretezéséhez. |

Ha még mindig hiányzik a dokumentum egy része, lehet, hogy a nyomtató beállításait felülbírálják a programban megadott nyomtatási beállítások. Válassza ki a megfelelő nyomtatási beállításokat a programban.

### A borítékon ferde a nyomat

### Megoldás:

- A nyomtatóba töltés előtt hajtsa be a borítékfület a borítékba. A borítékok behelyezéséről a további tudnivalókat lásd itt: <u>"Borítékok</u> <u>nyomtatása</u>," 28. oldal.
- 2. A papírvezetőt csúsztassa szorosan a boríték széléhez.
- 3. Nyomtassa ki újra a borítékot.

### A dokumentum nem tükrözi az új nyomtatási beállításokat

**Megoldás:** A nyomtató beállításai eltérhetnek a programban megadott nyomtatási beállításoktól. Válassza ki a megfelelő nyomtatási beállításokat a programban.

# Ha továbbra is problémákba ütközik

Ha a hibaelhárítási témák áttekintése után is problémát tapasztal, állítsa le, majd indítsa újra a számítógépet.

Ha a számítógép újraindítása után továbbra is vannak kérdései, látogassa meg a <u>www.hp.com/support</u> weboldalon a HP technikai támogatását.

A támogatási folyamat információit lásd: "HP-támogatás," 113. oldal.

# A HP-támogatás

- <u>A tintapatron jótállási információi</u>
- <u>A támogatás folyamata</u>
- <u>A HP telefonos támogatási szolgáltatása</u>

# A tintapatron jótállási információi

A HP patron(ok) jótállása akkor alkalmazható, amikor azok a nekik megfelelő HP nyomtatási eszközben vannak felhasználva. Ez a garancia nem vonatkozik újratöltött, utángyártott, felújított, rendeltetésellenesen használt vagy javított HP tintatermékekre.

A jótállási időszak alatt jótállás vonatkozik a termékre, amíg a tinta ki nem fogy vagy a szavatossági idő le nem telik. A szavatossági idő az ábrán látható módon a terméken található ÉÉÉ/HH/NN formában:

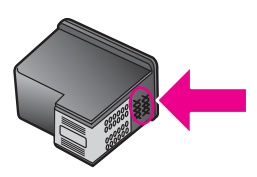

A HP korlátozott jótállásának megtekintéséhez tekintse meg a nyomtatóval együtt szállított Felhasználói Útmutatót.

# A támogatás folyamata

### Probléma esetén kövesse az alábbi lépéseket

- 1. Olvassa el a HP Deskjet készülékhez mellékelt dokumentációt.
- Látogassa meg a HP on-line ügyfélszolgálatának webhelyét a <u>www.hp.com/support</u> címen. A HP on-line ügyfélszolgálata a HP minden vevője számára rendelkezésre áll. Ez a webhely a naprakész eszközinformációk és a szakszerű segítség leggyorsabban elérhető forrása, amely a következőket kínálja:
  - Közvetlenül elérhető képzett szakemberek
  - Szoftver- és illesztőprogram-frissítések a HP Deskjet készülékhez
  - Hasznos információk a HP Deskjet készülékről, s hibaelhárítási tanácsok a leggyakoribb problémákról
  - Célirányos eszközfrissítések, támogatási riasztások, valamint HP-hírek az eszköz regisztrálása esetén
- 3. Csak Európában: Forduljon a terméket értékesítő kereskedőhöz. Hardverhibás eszköz esetén a felhasználót megkérik, hogy vigye vissza készülékét a vásárlás helyére. (A javítás az eszköz meghatározott jótállási időtartama alatt ingyenes. A jótállási idő lejárta után azonban felszámolják a javítás díját.)
- **4.** Hívja a HP támogatási szolgáltatását. A támogatási lehetőségek és elérhetőségeik eszközönként, országonként/térségenként és nyelvenként változnak.

# A HP telefonos támogatási szolgáltatása

- <u>A telefonos támogatás időtartama</u>
- <u>Telefonhívás</u>

<u>A telefonos támogatási időszak lejárta után</u>

### A telefonos támogatás időtartama

Egyéves ingyenes telefonos támogatásra van lehetőség Észak-Amerikában, Ázsia csendes-óceáni részén, valamint Latin-Amerikában (Mexikót is beleértve). Az ingyenes telefonos támogatás időtartama Kelet-Európa, a Közel-Kelet és Afrika esetében a <u>www.hp.com/support</u> címen állapítható meg. A hívásokra a telefontársaságok szokások tarifája érvényes.

### Telefonhívás

A HP támogatás hívásakor tartózkodjon a számítógép és a HP Deskjet mellett. Készüljön fel a következő információk megadására:

- A nyomtató modellszáma (a nyomtató előlapján lévő címkén található)
- Nyomtató sorozatszáma (a nyomtató hátulján vagy az alján található)
  - Megjegyzés A készülék sorozatszámát a nyomtató szoftvere segítségével is leolvashatja. A sorozatszám nyomtató szoftverével történő leolvasásához kattintson a tálcán lévő Start menü > Programok > HP > HP Solution Center menüpontjára. A Súgó megnyitása után kattintson a Technikai információk lehetőségre, amely a Eszközök parancs alatt található.
- A probléma felmerülésekor megjelenő üzenetek
- Válaszok az alábbi kérdésekre:
  - Máskor is előfordult már ez a probléma?
  - Elő tudja idézni újból?
  - Hozzáadott új hardvert vagy szoftvert a rendszerhez a probléma első jelentkezésének idején?
  - Történt-e valami a probléma megjelenése előtt (például vihar, vagy az eszköz át lett helyezve, stb.)?

### A telefonos támogatási időszak lejárta után

A telefonos támogatási időszak letelte után a HP díjat számít fel a támogatási szolgáltatásért. Segítséget kérhet továbbá a HP on-line támogatási weboldaláról: <u>www.hp.com/support</u>. A támogatási lehetőségekről a helyi HP kereskedőtől vagy az országában/régiójában elérhető támogatási vonalon kaphat további tájékoztatást.

# **B** Műszaki információk

- Nyomtató specifikációi
- Megjegyzés Windows 2000 felhasználók számára
- Környezeti termékkezelési program
- Hatósági nyilatkozatok

# Nyomtató specifikációi

A HP Deskjet készülékre a következő specifikációk és követelmények vonatkoznak.

### Méretek és tömeg

A nyomtató méretei (a tálca nélkül): 140,9 mm magas, 437,7 mm széles, 307 mm mély (8,14" magas, 18,46" széles, 12,09" mély)

A nyomtató tömege (a nyomtatópatronok nélkül): 2,8 kg (6,16 font)

A nyomtató tömege (a nyomtatópatronokkal): 2,9 kg (6,32 font)

### Memória

8 MB belső memória

# Minimális rendszerkövetelmény

A szoftver- és a rendszerkövetelmények az Olvass el! fájlban találhatók.

Megjegyzés A legjobb nyomtatási hatékonyság érdekében használjon USB 2.0-kompatibilis kábelt.

# A papírtálca kapacitása

Sima papírlapok: Legfeljebb 80

# Papírméret

A támogatott médiaméretek teljes listáját a nyomtatószoftver tartalmazza.

# Papír tömege

Letter méretű papír: 65 - 90 g/m² Legal méretű papír: 70 - 90 g/m² Borítékok: 70 - 90 g/m² Kártyák: Legfeljebb 200 g/m² Fotópapír: Legfeljebb 280 g/m²

# Nyomtatópatron-kapacitás

A nyomtatópatronok becsült kapacitásáról a www.hp.com/pageyield oldalon olvashat bővebben.

# Megjegyzés Windows 2000 felhasználók számára

Ez a termék korlátozott funkciókat kínál Windows 2000 operációs rendszer használata esetén, amelyek közé (nem kizárólagosan) az alábbiak tartoznak:

- A HP Photosmart szoftver nem áll rendelkezésre.
- A képernyőn megjelenő Súgó nincs telepítve, de a webről letölthető itt: www.hp.com/support.

# Környezeti termékkezelési program

A Hewlett-Packard Company elkötelezett aziránt, hogy termékei ne csak kiváló minőségűek, de környezetbarátok is legyenek. Ezt a terméket az újrahasznosítási elvek szerint tervezték. A

felhasznált anyagok számát minimálisra csökkentették, miközben biztosították a megfelelő minőséget és termékbiztonságot. A különböző anyagok könnyen szétválaszthatók. A rögzítőket és csatlakozókat könnyű megtalálni, könnyen hozzáférhetők, és egyszerű eszközökkel eltávolíthatók. A legfontosabb alkatrészek könnyen hozzáférhetők, egyszerűen szétszedhetők és javíthatók. További információk a HP Commitment to the Environment (környezetvédelmi) webhelyén találhatók:

www.hp.com/hpinfo/globalcitizenship/environment/index.html

Ez a rész a következő témaköröket tárgyalja:

- Papírfelhasználás
- <u>Műanyagok</u>
- Anyagbiztonsági adatlapok
- Újrahasznosítási program
- <u>HP tintasugaras kiegészítők újrahasznosítási programja</u>
- <u>Energy Star®-megjegyzés</u>
- Disposal of waste equipment by users in private households in the European Union

### Papírfelhasználás

A termék képes a DIN 19309 és EN 12281:2002 szerint újrafelhasznált papírral való működésre.

### Műanyagok

A 25 grammnál nehezebb műanyag alkatrészeket a nemzetközi szabványok szerint jelöltük meg, így a termék életének a végén könnyen azonosíthatók az újrafelhasználható műanyag alkatrészek.

### Anyagbiztonsági adatlapok

Az anyagbiztonsági adatlapok (MSDS) megtalálhatók a HP webhelyén: <a href="http://www.hp.com/go/msds">www.hp.com/go/msds</a>

### Újrahasznosítási program

A HP egyre növekvő számú termék-visszavételi és újrahasznosítási programot kínál fel sok országban/régióban, és partnereként működik együtt a világ néhány legnagyobb újrahasznosítási központjával. A HP a néhány legnépszerűbb termékének újra történő eladásával megóvja az erőforrásokat.

A HP termékek újrahasznosítási információiért látogassa meg a következő weboldalt: www.hp.com/hpinfo/globalcitizenship/environment/recycle/

### HP tintasugaras kiegészítők újrahasznosítási programja

A HP elkötelezetten védi a környezetet. A HP tintasugaras kiegészítők újrahasznosítási programja (HP Inkjet Supplies Recycling Program) számos országban/térségben lehetővé teszi az elhasznált nyomtatópatronok és tintapatronok ingyenes begyűjtését. További tudnivalókat az alábbi webhelyen olvashat:

www.hp.com/hpinfo/globalcitizenship/environment/recycle/

### Energy Star®-megjegyzés

E terméket úgy tervezték, hogy alacsonyabb energiafogyasztás és a termék teljesítményének megtartása mellett természeti erőforrásokat takarítson meg. Úgy tervezték, hogy teljes energiafogyasztását mind működés közben, mind nyugalmi helyzetében csökkentsék. A termék megfelel az ENERGY STAR® előírásainak, ami egy olyan önkéntes részvételen alapuló program, amelynek célja, hogy ösztönözze az energiatakarékos irodai termékek kifejlesztését.

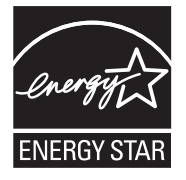

Az ENERGY STAR az U.S. EPA. által az Egyesült Államokban bejegyzett védjegy. A HP mint ENERGY STAR-partner megállapította, hogy ez a termék megfelel az ENERGY STAR energiahatékonysággal kapcsolatos útmutatásainak.

Az ENERGY STAR irányelveiről további tudnivalókat a következő webhelyen talál: <u>www.energystar.gov</u>

### Disposal of waste equipment by users in private households in the European Union

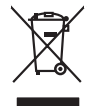

Disposal of Waste Equipment by Users in Private Households in the European Union. This symbol on the product or on is poologing indicates that this product must not be disposed of with your other household weate. Instead, it is your responsibility to dispose of your waste equipment by house it over to a dispute cluciation point on the neychigal of wave becitication and excited. The second wave equipment of the first of disposal will help to conserve native resolutes and ensure that protects finance health and the emission of a wave equipment. The negating of wave excited in a name that protect finance health and the emission of a wave equipment of the first or a disposition of the conserve native resolutions and out wave equipment the resolution of the conserve that and excited in a name that protect finance health and the emission of an excited in protect the emission of a wave experiment for more inflammation and the inflammation of the emission of the emission of themission of the emission of the emission of the emis

No con topol tipol mane, provide sequeptinem do response, proder colonal por a concurso proder a direct sequeptinem da response, proder colonal por a concurso proder a direct sequeptinem da response, proder colonal por a concurso direct sequeptinem da response proder a direct sequeptinem da response proder a direct concurso direct sequeptinem da response proder a direct sequeptinem da response proder a direct sequeptinem da response proder a direct sequeptinem da response proder a direct sequeptinem da response proder a direct sequeptinem da response direct sequeptinem da response direct de response direct sequeptinem da response direct sequeptinem da response direct sequeptinem da response direct sequeptinem da response direct sequeptinem da response direct sequeptinem da response direct sequeptinem da response direct sequeptinem da response direct sequeptinem da response direct sequeptinem da response direct sequeptinem da response direct sequeptinem da response direct sequeptinem da response direct de response da response direct da res

Note many, wire sind um autometer bes section intendiges on e magane to two view downer product. **Ensorgung von stelle der autometer bes sections intendiges on erindgalan for two view downer product**. Dess symbol auf dem Produkt oder dessen Verprodukting glif zur, dass der Produkt nicht zusammen mit dem Restmill enterogt wenden darf. Es söbliegt daher fliher Versentwortung, dass Speziehn ihrer diese Editorgenite zur zur dass interproduktion autometer autometer autometer darf. Es söbliegt daher fliher Versentwortung, dass Speziehn ihrer diese Editorgenite zum zur dassen ihrer Europering graftigt zum öhligt der Umwelt bei sind der Bestraffig und eine Anton Speziehn ihrer diese Editorgenite zum zur dassen ihrer Europering graftigt zum öhligt der Umwelt bei sind der Bestraffig und eine Anton Geführtung für die Gesundheit der Menschen und der Umwelt darstellt. Weitere Informationen darsiber, wo Sie alle Elektrogenite zum Recycelin obgeben können, erholten Sie bei der nichten Bestraffieher, Westerföhlten und erd unt.

I servico di simulimeno de muni come o i regizio pesso i quoe e solo coquanto i prosono.
Elliminación de residuos de aparatos eléctricos y electricos, pesso retur de usuarios domésticos en la Unión Europea.
Este simbolo en el producio en el emboleje indica que no se puede deschor el producio pino con los residuos domésticos. Ter el contento, si debe eliminar este fipo de residuo, este prosonalisticad de usarios electricos y electricos. El recidar y el mesora de la usario el terroparte de usario el contento en el monte de recogitad designado de recicidas penartes penartes de la definicación de la designado de recicidas de aparatos penartes que la designado de residos, este designado de astro residuos ententes de la definicación o puede las contentes que entre o possibilitad de aparatos penartes entre o paratos de aparatos penartes entre o paratos de astro de aparatos penartes entre o de sensido de astro de astro de ast

Likvidace vysloužilého zařízení uživateli v domácnosti v zemich EU Tala značka na pradukt nebo na jeho obalo značuje, že teto produkt nemi byl likvidován pratým vyhozenim do běžného domovního odpadu. Odpovídále za to, že vysloužilé znátem bude předova k likvida ci do stanových běmých mia uterných k revylkace polebine zpisobem drvinicím liduže zdraví a živnis pratelik. Dabi niformace o tom, kom nižket a polečna k stanova stanovaní přirodnich zdroji a zajíšluje, že nevylkace polebine zpisobem drvinicím liduže zdraví a živnis pratelik. Dabi niformace o tom, kom nižket vyslužile zárazem lided k revylkaci, mialete zsika d vidadí mini samapravy, o zajednosta produkti sava čisla v sa dovala polebo volavela, ka je pradukt v sa stravenské stravel v sa velkaci na stravenské sa v sa stravenské sa v sa stravenské sa stravenské sa stravenské sa stravenské sa stravel vidadí mini samapravy o zajednostná produkti sa vzi livitará odnovního odpodu nebo volavolek, kie je pradukt

Borskaffelse af affaldsudstyr for brugere i private husholdninger i EU Dette symlop på posikket eller på dets embalage indikere, at produktet ikke må borskaffe stammen med andet husholdningsaffald. I stedet er det dit ansvar at borskaffe affaldsudstyr på af at allevere det all det alle bergene en danningsateber met herbik på genbarg af eldetnik saffaldsudstyr. Den separate indramling og genbrag af af affaldsudstyr på rådspunkte for borskaffelse med til at berøre naturige resourcer og sike, at gentrug indret sted på en måde, de beskyfter mennesken herbes ann miljøet. His du vil vide mete om, hvor d kan afberee aft allafaldsudst.

om, mor au van onterere an anaausustyr ti gentrug, kan du kontate kommunen, det kake ternovatiensvesen eller den formetnig, hvor du keke pradukki. Afver van anglesafanke epparaturu door gebruiteren in particulierte hulshabadens in de Kuropses Unit Di symbol og het product of de verpakking geet oan dat dit product nije mag, worden algevoerd met het hushabadiki af det. Het is uw ventrukordelijkde uw algedankke apparaturu draag hij ta het symen van naturlijke kommen. en bi het hetgebruit van metericatio ge een vijze die de valageanscheid en het milles beschertt, van valgedankke apparaturu draag hij ta het symen van naturlijke kommen. en bi het hetgebruit van metericatio ge een vijze die de valageanscheid en het milles beschertt, van vere informatio een het baarangebruit aussi millesen voor encyclie glauf van canted personem en het gemeentuit in uw verophiet, de enningradens of de het product het angebruit.

nen oragieroan. Termaligieroan tes kastwaht kärveldistorent sedernete källernise tureege tildet utiliserimisiska kuitensi en sesistella et bi visit terkel versi kaste kuitensi on viis totekski muturud vede selleks etterahtud eletri- ja elektroonika utiliserimisiaka. Utiliserimoste sedertee erakti kagamine ja kallemine olab saata loodusraanid ning tapada, et kallemine toimus himeset tervise ja elektroonika utiliserimisiaka. Utiliserimoste sedertee erakti kagamine ja kallemine olab saata loodusraanid ning tapada, et kallemine toimus himeset, kalle tervise ja elektroonika utiliserimiserimiserimeteen sederteelemines viis, saate kalles loohluki onovalituse, dinegämete tervise ja elektroonika. Kall te sadette

Har-IntelVan laiteiden käsittely kottalouksias Eurooppan unionin aluvelle män kuteisessi ja espäksiksissi ole enterkitä esittelä eli kuteittei sia on kuteihätä kuiskajäteiden mukana. Käyttäjän vehellisuus on huolehtia siita, että hävitettavä laite oimitelaan sähkö, ja elektroniikkajateironna teröppisteisesen. Hävitettävin laitaiden eilillen teröryta ja keirötys sääädä luonnovaroija, kutei kuteissi ja kuteittavä ja kuteittavä sia ta keirän kajaduu toralla, joku suojette limiteit tervenjä ja prapäristä. Saatta vahritassa läätelää ja jadaidis keirän keirän keirän ja kajaduusta ja kajaduusta.

### Απόρριψη άχρηστ

etermynjon: παρον αυμβλο απο έξολικρι ή ση συστικούα του υποδεσιγία ή το πορίδη από δαν πρίπει να παιχτή μού με ύλλα οικαιού απορρίματα. Απίθατα ταθήτη σος ότι το παρον αυμβλο απο έξολικρι ή ση συστικούα του υποδεσιγία ήτα ποροίθη από δαν πρίπει να παιχτή μού με ύλλα οικαιού απορρίματα. Απίθατα πολογή πο αποδον αυμβλο απο έξολικρι ή ση συστικούα του υποδεσιγία ήτα ποροίμηται για την ποιαλύσική πρόστο η λατιστικά από αυθματικό το παριδρόλον. Τα παριστορια την εφαισική πορια το απορρίματα να πάρα το ματιστικά το παριστιματικό το ποροίριστα. Απίθατα πολογή το βόρωτα να το παριβλόλον. Τα παρισσότες πλητικορορίες οχειτικά με το πού μπορείτε να απορρίψητα το συστικές να ανακύλωση, επικοινικήστι με τις κατά τόπους ορμόδια (ξε ή με το κατάστημα πό το ποίο αγοροσότε πο προίον.

apper, i per samonigue ano to enois organoste na posor. A hulidadéamographi kezelése a meginhatartataskhen az Európai Uniciban. Es a subcialat hulida y a temelan vegy anak, cossingli nam vegen este de la cossi de la cossi de este la cossi de la cossi de la cossi de la cossi de la cossi de la cossi de la cossi de la cossi de la cossi de la cossi de la cossi de la cossi de la cossi de la cossi de la cossi de la cossi de la cossi de la cossi de la cossi de l

o nery monitary zanace, in rusci na minace vegnjerene ogunaco vanana z voj o enne organizacijana. Uzotaju ostrživačniš na nederičjan intricem Eropes Savienibas privitajis majisaminelicitas Sis simbal su ierices voi tis ispolojuma norida, je so ierici nedrist izmest kopā or prēsijem mijaraminelicitas to nadod nordžitajis avakšanas veika ji ništi veika nederija elektrika an estava norizētā partatotā. Specida nederigās ierices, polidzi tarajā avakšanas veika ir veika partatota sargā cilektrika ar estava artikas norizētā partatotā. Specida nederigās ierices savakšana un oterzietā partatota. padat nederģis terstas un nederima tadu arteizēja pārtatā, kas sargā cilektu vestiku un opkatēju veika, kari tegadājātes to ieris veika partatota ver negādā nederģis terici, lakas, sacinties ar vietep partatota, majama artikuma sardījama deiesta vei relata, kari tegadājātes to ieris veikajātes artikas veikas nereja nezistas partatotas veikas partatotas veika partatota kara veikas partatotas veikas partatotas veikas partato

naguaa menango mico, taou, au aumente ai meng panahaka, mapaminekata damania dankasina demiar da menala, kai egodapeta so renct. Evropos Squageas vantoloje ja privacije namu uku da produkta negali biti ilmentas kartu su klomis namu oko difekomis. Jas privalari ismo alfekama janga diduodami ja ja falekamo elektroni angao parlicihan punku je alfekamo janga pabu ashkrisi sutentani i perdidame, bus takogani natiraka si elektro janga diduodami ja ja falekamo elektroni angao parlicihan punku je alfekamo janga pabu ashkrisi sutentani i perdidame, bus takogani natiraka si elektro janga diduodami ja na perditab zmogana sveltari i gamta tauajanci bidu. Del informacios opie tai, kur galite itmesti alfekama gerditabi sikita jaranga krejukite ja ditinkama yeka tamyöka.

### Utylizacja zużytego sprzętu przez użytkowników domowych w Unii Europejskiej Szebał za uniestatowa na pradukcie lub opakowaniu oznacza, że lego produktu nie należy wyrzucać ra

u vyjuzida u zajvego sprzetu przez u uzytawanikow somowych w Unii suropejskoj ca u innymi odpodni domowali, Upławnik jest odpowiedaj na obatrzenie su zajwe przek da wyzaczenego poliku grandzanie datowa i stodowala natvarinego. Datas informacje na temat podaću utyżetych urządzeń natvari u zajska u odpowiednich wdat z ladatych, w przeskiejalnowi z admowali z dodowala natvarinego. Datas informacje na temat poda u vjizacji zużytych urządzeń natvari u zajska u odpowiednich wdat z ladatych, w przeskiejalnowi z admowali z modarnego ka w miejcu zajska produku.

us prace o opportezima, moza navanyci, w przepaporame zajmięcym se pownienia obspacóm na w miejsza zakuja produku. Descarde će edystafomentos por vsakrónis om ersidélnicas da União Evropéia Este simbolo no produlo ou ne mobalogem indica oga o produlo não pode ser descardado junta com las domásticas. No entanto, é sua responsabilidade levar os equipamentos a semi descardada su un ponto de calcel designado para a reciclogem de edupumento delto-definicas. A coles separada e o reciclogem das equipamentos descarde tojadam na conservação das recursos mitarias e garantem que se equipamentos serios encidados de forma a proteger a suida de serios dos serios de navantos de serios de suita de serios de suita de serios de suita de serios mitarias e garantem que os equipamentos encidados de forma a proteger a suida de serios de suita dos as ou las jos em

### vžívateľov v krajinách Európskej únie pri vyhadzovaní zariadenia v domácom používaní do odpadu na produkte alebo na jeho obale znamená, že nesmie by vyhodený s iným komunálnym odpadom. Namiesto toho máte pr tup po

os odovzda toto zariade temo symbol na produkte alebo na jeho obale znamena, že nesme pi vyhlodený s trym komunatým odpadom. Nomiesto loho male povinnos odovzda talo zanadene na Zeeno mieste, kde sa zakrepacieji neroklička elektrických a dekoncilých zariadne. Spenovaný ze na revyklácia zaliadne u včeného na odpad pomže chráni privándor zdroje a zabezpečí talý spůsto nervyklácie, korý bude chráni ľudské zdrava e živohe prostrelie. Dáble informáce o separovanom zbere a recyklácii získate na miestnom obecnom úrade, vo líme zabezpečívicie zber všiho komunáhno dodaná debo v predání, kde se traduktí kvialili.

na man sunsequençase, pare vanan somuranneno oppoar area y presidenti, tate te produkt kipili. Ravnanje z dypadno opereno z sepodinjstvih razvatel [kropska wali] To znak na udelika oli embidati izdelika pomeni, da tzielak ne mete dollagati skapa i z drugini gaspodinjskimi odpadki. Odpadno opereno se dollari oddati na določenem zbirnem meta za recklinane odpadne adelitiča i delika pomeni, da tzielak ne mete dollagati skapa i z drugini gaspodinjskimi odpadki. Odpadno opereno se dollari oddati na določenem zbirnem meta za recklinane tako dodate dollagati skapa i z druginem i necklinane odpadne opereno bodigagoni. baste pomegali okranili narove tri zagatovili, da bo odpadno opereno recklinane tako, da se vanje starovje ljudi i nakaje. Vći informaci o metilih, ter lakiho oddate odpadio opereno se odbilagati skapit i z druginem v kontineme podkato stagoni, keje se vanje starovje ljudi i nakaje. Vći informaci o metilih, ter lakiho oddate odpadio opereno se obligati skapit i z drugineme tako starovje se obligati se obligati skapit i z drugineme i starovje se obligati se obligati se

налистие произве на оконстрание потадъции от патръблени и части раналиста в Екронейски съоз Ихъграние на оборудане за отпадъци от патръблени и части раналиста в Екронейски съоз оборудането за отпадъци, како то правдете на определе пулкт за рециклърове на елетричеко ини изълично оборудането за отпадъци. Отделного съберане и рециклъро на оборудането за отпадъци и пот оправдете на определе пулкт за рециклърове на елетричеко ини изълично оборудането за отпадъци. Отделного съберане и рециклъро на оборудането за отпадъц на изълитата на съберато на сталитата на потадъци за рециклъране се сърхете със съотвени информаци на редисти продука зараке и колнета среда. За повече информация на ележе да освоите оборудането за отпадъци за рециклъране се сърхете със съотвени офис в града и, фирата за съберане на отпадъц и или с казатали, от обла от возулити продука

Laterplant to display must be under § 4 second a display the population of the population of the po

, is a

Svenska

# Hatósági nyilatkozatok

- FCC statement
- Notice to users in Korea
- VCCI (Class B) compliance statement for users in Japan
- Notice to users in Japan about the power cord
- Toxic and hazardous substance table
- HP Deskjet D730 nyomtató declaration of conformity

### FCC statement

### **FCC** statement

The United States Federal Communications Commission (in 47 CFR 15.105) has specified that the following notice be brought to the attention of users of this product.

This equipment has been tested and found to comply with the limits for a Class B digital device, pursuant to Part 15 of the FCC Rules. These limits are designed to provide reasonable protection against harmful interference in a residential installation. This equipment generates, uses and can radiate radio frequency energy and, if not installed and used in accordance with the instructions, may cause harmful interference to radio communications. However, there is no guarantee that interference will not occur in a particular installation. If this equipment does cause harmful interference to radio or television reception, which can be determined by turning the equipment off and on, the user is encouraged to try to correct the interference by one or more of the following measures:

- Reorient the receiving antenna.
- Increase the separation between the equipment and the receiver.
- Connect the equipment into an outlet on a circuit different from that to which the receiver is connected.
- Consult the dealer or an experienced radio/TV technician for help.

For further information, contact:

Manager of Corporate Product Regulations Hewlett-Packard Company 3000 Hanover Street Palo Alto, Ca 94304 (650) 857-1501

Modifications (part 15.21)

The FCC requires the user to be notified that any changes or modifications made to this device that are not expressly approved by HP may void the user's authority to operate the equipment.

This device complies with Part 15 of the FCC Rules. Operation is subject to the following two conditions: (1) this device may not cause harmful interference, and (2) this device must accept any interference received, including interference that may cause undesired operation.

### Notice to users in Korea

사용자 안내문(B급 기기) 이 기기는 비업무용으로 전자파 적합 등록을 받은 기기로서, 주거지역에서는 물론 모든 지역에서 사용할 수 있습니다.

### VCCI (Class B) compliance statement for users in Japan

この装置は、情報処理装置等電波障害自主規制協議会(VCCI)の基準に基づくクラス B情報技術装置です。この装置は、家庭環境で使用することを目的としていますが、こ の装置がラジオやテレビジョン受信機に近接して使用されると受信障害を引き起こす ことがあります。 取り扱い説明書に従って正しい取り扱いをして下さい。

### Notice to users in Japan about the power cord

製品には、同梱された電源コードをお使い下さい。 同梱された電源コードは、他の製品では使用出来ません。

### Toxic and hazardous substance table

| 零件描述                                                                       | 有毒有害物质和元素                                    |                               |                              |                            |                 |       |  |  |
|----------------------------------------------------------------------------|----------------------------------------------|-------------------------------|------------------------------|----------------------------|-----------------|-------|--|--|
|                                                                            | 铅                                            | 汞                             | 镉                            | 六价铬                        | 多溴联苯            | 多溴联苯醚 |  |  |
| 外壳和托盘*                                                                     | 0                                            | 0                             | 0                            | 0                          | 0               | 0     |  |  |
| 电线*                                                                        | 0                                            | 0                             | 0                            | 0                          | 0               | 0     |  |  |
| 印刷电路板*                                                                     | Х                                            | 0                             | 0                            | 0                          | 0               | 0     |  |  |
| 打印系统*                                                                      | Х                                            | 0                             | 0                            | 0                          | 0               | 0     |  |  |
| 显示器*                                                                       | Х                                            | 0                             | 0                            | 0                          | 0               | 0     |  |  |
| 喷墨打印机墨盒*                                                                   | 0                                            | 0                             | 0                            | 0                          | 0               | 0     |  |  |
| 驱动光盘*                                                                      | Х                                            | 0                             | 0                            | 0                          | 0               | 0     |  |  |
| 扫描仪*                                                                       | Х                                            | X                             | 0                            | 0                          | 0               | 0     |  |  |
| 网络配件*                                                                      | Х                                            | 0                             | 0                            | 0                          | 0               | 0     |  |  |
| 电池板*                                                                       | Х                                            | 0                             | 0                            | 0                          | 0               | 0     |  |  |
| 自动双面打印系统*                                                                  | 0                                            | 0                             | 0                            | 0                          | 0               | 0     |  |  |
| 外部电源*                                                                      | Х                                            | 0                             | 0                            | 0                          | 0               | 0     |  |  |
| 0: 指此部件的所有均一材<br>X: 指此部件使用的均一材<br>注:环保使用期限的参考 <sup>;</sup><br>*以上只适用于使用这些部 | 质中包含的这种有毒<br>质中至少有一种包含<br>示识取决于产品正常:<br>件的产品 | 有害物质,含量<br>的这种有毒有₹<br>工作的温度和涨 | 量低于SJ/T11<br>喜物质,含量<br>显度等条件 | 363-2006 的限<br>高于SJ/T1136: | 制<br>3-2006 的限制 |       |  |  |

### HP Deskjet D730 nyomtató declaration of conformity

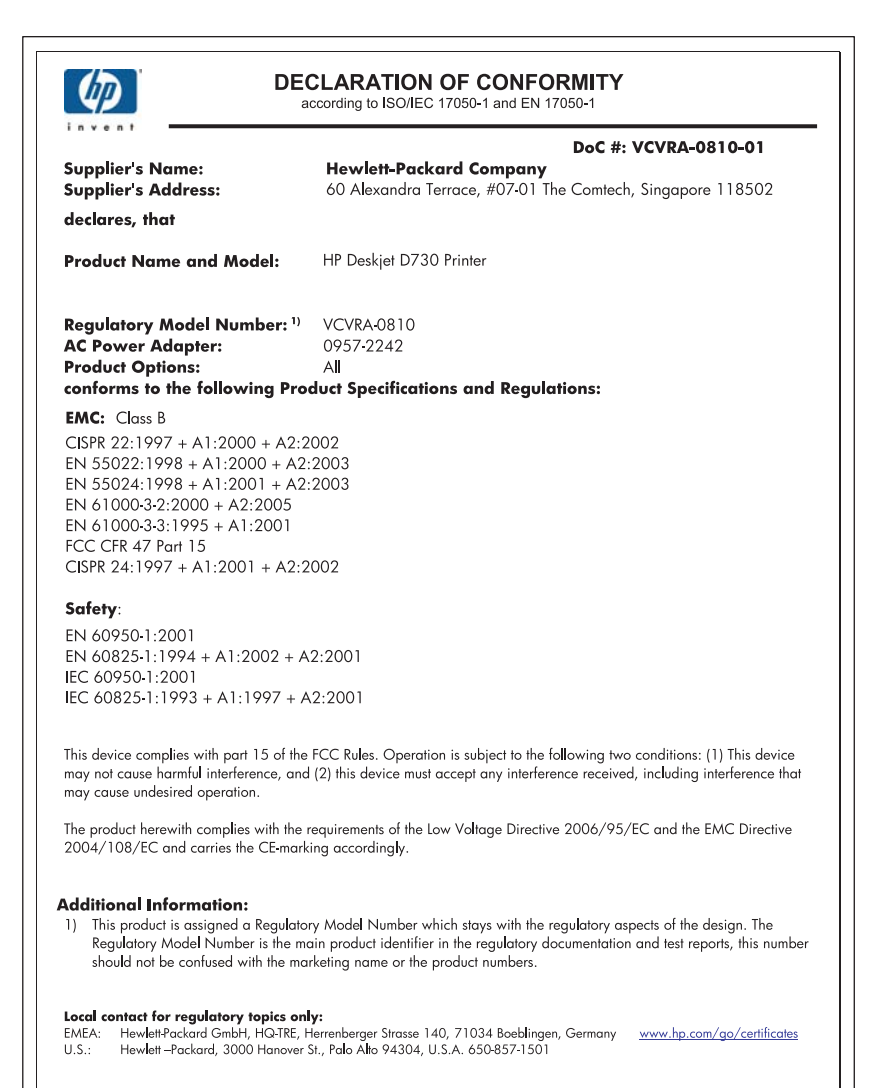

# Tárgymutató

# Α

alapértelmezett nyomtató 49 általános, mindennapi nyomtatás 43 a nyomtató elakadt 83 A Nyomtatópatron állapotjelző fényei 11

# В

beállítások 50 becsült tintamennyiség 56 boríték nyomtatása 28 brosúrák nyomtatása 32

# С

címke nyomtatása 31

# D

digitális fényképek 22 dokumentum nyomtatása 26 dokumentum nyomtatása hibás dokumentum ferdén vagy nem középre van nyomtatva 111 dokumentum nyomtatása lassú Maximum dpi mód van kiválasztva 79 nyomtatóprogram elavult 79 összetett dokumentumokat nyomtat a nyomtató 79 rendszerkövetelmények 79 tintahelyettesítő mód 79 több program van nyitva 79 dokumentumok átméretezése 46 dpi, maximum 46 duplex nyomtatás 43

# Е

egyéb dokumentumok nyomtatása 25 egyedi papírméret 44 elmosódott tinta 95 e-mail nyomtatás 25 Exif Print 22

# F

faxolás gyenge minőségű nyomatok 98 faxolási problémák gyenge nyomtatási minőség 98 fények A Nyomtatópatron állapotjelző fénye villog 70 Áramellátás jelzőfény 9 az összes fény villog 70 Folytatás jelzőfény 10 fényképek digitális 22 nyomtatás nem megfelelő 92 fényképek nyomtatása fényképek kerettel 20 fényképjavítási opciók 22 fénykép nem kívánt kerettel kisméretű fotópapírhoz 94 fényképnyomtatás fényképek sima papíron 21 pénzmegtakarítás 24 fénykép nyomtatása keret nélküli fotók 18 fényképnyomtatási problémák nyomtatási beállítások ellenőrzése 92 fotópapír, tárolás és kezelés 23 frissítések letöltés a szoftverhez 51 füzet nyomtatása 34

# G

gombok Áramellátás gomb 9 Folytatás gomb 10 Mégse gomb 10

# GΥ

gyenge faxnyomtatási minőség 98 gyors/gazdaságos nyomtatás 41

# Н

Hewlett-Packard megjegyzései 2 hibaelhárítás a nyomtató elakadt 83 A Nyomtatópatron állapotjelző fénye villog 70 Áramellátás jelzőfény villog 69 az összes fény villog 70 borítékon ferde a nyomat 112 dokumentum egy része hiányzik, vagy nem a megfelelő helyre van nyomtatva 111 dokumentum nem tükrözi az új nyomtatási beállításokat 112 dokumentum nyomtatása lassú 78 faxolási problémák 98 fényképnyomtatási problémák 92 Folytatás jelzőfény villog 69 gyenge nyomtatási minőség 95 hibásan nyomtatott dokumentum 111 kép ferdén van nyomtatva 93 keret nélküli nyomtatás irányelvei 93 nyomtatási minőség 95 nyomtatás több lapra egyszerre 91

### Tárgymutató

nvomtató 61 nyomtató nem húzza be a papírt 87 nyomtató nem nyomtat 71 nyomtató neve nem jelenik meg 68 papírelakadás 86 problémák a keret nélküli nyomtatással 93 szöveg és képek igazítása hibás 111 telepítő leáll 66 hibaüzenetek kifoqvott a papír 87 nyomtatópatron hibák 61 HP támogatási szolgáltatás hívása 114

# I

írásvetítő fóliák nyomtatása 32 Ismeretlen eszköz üzenet 67

# J

jelzőfények A Nyomtatópatron állapotjelző fénye 11 Áramellátás jelzőfény villog 69 Folytatás jelzőfény villog 69

# Κ

karbantartás nvomtató 52 nyomtatóház 56 nyomtatópatronok 52, 58 kartotékkartonok nyomtatása 30 Kellékek megrendelése 60 keret nélküli nyomtatás 93 kétoldalas nyomtatás 43.47 kétoldalas nyomtatás kötése 47 kevés tinta 56 Kiegészítők rendelése 60 kifogyott a papír 87 kisegítő lehetőségek 2 körnvezet Környezeti termékkezelési program 115

Környezetvédelmi nyilatkozat anyagbiztonsági adatlapok 116 műanyag alkatrészek 116 papírfelhasználás 116 újrahasznosítási program 116

# L

levelezőlap nyomtatása 29 levél nyomtatása 27

### Μ

maximum dpi 46 Mi ez? súgó 51

# NY

nyomat függőleges csíkok 106 kifakult 103 minőség, hibaelhárítás 95, 101, 105 torz nyomat 100 nyomtatás 4800 x 1200 optimalizált dpi 46 általános, mindennapi nyomtatás 43 borítékok 28 brosúrák 32 címkék 31 digitális fényképek 22 dokumentumok 26 dokumentumok átméretezése 46 egyéb dokumentumok 25 egyedi papírméret 44 egy nyomtatópatronnal 15 e-mailek 25 Exif Print 22 fényképek 18 fényképek kerettel 20 fényképek sima papíron 21 füzetek 34 gyors/gazdaságos 41 írásvetítő fóliák 32 kartotékkartonok és más kisméretű média 30 keret nélküli fényképek 18 kétoldalas nyomtatás 43

kétoldalas nvomtatás kötése 47 legjobb minőség 46 levelek 27 levelezőlapok 29 maximum dpi 46 minőség, hibaelhárítás 98 nvomtatási beállítások 50 nyomtatási felbontás 45 nyomtatási kép 44 nyomtatási minőség 45 nyomtatási sebesség 45 oldalsorrend megadása 41 papírtípus választása 44 poszterek 35 prezentáció nyomtatása 48 szoftver 49 szürkeárnyalat 42 tippek 39 több oldalt egy lapra 41 üdvözlőkártvák 33 vasalható nyomóminták 37 weblapok 48 nyomtatás beállítások alapértelmezett beállítások 49 nvomtatási beállítások megváltoztatása 50 nyomtatási felbontás 45 nyomtatási kép 44 nyomtatási minőség elmosódott tinta 95 Nyomtatási parancsikonok lap 39 nyomtatási sebesség 45 nyomtatási tippek 39 nyomtató alapértelmezett beállításai 49 nyomtató egyszerre több lapra nyomtat 91 nyomtató hibaelhárítása 61 nyomtató jellemzői 8 nyomtató karbantartása 52 nyomtató műszaki adatai 115 nyomtató nem húzza be a papírt 87 nyomtató nem nyomtat 71 nyomtató neve nem jelenik meg 68 nyomtatópatronok

a nyomtatóhoz 14 automatikus tisztítás 55 azonosítószámok 52 cseréje 53 előzőleg használt 62 illesztés 55 karbantartás 58 kevés tinta 63 kézi tisztítás 57 nyomtatás egy nyomtatópatronnal 15 rendelési információk 56 nyomtatópatronok beigazítása 55 nyomtatópatronok cseréje 53 nyomtató Szerszámosládája 58 nyomtatószoftver frissítések letöltése 51 nyomtató tulajdonságai 50 nyomtató- vagy tintapatron megrendelése 60

# 0

oldalsorrend, megadás 41

# Ρ

papír kifogyott 87 sikertelen behúzás 108 papírelakadás 86 papírtálca papírtálca behajtása 13 papírtálca kihajtása 12 papírtípus, választás 44 papír vagy egyéb hordozó megrendelése 60 patronok. *lásd:* nyomtatópatronok poszter nyomtatása 35 prezentáció nyomtatása 48

# R

argymutato

Real Life Technologies technológiák 22 rossz nyomtatási minőség 95

# SZ

Szerszámosláda 58 színes fakó 103 szöveg egyenetlen 110 nem fedi be 98 sima betűtípusok 110 szürkeárnyalatos nyomtatás 42

## Т

támogatási időszak lejárta után 114 telefonhívás 114 telefonos támogatás időtartama támogatás időtartama 114 telepítés program leáll 66 tesztoldal nyomtatása 39 tinta csíkok a papír hátoldalán 107 kevés 63 tinta, eltávolítása bőrről és ruháról 57 tinta eltávolítása bőrről és ruháról 57 tintahelyettesítő mód 15 tintapatronok. lásd: nyomtatópatronok tisztítás nyomtatóház 56 nyomtatópatronok, automatikus 55 nyomtatópatronok, kézi 57

# U

újrahasznosítás tintapatronok 116 USB A nyomtató csatlakoztatása 17

# Ü

üdvözlőkártyák nyomtatása 33

# ۷

vasalható nyomóminták nyomtatása 37 villog az áramellátás jelzőfény 68

# W

weblapok nyomtatása 48